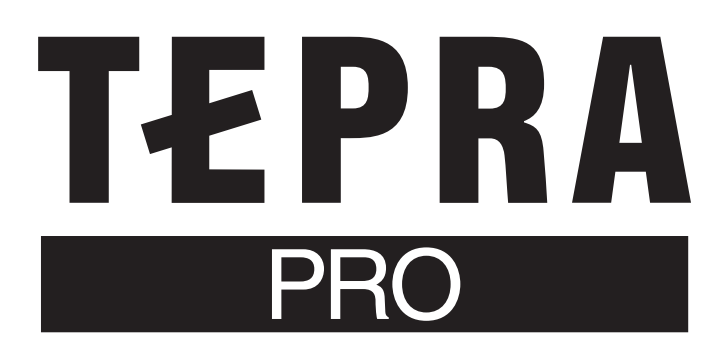

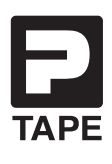

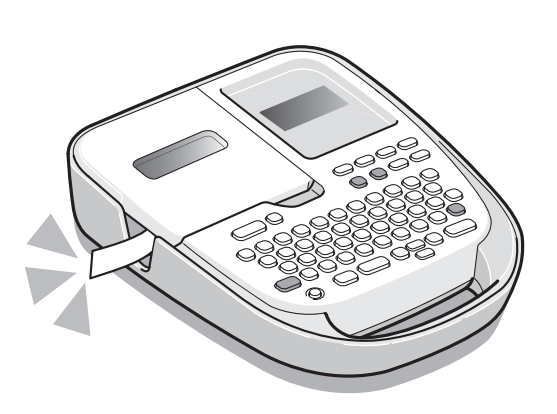

# **SR170** 取扱説明書

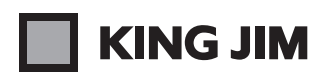

保 存

その他

淮

備

入

カ

編

集

ÉЛ

刷

# はじめに

このたびは、ラベルライター「テプラ」PRO SR170をお買い上げいただき、ありがとうございます。

本書は「テプラ」PRO SR170の使いかたを、「準備」「入力」「編集」「印刷」「保存」「その他」に分け て説明しています。ご使用前に、必ずお読みください。

取扱説明書には操作方法以外にも、使用上の注意や、上手に使うためのちょっとしたヒントなど、役立 つ情報がいっぱいです。いつもお手元においてご利用ください。

「テプラ」PRO SR170を本書とともに末永くご愛用いただきますよう、心からお願い申し上げます。 なお、本製品には保証書が同梱されています。保証書は、必ず「販売店名」「購入日」などの記入を確認し、 販売店からお受け取りください。

- この装置は、情報処理装置等電波障害自主規制協議会(VCCI)の基準に基づくクラスB 情報技術装置です。この装置は、家庭環境で使用することを目的としていますが、この装置がラジオやテレビジョン受信機に近接して使用されると、受信障害を引き起こすことがあります。取扱説明書に従って正しい取り扱いをしてください。
- この製品は、日本国内専用です。
- 本書の内容の一部またはすべてを無断で転載することはおやめください。
- 本書の内容は予告なしに変更することがありますので、ご了承ください。
- ●本書の作成には万全を期しておりますが、万一、ご不明な点、誤り、記載漏れなどお気づきの点がございましたら、当社までご連絡ください。

#### !!注意!!

- 本機で保存する文章などのデータは、基本的に一過性のもので、長時間・永久的な記憶・保存はできません。故障、修理、検査、電池消耗などに起因するデータの消失の損害および逸失利益などにつきましては、当社ではいっさいその責任を負いかねますのであらかじめご了承ください。
- 「テプラ」で得られるラベルについて
   塩化ビニールのように可塑剤入り材料など被着体の材質、環境条件、貼り付け時の状況などによっては、ラベルの色が変わる、はがれる、文字が消える、被着体からはがれない、ノリが残る、ラベルの色が下地にうつる、下地がいたむなどの不具合が生じることがあります。使用目的や接着 面の材質を充分確認してからご使用ください。

なお、これらによって、生じた損害および逸失利益などにつきましては、当社ではいっさいその 責任を負いかねますのであらかじめご了承ください。

本書に記載されていない操作はおこなわないでください。事故や故障の原因になることがあります。

「キングジム」、「KING JIM」、「テプラ」、「TEPRA」、Pテープマークは 株式会社キングジムの商標または登録商標です。 その他記載の会社名及び商品名は、各社の商標または登録商標です。

# 安全上のご注意…必ずお守りください!

お使いになる方や他の人々への危害、財産への損害を未然に防ぐため、必ずお守りいただきたい事項 を次のように表示しています。

本機をご使用のときは、必ず取扱説明書をよくお読みのうえ、正しくお使いください。また、取扱説 明書は不明な点をいつでも解決できるように、すぐ取り出して見られる場所に保管してください。

● 表示された指示内容を守らずに、誤った使用によって起こる危害および損害の度合いを、次のように説明しています。

| <u>∕</u> ≜危険 | この表示を守らずに、誤った使いかたをすると、「死亡または重傷などを負う可能<br>性があり、かつその切迫の度合いが高い危害が想定される」内容を示しています。 |
|--------------|--------------------------------------------------------------------------------|
| ⚠警告          | この表示を守らずに、誤った使いかたをすると、「死亡または重傷などを負う<br>可能性が想定される」内容を示しています。                    |
| ⚠注意          | この表示を守らずに、誤った使いかたをすると、「軽傷を負う可能性または物<br>的損害が発生する可能性が想定される」内容を示しています。            |

● 次の絵表示で、お守りいただきたい内容を説明しています。

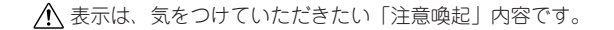

◇ 表示は、してはいけない「禁止」内容です。

● 表示は、必ず実行していただきたい「強制」内容です。

# 

#### 電池の取り扱いについて

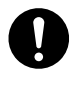

電池の液が目に入ったときは、失明など障害のおそれがありますので、 こすらずにすぐに水道水などの多量のきれいな水で充分に洗ったあと、 医師の治療を受けてください。

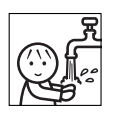

# ▲警告

#### ACアダプタについて

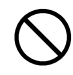

同梱の専用ACアダプタ(AC0615J)以外のアダプタは、使用しないで ください。故障したり、過熱、発煙するおそれがあり、火災・感電の原 因となります。

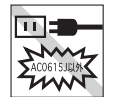

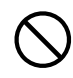

ACアダプタは、指定された電源電圧以外の電圧では使用しないでください。故障したり、過熱、発煙するおそれがあり、火炎・感電の原因となります。

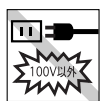

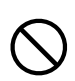

ACアダプタのコードを引っ張ったり、コードの上に重いものをのせない でください。火災・感電の原因となります。

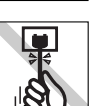

# 

#### 電池の取り扱いについて

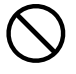

電池の(+)と(-)を逆にして使用しないでください。充電やショートなど で異常反応を起こしたりして、電池を漏液、発熱、破裂させるおそれが あります。

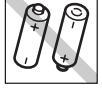

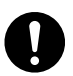

電池の液をなめた場合には、すぐにうがいをして医師に相談してください。

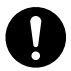

電池の液が皮膚や衣服に付着した場合には、皮膚に障害を起こすおそれ がありますので、すぐに水道水などの多量のきれいな水で洗い流してく ださい。

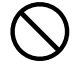

新しい電池と使用した電池や古い電池、銘柄や種類の異なる電池などを 混ぜて使用しないでください。特性の違いから、電池を漏液、発熱、破 裂させるおそれがあります。

使い切った電池はすぐに本機から取り出してください。使い切った電池 を本機に接続したまま長期間放置しますと、電池から発生するガスによ り、電池を漏液、発熱、破裂させたり、本機を破損させるおそれがあります。

長期間本機を使用しない場合には、本機から電池を取り出してください。 電池から発生するガスにより、電池を漏液させたり、本機を破損させる おそれがあります。

電池の使いかたを誤ると、電池が漏液、発熱、破裂したりけがや機器故 障の原因となるので、電池の外装ラベルやパッケージの注意書に従って 正しく使用してください。

充電式ニッケル水素電池を使用する場合には、お使いの充電器および電 池の取扱説明書に従って正しく使用してください。

#### その他

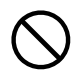

本機を踏んだり、落としたり、叩いたりなど、強い力や衝撃を与えない でください。破損することがあり火災・感電の原因となります。破損し た場合には、電源を切りACアダプタをコンセントから抜き、販売店へご 連絡ください。そのまま使用すると、火災・感電の原因となります。

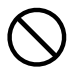

ぬれた手で本機やACアダプタ、ブラグを操作しないでください。故障や 火災・感電の原因となります。

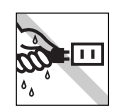

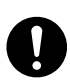

本機や取扱説明書が入っていた袋は、お子様がかぶったり、飲み込んだ りしないように、手の届かないところに保管または破棄してください。 窒息のおそれがあります。

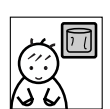

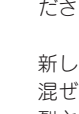

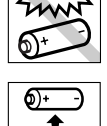

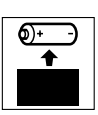

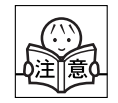

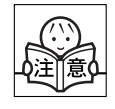

# 

本機にお茶、コーヒー、ジュースなどの飲物をこぼしたり、殺虫剤を吹 きかけたりしないでください。故障や火災・感電の原因となります。水 などをこぼした場合には、電源を切りACアダプタをコンセントから抜き、 販売店へご連絡ください。そのまま使用すると、火災・感電の原因とな ります。

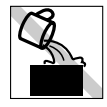

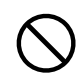

本機を分解、または改造しないでください。火災・感電の原因となります。 また、本書に記載されていない操作はしないでください。事故や故障の 原因となります。

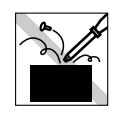

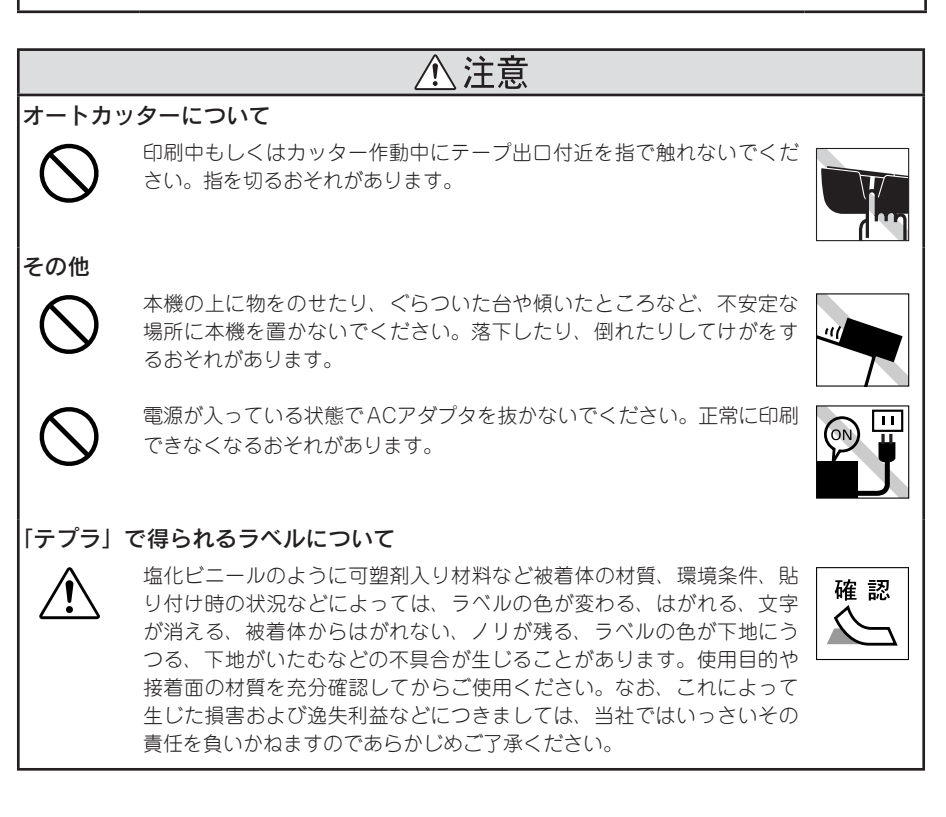

# テープカートリッジの取り扱いについてのご注意

- テープカートリッジを落としたり、分解しないでください。故障の原因となります。
- テープ出口から出ているテープを引っ張ったり、押し込んだりしないでください。 故障の原因となります。
- テープカートリッジは直射日光・高温・多湿・ホコリを避け、冷暗所に保管してく ださい。 テープカートリッジ開封後はできるだけ早めにお使いください。

### MEMO

使用済みのカートリッジには、印刷済みのインクリボンが入っています。 印刷済みのインクリボンは必要に応じてお手元で廃棄してから回収に出してください。

### テープカートリッジの回収およびリユース(再利用)について

当社では使用済み「テプラ」テープカートリッジの回収をおこなっています。使用済 みの「テプラ」テープカートリッジは、当社にてリユース(再利用)をおこないます ので、テープカートリッジを分解せず、お近くの「回収BOX」設置店までお持ちく ださい。

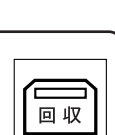

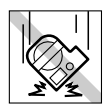

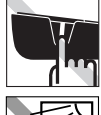

## テープカートリッジをセットするときのご注意

テープカートリッジをセットするときは、以下の注意をお守りください。

#### ■ セット前に、必ずインクリボンのたるみを取る

セットするテープカートリッジの穴に鉛筆などを差し込み、矢印方向に軽く 巻いてたるみを取ってください。

インクリボンにたるみがあると、本機にセットする際、インクリボンが印刷 ヘッドに接触し、インクリボンが折れ曲がったり、破れたりするなど、テー プカートリッジの故障・損傷の原因となります。

#### ■ 正しく本機にセットする

テープカートリッジをラベルの貼ってある面を 上にして、しっかりと押し込みます。 正しくセットすると、本機のフックにテープカートリッジが固定されます。 新品のテープカートリッジをセットするときや テープの先端が長めに出ているときは、テープ の先端をまっすぐに伸ばし、テープを「テープ 通路」のミゾに通します。 テープカートリッジを本機に正しくセットせず に印刷すると、テープが折れ曲がって出てきた リ、インクリボンが飛び出すなど、テープカー トリッジの故障・損傷の原因となります。

参照∠♂P.23「3. テープカートリッジをセッ トする」

「テープ通路」に通す

#### セットした直後は必ず「テープ送り」をする(シフト+印刷)

テープカートリッジを本機にセットした直後は、テープやインクリボンにたるみが発生します。 そのたるみを取るため、必ず「テープ送り」または「送りカット」をおこなってください。 「テープ送り」または「送りカット」をせずに印刷すると、テープが折れ曲がって出てきたり、イ ンクリボンが飛び出したりするなど、テープカートリッジの故障・損傷の原因となります。 参照∠アP.25[5. テープ送りをする」

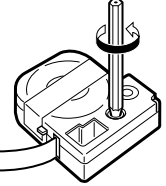

## その他のご注意

- 本機の使用にあたっては「安全上のご注意」をよくお読みになり、その指示に従ってください。
- ACアダプタは、使い終わったら本機から抜き、コンセントからも抜いておきましょう。コードを 引っかけるなどの思わぬ事故を防げます。
- 直射日光の当たる場所、車内など熱がこもる場所、暖房器具や熱器具の近くなど温度が異常に高い場所や低い場所、湿気やホコリの多い場所でのご使用、保管はおやめください。
- 人体、生き物、公共の場所や他人の持ち物などにはラベルを貼らないでください。
- ACアダプタ差込みロ、テープ出口などに物をつめたり、ふさいだりしないでください。
- 印刷ヘッドには、絶対に手を触れないでください。
- 本機では「テプラ」PROテープカートリッジ以外はお使いになれません。必ず「テプラ」PROテー プカートリッジ(4・6・9・12・18mm幅)をお使いください。
- 本機では点字テープカートリッジはお使いになれません。
- 使い終わったテープカートリッジのご使用や、テープカートリッジをセットせずに (印刷)を押す ことはおやめください。印刷ヘッドが過熱し故障の原因となります。
- テーブ送りは、必ずシアト+(印刷)(=テーブ送り)でおこなってください。無理に手で引っ張ったりすることは、絶対におやめください。テープ出口から出ているテーブを引っ張ると、正常に印刷がおこなえず、そのテープカートリッジが使用不能になることがあります。
- テープカートリッジはていねいに扱い、衝撃を与えないでください。
- キーボードの操作はていねいにおこなってください。乱暴な操作は故障の原因となります。また、 ペン先などの鋭利なものでのキー操作は絶対におやめください。
- テープをハサミで切るときに指をはさまないように注意してください。
- オート・パワーオフ機能に頼らず、ご使用後は必ず電源を切ってください。
- 電源を切るときには終了のメッセージが表示されます。メッセージ表示中は終了処理をしていますので、ACアダプタを抜かないでください。
- 長時間使わないときは、電池、ACアダプタ、テープカートリッジを本機から取りはずしてください。 本機、電池、ACアダプタ、テープカートリッジは、直射日光、高温多湿、磁気や振動、ホコリな どを避けて冷暗所に保管してください。
- ■長期間電池を入れたままにしておくと、電池から液漏れしたりすることがあります。電池に記載してある使用推奨期限を目安にお取り換えください。
- 寿命となった電池は、定められた条例に従って廃棄してください。
- 本書に記載されていない操作はおこなわないでください。事故や故障の原因となることがあります。
- 取扱説明書に記載された内容、仕様、デザインなどは予告なく変更されることがあります。

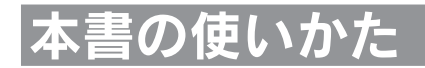

## 本書の構成

本書は次のような構成になっています。

#### 準備

本機を使用する前の準備作業について説明しています。

### 入力

文字入力の基本操作と段落の追加などテキスト画面での操作について説明しています。初めて「テプ ラJPROシリーズをお使いになる方は、順を追って読まれることをおすすめします。

#### 編集

文字サイズや書体機能など、ラベルの見栄えをよくする機能の情報を操作ボタンごとにまとめて説明しています。

#### 印刷

基本的な印刷から特殊印刷まで説明しています。

#### 保存

ファイル登録機能について説明しています。

#### その他

技術的な情報を説明しています。必要に応じてお読みください。

# 本書の見かた

本書は次の表記で記述しています。

| 【表記】                   | 【説明】                                         |
|------------------------|----------------------------------------------|
| 00                     | 操作の手順を示しています。                                |
| (M), (O <sup>3</sup> ) | 文字ボタンを示しています。<br>ボタン上側の文字は省略して表記している場合があります。 |
| 文字サイズ、編集               | 機能ボタンを示しています。                                |
|                        | カーソルを移動したり、メニューを選ぶボタンを示しています。                |
| 参照上了                   | 関連する事項の参照ページを案内しています。                        |
| MEMO                   | 知っておくと便利な補足情報を説明しています。                       |
| !!注意!!                 | その機能の制限や条件など注意していただきたいことを説明しています。            |
|                        |                                              |

ラベル見本について: 本書で使用しているラベル見本はすべてイメージです。本機で印刷したラベ ルを、説明用に縮小や余白の調整をして使用しています。

目次

# はじめに

| 安全上のご注意…必ずお守りください! | 1   |
|--------------------|-----|
| テープカートリッジの取り扱いに    |     |
| ついてのご注意            | 4   |
| テープカートリッジをセットする。   | ときの |
| ご注意                | 5   |
| その他のご注意            | 6   |
| 本書の使いかた            | 7   |
| 本書の構成              | 7   |
| 本書の見かた             | 7   |
| 同梱品の確認             | 10  |
| 別売品のご案内            | 11  |
| まず使ってみよう…          |     |
| すぐ使いたい人のために        | 12  |
| 「テプラ」PRO SR170の特長  | 14  |
|                    |     |

# 準備

| 各部の名前とはたらき         | 15 |
|--------------------|----|
| 本機各部の名前(表)         | 15 |
| 本機各部の名前(内部)        | 15 |
| 本機各部の名前(裏)         | 16 |
| 操作パネルの名前とはたらき      | 17 |
| ディスプレイの見かたとはたらき    | 19 |
| ディスプレイ(画面)の見かた     | 19 |
| 使う前の準備             | 21 |
| 1. ACアダプタを接続する     | 21 |
| 2. 電池(別売)を入れて      |    |
| 使用するときは            | 21 |
| 3. テープカートリッジをセットする | 23 |
| 4. 電源を入れる          | 24 |
| 5. テープ送りをする        | 25 |
| 使い終わったら(電源を切る)     | 26 |
| 電源を切る              | 26 |
|                    |    |

# 入力

| 文字を入力する        | 27 |
|----------------|----|
| 入力方式の設定        | 27 |
| 文字入力の仕方        | 27 |
| ひらがな・カタカナを入力する |    |
| (ローマ字入力)       | 28 |
| ひらがな・カタカナを入力する |    |
| (かなめくり入力)      | 29 |
| 漢字を入力する        | 30 |
| 英数字を入力する       | 31 |
| 文字ボタンの記号を入力する  | 32 |
| スペースを入力する      | 34 |
|                |    |

| 文章を作る             | 35 |
|-------------------|----|
| カーソルボタンの使いかた      | 35 |
| 文章を入力する           | 35 |
| 文字を削除する           | 36 |
| 文字を挿入する           | 36 |
| すべての文章を消去する       | 36 |
| 行を増やす(改行)         | 37 |
| 新しい行を作る           | 37 |
| 行の途中で改行する/改行を取り消す | 38 |
| 段落を増やす(改段落)       | 39 |
| 新しい段落を作る          | 39 |
| 段落を分割する           | 40 |
| 絵・記号を使う           | 41 |
| 絵・記号メニュー一覧        | 41 |
| 絵・記号を入力する         | 42 |
| イラストを入力する         | 43 |
| マークを作成する          | 44 |
| 2桁の数字を入力する        | 45 |
| 読みのわからない漢字を入力する   |    |
| (コード入力)           | 46 |
|                   |    |

# 編集

| ラベルの向きを変える(縦・横) | 47 |
|-----------------|----|
| 文字サイズを指定する      | 48 |
| 書体を変える          | 49 |
| (編集)の機能を使いこなす   | 50 |
| 編集メニュー一覧        | 51 |
| (編集)機能の説明       | 53 |

## 印刷

| 印刷を始める前に        | 58 |
|-----------------|----|
| 印刷イメージを確認する     |    |
| (プレビュー)         | 58 |
| テープ送り           | 59 |
| テープ送りメニュー一覧     | 59 |
| テープ送りをする        | 59 |
| 指定した長さでテープ送りをする | 60 |
| 印刷する            | 61 |
| カット設定を変更する      | 62 |
| ラベルを貼る          | 63 |
| 特殊な印刷           | 64 |
| 特殊印刷メニュー一覧      | 64 |
| りぼん連続印刷をする      | 64 |
| 鏡文字印刷をする        | 65 |
| お名前タグ印刷をする      | 66 |
| ピッとコード印刷をする     | 67 |
|                 |    |

## 保存

| 文章を呼び出す・登録する(ファイル) | 69 |
|--------------------|----|
| ファイルを登録する          | 69 |
| ファイルを呼び出す          | 70 |
| ファイルを消去する          | 70 |

## その他

| 環境設定を変更する                           | 71       |
|-------------------------------------|----------|
| 環境設定メニュー一覧                          | 71       |
| 入力方式を変更する                           | 72       |
| 印刷濃度を調整する                           | 72       |
| 各種の初期値(保存値)を設定する                    | 73       |
| 電池種類を変更する                           | 74       |
| 本機を初期化する                            | 75       |
| 初期化する                               | 76       |
| デモ印刷をする                             | 77       |
| テープカートリッジを使いわける                     | 78       |
| こんな表示が出たときは                         | 79       |
| ディスプレイが消えたときは                       | 79       |
| エラーメッセージが表示された                      |          |
| ときは                                 | 79       |
| 故障かな?と思ったら                          | 81       |
| 正堂な動作をしない                           | 81       |
| 「「「な勤」」でも、ディフプレイに何もま元               | 01       |
| 個を押してもリイスノレイに回し表示                   | 81       |
| ディスプレイが消える                          | 81       |
| (回顧)を押しても何も印刷されない                   | 81       |
| 立字がきちんと印刷されたい                       | 01<br>01 |
| 又子がどうんと中心でもない                       | 01       |
| ノマルを印刷後、日勤ガット                       | 00       |
| これない                                | 02       |
| 又早の述中まてしか印刷されない。<br>ファイルの内容が消えてしまった | 02       |
| ファイルの内谷が消えてしまうた                     | 02       |
| フィルを貼り付りることかできない                    | 02       |
| の手入れについて                            | 03       |
| 平低外側の汚れ・ホコワは                        | 03       |
|                                     | 83       |
| ヘット・クリーニンクテーノ(別元)                   | 00       |
| を () し を ま                          | 03       |
|                                     | 85       |
| 又字ホタン配列                             | 85       |
|                                     | 85       |
| 人力乂学表(かなめくり人力)                      | 87       |
| <b>误字</b>                           | 88       |
| JIS弗1水準                             | 88       |
| JIS弗2水準                             | 92       |
| その他                                 | 93       |
| 絵・記号一覧表                             | 94       |
| 絵文字                                 | 94       |
|                                     | 96       |
| マークテザイン                             | 96       |
| 記号                                  | 96       |
| 2桁数字                                | 97       |

| 外枠・表組み一覧表    | 98  |
|--------------|-----|
| ローマ字変換表      | 99  |
| おもな仕様        | 100 |
| 索引           | 102 |
| アフターサービスについて | 巻末  |

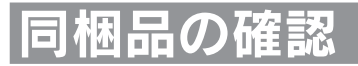

#### 同梱品がすべて揃っているか、確認してください。

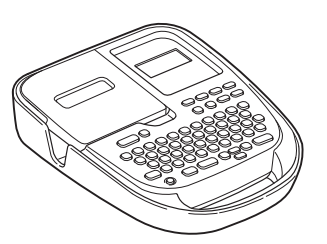

「テプラ」PRO SR170本体

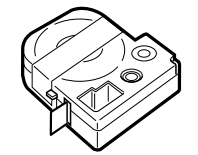

試用PROテープカートリッジ

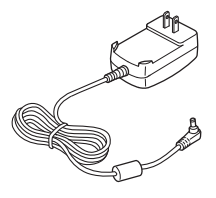

ACアダプタ (AC0615J)

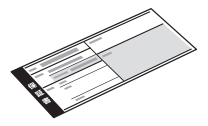

保証書(箱の側面に添付)

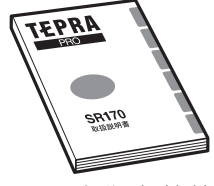

SR170取扱説明書(本書)

### MEMO

本機には、電池は同梱しておりません。電池でお使いになる場合は、アルカリ乾電池または充電 式ニッケル水素電池(単3形×6本)をお買い求めください。

# |売品のご案内

(RC15)

液です。

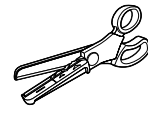

トリマー (RT36W) ラベルのカドを丸くカットし て、はがれに強い、きれいな ラベルに仕上げるハサミ型ト リマーです。ラベルの前後余 白調整にも便利です。 対応ラベル:4~36mm幅 ※本機の対応ラベルは4~ 18mm幅です。

ヘッド・クリーニングキット

印刷ヘッド専用クリー

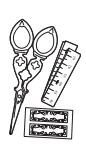

りぼんキット (SRR10) ミニサイズで使いやすい手芸 用はさみと、印刷前に使いた い長さを確認できる綿製のメ ジャー、おまけシールのつい た「テプラ | PROテープカー トリッジ りぼん専用のオプ ション品です。

スナップボタン(SRTB1) プラスチック製のボタンが20 組入った「お名前タグメー♥ カー|専用のオプション品で す。

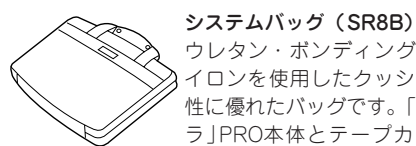

ウレタン・ボンディング・ナ イロンを使用したクッション 性に優れたバッグです。「テプ ラJPRO本体とテープカート リッジ、取扱説明書などが収 納可能です。

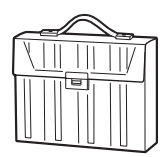

#### テープカートリッジケース (SR4TH)

A4ボックスサイズにテープ カートリッジ(12mm幅40個 分)が収納可能です。4つの ボックスでテープ色・幅・種 類ごとに整理できます。

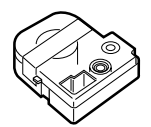

本機には、以下の製品がオプションとして用意されています。本機と合わせてご利用ください。

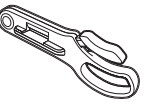

ヘッド・クリーニングテープ (SR18C) 「テプラ|本体のヘッドクリー ニング用のテープです。

#### ハーフカッター(RH24) ラベルの印刷面にスリットを 入れて、ラベルの裏紙をはが しやすくします。 対応ラベル:4~24mm 幅 ※本機の対応ラベルは4~ 18mm幅です。

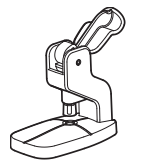

お名前タグメーカー(SRT10) 「テプラ | PROテープカート リッジ りぼんに [スナップボ タン を取り付けて、オリジ ナルのお名前タグが作れます。

システムトランク(SR9BTA) 耐衝撃性に優れたトランクで す。「テプラ」PRO本体とテー プカートリッジ、同梱品、別 売品などが収納可能です。

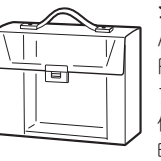

システムケース(SR9H) A4ボックスサイズに 「テプラ | PRO本体とACアダプタ、テー プカートリッジ(12mm幅10 個分)などが収納可能です。 印刷済みラベルの整理用ラベ ルファイル付きです。

### MEMO

詳細については、当社ホームページ(http:// www.kingjim.co.jp/)をご覧いただくか、ま たはお買い上げの販売店、「テプラ」取扱店、 当社お客様相談室にお問い合わせください。 参照∠♂巻末「アフターサービスについて」

# まず使ってみよう…すぐ使いたい人のために

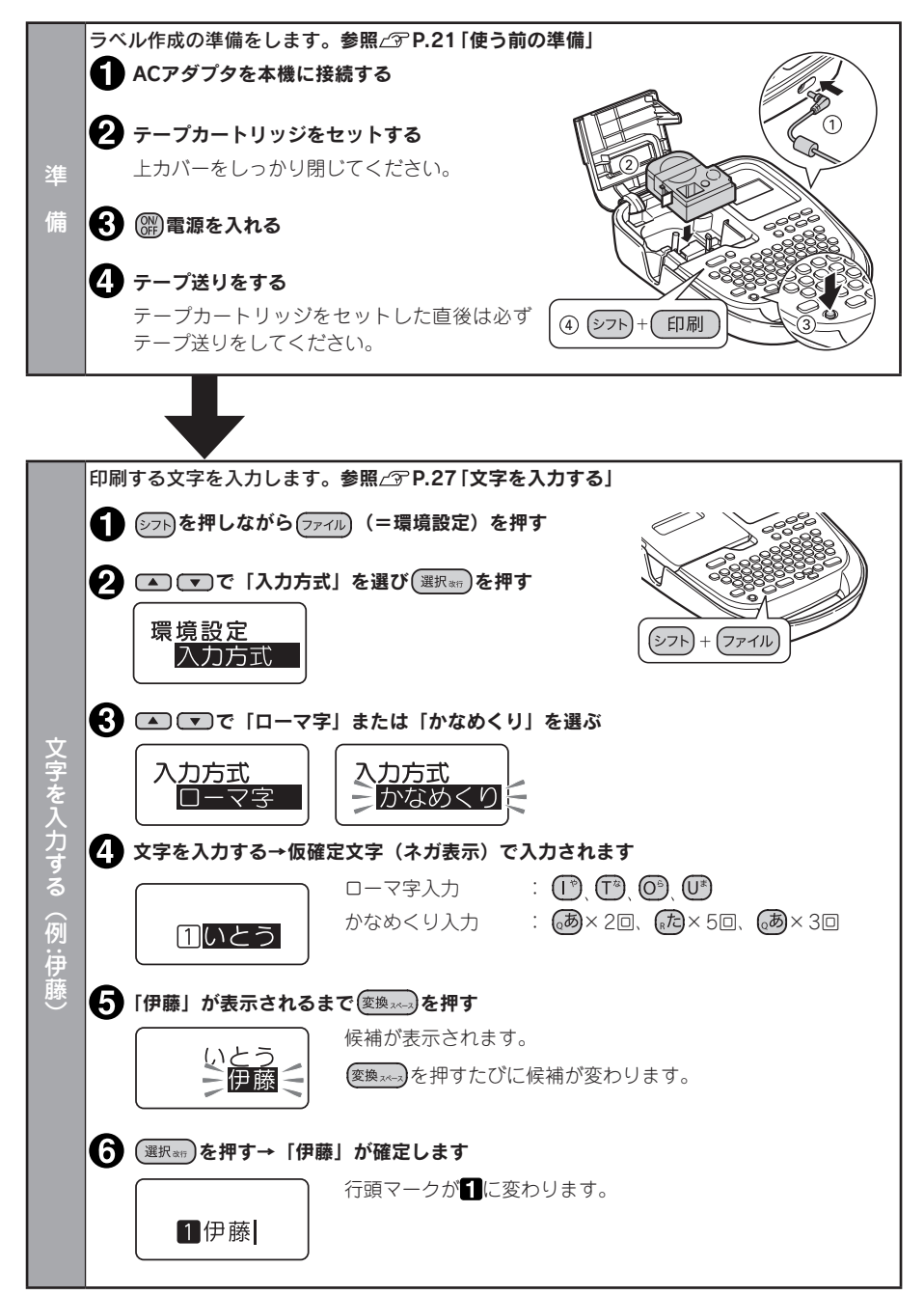

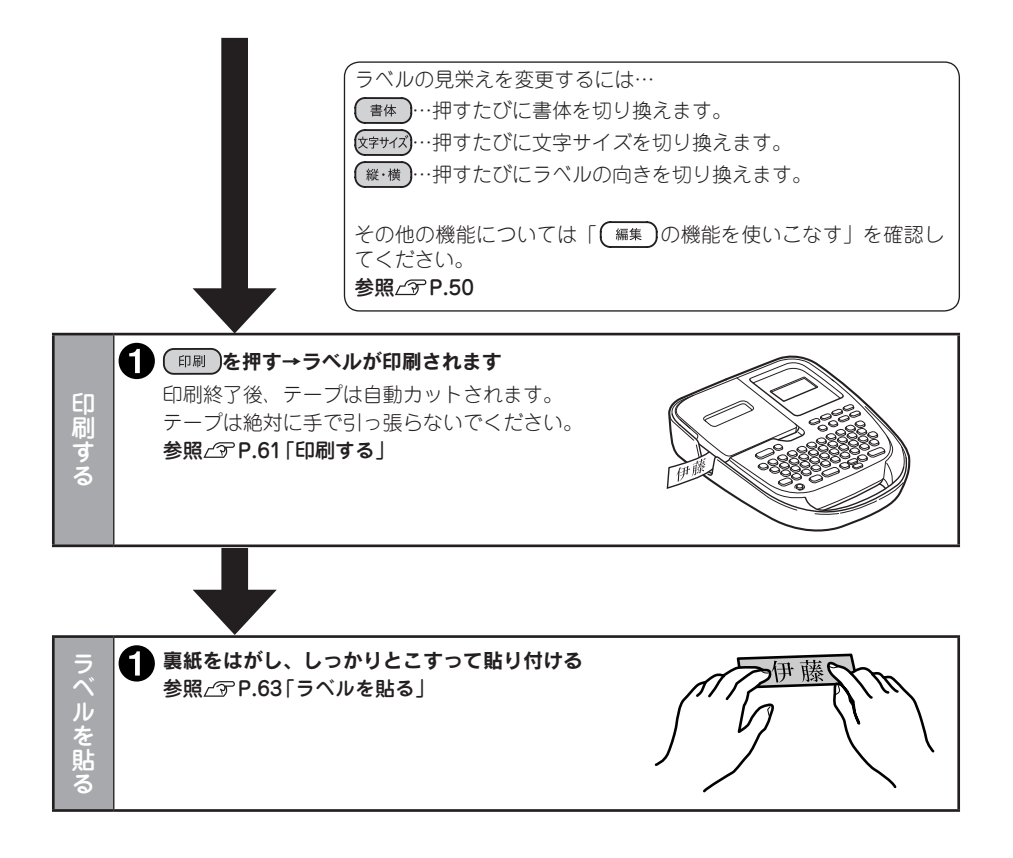

# 「テプラ」 PRO SR170の特長

#### ■ 見やすくかわいい書体を搭載!

「ゴシック」「明朝体」「てがき」の3書体を内蔵。表現豊かなラベル作りを演出します。

#### ■ 6行印刷、改段落に対応!

テープ幅により最大6行まで印刷ができます。改段落を使えば、6行×2段落のラベルが作成できます。

#### PROテープ4~18mm幅に対応

さまざまな用途に適したテープも充実。名前付けに便利な極細4mmテープから、オフィスの整理整頓 に最適な18mmテープ幅テープまで、豊富な種類のPROテープカートリッジに対応しています。 ※「転写テープ」「カットラベル」には対応しておりません。

#### ■「お名前タグ」印刷機能で簡単にオリジナルタグが作成可能

PROテープカートリッジ りぼんをセットし、名前を入力して、「お名前タグ印刷」ボタンを押すだけ。 「お名前タグメーカー」と「スナップボタン」を使えば、簡単にお名前タグを作れます。 ※PROテープカートリッジ りぼん、「お名前タグメーカー」、「スナップボタン」は別売品です。

### ■「ピッとコード」印刷機能で写真や動画などのコンテンツを素早く 呼び出すことが可能

「ピッとコード」ボタンを押して、印刷した二次元コードを専用iOSアブリで読み取れば、アプリにひも 付けられた写真や動画、テキストなどをすぐに呼び出すことができます。 ※ご利用になるには専用iOSアプリが必要となります(無料)。

#### ■ 6文字×2行の液晶表示

6文字×2行の液晶画面で、2行印刷も見やすく表示。ラベルの作成がスムーズにできます。

#### ■ オートカッターで手間いらず

印刷したラベルを自動的にカットするオートカッターを搭載しています。 ※一部対応できないテープがあります。

#### ■ 豊富な記号・外枠・表組み

数字や単位など実用的な記号や、食べ物、予定、表示用などオフィスや家庭で活用できる便利な絵文 字が満載。ラベルを演出する外枠は72種類・表組み4種類を搭載しています。

#### ■ 便利なダイレクトキー

使用頻度の高い「縦・横」「文字サイズ」「書体」の設定がワンタッチで切り換えられます。

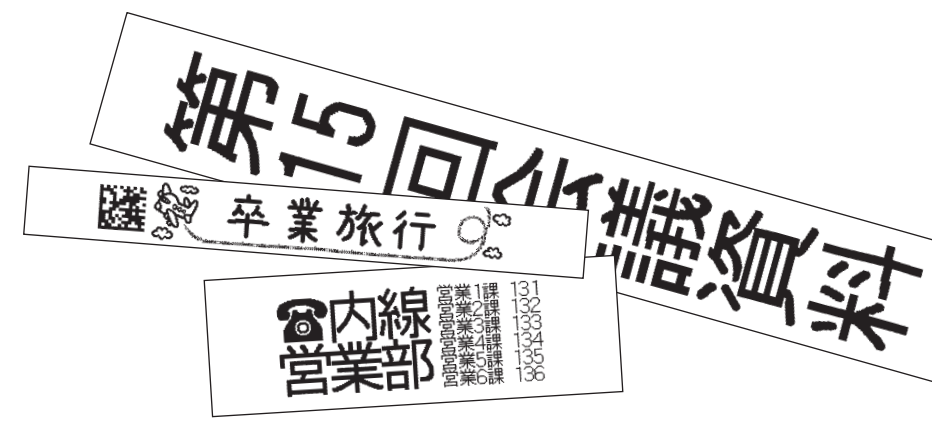

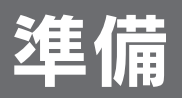

# 各部の名前とはたらき

# 本機各部の名前(表)

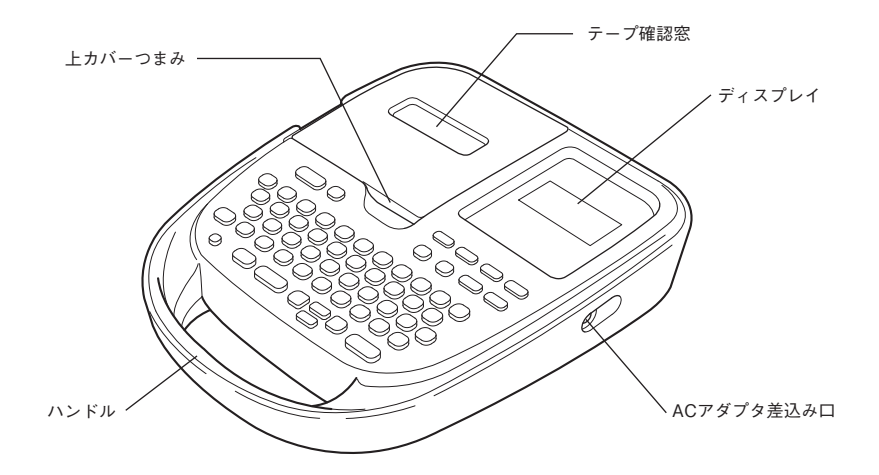

# 本機各部の名前(内部)

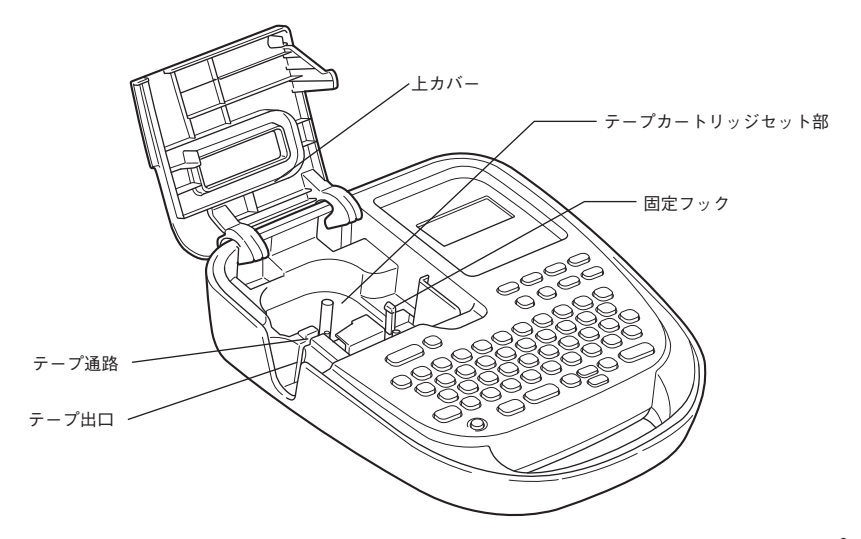

準備

# 本機各部の名前(裏)

準備

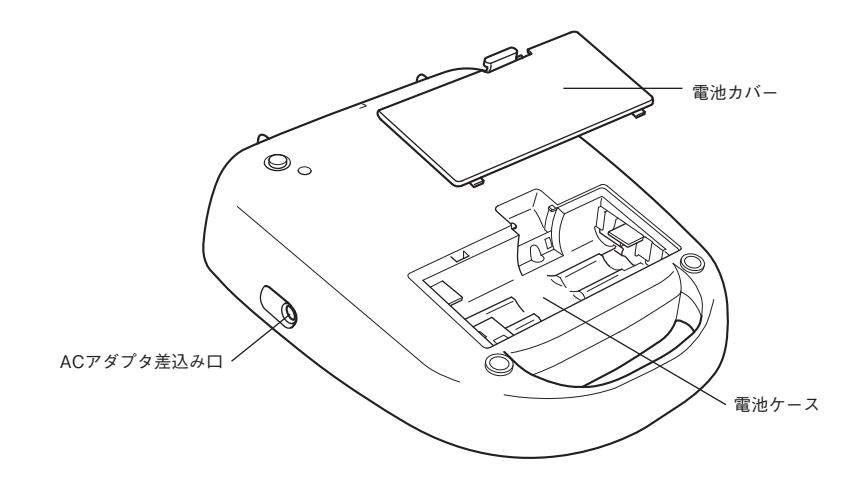

# 操作パネルの名前とはたらき

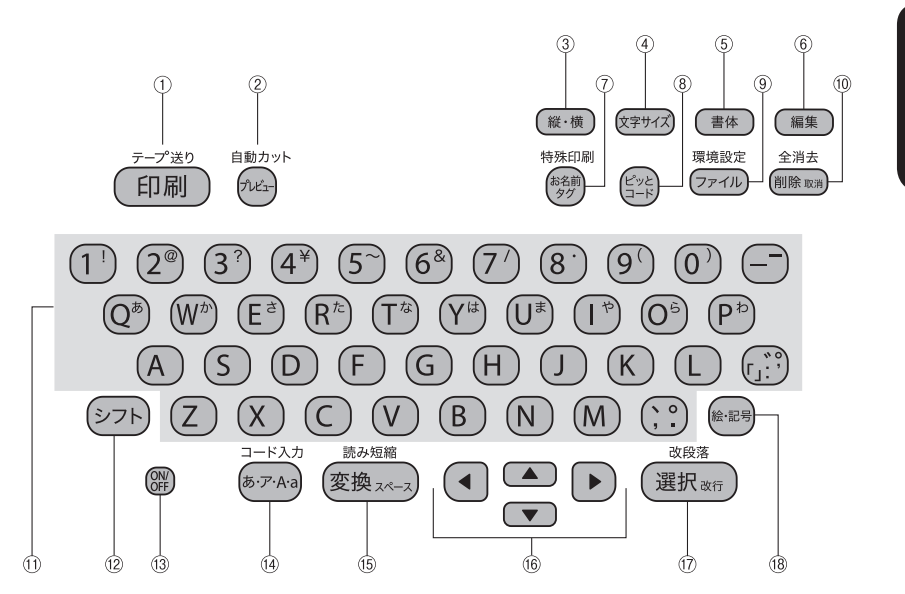

各ボタンの機能を説明します。 <br/>
シフト+<br/>
+<br/>
となっている表記は、 <br/>
シフトを押しながらそのボタンを押したときの機能です。

- (印刷)(印刷)
   入力内容をテープに印刷し、テープを自動的にカットします。
   参照/3P.61
  - (27)+(四刑)(=テーブ送り) テープを約18mm空送り、またはカットします。 送り長さを指定して空送りすることもできます。
    参照∠3 P.25
- ② (ブレビュー)
   印刷イメージを確認します。
   参照公ア P.58
  - シフト+ 🚾 (=自動カット) 自動カットの設定を変更します。
- ③ (縦・横) (縦・横) たて書き/よこ書きを切り換えます。
   参照∠アP.47
- ④ (文字サイズ)
   文字サイズを指定します。
   参照/3 P.48

- (書体)
   文字の書体を指定します。
   参照/ア P.49
- ⑥ (編集)
   文字の装飾やラベルのレイアウト、ラベルの 長さなどを指定します。
   参照/アP.47
- ⑦ (お名前タグ) お名前タグ印刷をします。
   参照 (3 P.66
- ⑧ (ピッとコード)
   ピッとコード印刷をします。
   参照 (アP.67)

進

備

(9) (ファイル) (ファイル) ファイル操作(登録/呼出/消去)をします。 参照∠⑦ P.69 (シフト)+(ファイル) (=環境設定) 入力方式や印刷濃度、保存値、電池種類を設 定します。 参照∠⑦ P.71 10 (削除取消) (削除、取消) カーソル位置(カーソルの左側)の文字を削 除します。各種機能の操作中は操作が取り消 されます。 参照∠ℑP.36 (シフト)+(削除取消)(=全消去) 文章を消去します。 参照∠ℑP.36 ① 文字ボタン(下)(E)(P)(R)(A)など) 文字を入力します。 参照/⑦P.27 12 (シフト) (シフト) 機能ボタンと一緒に押すと、機能ボタンの上部 に書かれた機能がはたらき、文字ボタンと一緒 に押すと、大文字や英記号などを入力できます。 電源をON/OFFします。 参照∠ℑP.24 (14) (あ.ア.A.a) (入力モード) 入力モードを、「ひらがな→カタカナ→ABC (大文字)→abc(小文字)|の順で切り換えま す。ひらがなまたはカタカナで入力後、確定 していない文字の切り換えもおこないます。 参照∠ℑP.27

#### シフト+(ぁ・テ・A・a) (=コード入力)

確定していない文字の切り換えをおこないま す。ネガ文字や仮確定文字がないときは、読 みのわからない漢字をコードで入力します。 参照/3 P.46

- (1) (変勢で)(漢字変換、スペース入力) ネガ表示のひらがなを漢字に変換します。ネガ文字がないときは、スペースを入力します。 漢字変換中は、次の変換候補を表示します。 参照/3P.30、P.34
  - シフト+ 変換スペラ (=読み短縮)
     漢字変換中、変換対象となる「読み」を短縮します。
- (6) (カーソルボタン) カーソルや選択候補を上下左右に移動します。 参照公子P.35
- ⑦ (選択の)(選択、改行) 機能選択時の選択肢や、文字の入力、変換を 確定します。ネガ文字や仮確定文字がないと きは、新しい行を作ります(改行)。 参照ごアP.37

シアト+選択 (=改段落) 新しい段落を作ります。
参照∠3 P.39

- 参照∠》 P.39
- 18 ●●● (絵・記号)
   絵文字、イラスト、マーク、記号、2桁数字を 入力します。
   参照\_③P.41

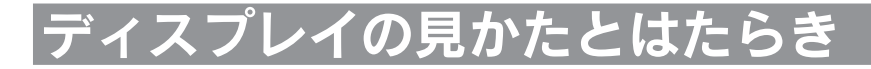

## ディスプレイ(画面)の見かた

■ テキスト画面

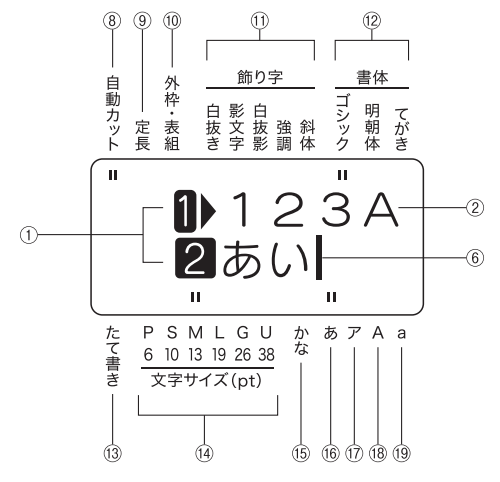

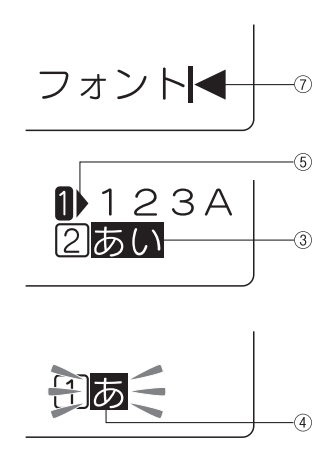

 行頭マーク(12…≪、12…≪)
 行頭に表示され、何行目かを示します。1.
 2は印刷できる行を表し、1.
 2は印刷できる行を表し、1.
 2は印刷できる行を表しています。
 ※、図は印刷できない行を表しています。
 ※が表示されているときは、印刷できません。
 参照∠〒P.28、P.37
 確定文字(例:123A)
 入力が確定した文字で、印刷されます。
 (あアA3)で変換できます(仮 確定文字も印刷されます)。仮確定文字は、
 (避死m)を押すか、続く文字を入力すると確 定します。

仮確定文字は(変換スペース)で漢字変換できません。

 ネガ文字(例:あい) 入力中の文字で印刷されません。
 漢字に、
 (あア43) でひらがな、カタカナ、ABC (大文字)、abc(小文字)に変換できます。
 参照/マP.28 ④ 点滅文字

かなめくり入力途中または、())、())ボタンによる記号めくり入力途中の未確定の文字 で、同じボタンを連続して押すと文字候補が 順に表示されます。 点滅表示の文字は、印刷されません。

- ⑤ 文字モード指定マーク()
   行、段落単位で、飾り字などの機能を変更すると表示されます。
   参照∠アP.50
- ⑥ カーソル() 操作を実行する場所を示します。カーソル位置を基準に、文字や記号を挿入したり削除できます。
  参照∠⑦P.35
- ⑦ フルメモリーマーク(◀) 入力可能文字数(約90文字)をオーバーして、 これ以上文字が入力できないときに表示され ます。

準備

- 自動カットインジケーター
   自動カットが「する」に設定されているとき
   に点灯します。
- ② 定長インジケーター
   定長印刷が指定されているときに点灯します。
- ⑩ 外枠・表組インジケーター 外枠や表組みが指定されているときに点灯します。
- 節り字インジケーター カーソル位置の文字に飾り字が指定されてい るときに点灯します。
- ② 書体インジケーター カーソル位置の文字に対応した書体が点灯します。
- 13 たて書きインジケーター
   「たて書き」が指定されているときに点灯します。
   参照/37P.47

- ③ 文字サイズインジケーター カーソル位置の文字サイズに対応したインジ ケーターが点灯します。
   数字はポイント数(pt)を表しています。
   ※1ptは約1/72インチ(約0.35mm)です。
   参照/③P.48
- ⑤ かなめくり入力インジケーター 入力方式が「かなめくり入力」に設定されているときに点灯します。
- **じらがな入力インジケーター** 「ひらがな入力」モードのときに点灯します。
- ⑦ カタカナ入力インジケーター「カタカナ入力」モードのときに点灯します。
- アルファベット大文字入力インジケーター 「ABC(大文字)入力」モードのときに点灯 します。
- アルファベット小文字入力インジケーター
   「abc (小文字)入力」モードのときに点灯します。

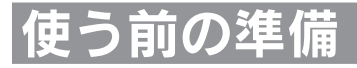

# 1. ACアダプタを接続する

同梱のACアダプタ(AC0615J)で、家庭用コンセント(AC100V)から電源を取ります。

### ACアダプタのプラグを本機右側面のACアダ プタ差込み口にしっかりと差し込む

※ 差し込みが不充分だと電源が入らない場 合があります。

ACアダプタの電源プラグを家庭用コンセントに差し込む

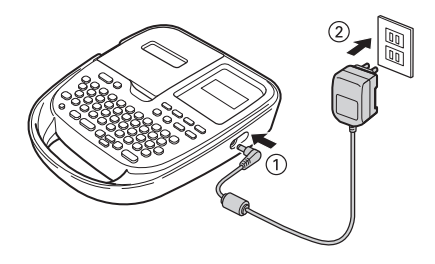

### !!注意!!

- ●使い終わったらすぐにACアダプタをコンセントから抜き、本機からも抜いておきましょう。コードを引っかけるなどの思わぬ事故も防げます。
- ACアダプタのコードは強く引っ張ったり、繰り返し折り曲げたりすると、断線することがあります。
- プラグのショートなどにより、安全機能がはたらきACアダプタの回路が遮断されることがあります。
- ACアダプタは保証対象外です。

## 2. 電池(別売)を入れて使用するときは

本機にアルカリ乾電池または充電式ニッケル水素電池(単3形×6本:別売)をセットします。外出 先などでACアダプタを使えないとき、この電池を電源にして印刷できます。

#### 🚺 電池カバーをはずす

レバーを手前に引きながら電池カバーを持ち 上げます。

#### !!注意!!

必ず、電源を切ってからおこなってください。

#### 2 電池を入れる

電池の向きに注意して、アルカリ乾電池また は充電式ニッケル水素電池(単3形×6本) を入れます。

#### !!注意!!

充電式ニッケル水素電池を使用する場合は、環 境設定から「電池種類」を設定してください。 参照23 P.74「電池種類を変更する」

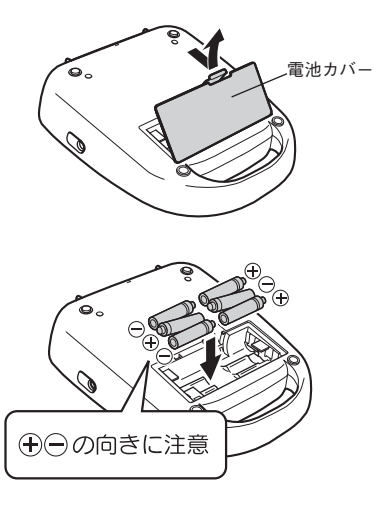

#### 3 電池カバーをはめる

電池カバーの手前の突起を本機のミゾに合わ せ、「パチン」と音がするまでしっかりカバー をはめます。

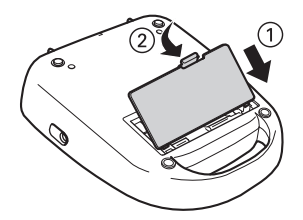

#### !!注意!!

- 電池カバーはしっかりはめてください。
- 本機には単3形アルカリ乾電池または単3形充電式ニッケル水素電池をお使いください。その他の乾電池は使用できません。
- 電池でも印刷できるだけの電源容量がありますが、電池での印刷は大変不経済です。できるだけ ACアダプタをお使いください。
- ACアダプタは、必ず専用のACアダプタ(AC0615J)をお使いください。
- ニッケル水素電池を使用するときは、環境設定で電池種類を「ニッケル水素」に変更してください。設定変更をしないと、電池の寿命が短くなったり、電池の消耗を知らせるメッセージが表示されないことがあります。ただし設定を変更しても、電池の状態や使用条件によっては、消耗を知らせるメッセージが表示されないことがありますのでご了承ください。
   参照237P.74「電池種類を変更する」
- 本機に充電機能はありません。ニッケル水素電池を使用する際には、必ず専用の充電器を使って、 充電してください。

#### 充電式ニッケル水素電池について

ニッケル水素電池は専用の充電器を使って充電すると、使用できるようになります。ニッケル水 素電池をお使いの際には、以下のことをお守りください。

- (+) (−)極に汚れがあると、正常に充電できない場合があります。(+) (−)極と充電器の端子を乾いた柔らかい布でていねいにふいてください。
- お買い上げ時や、長期間使用していなかったニッケル水素電池は、十分に充電されない場合があります。これは電池の特性によるもので異常ではありません。充電を数回繰り返すことで正常に戻ります。
- 電池容量を使い切ってから充電することをおすすめします。電池容量を使い切らずに充電を繰り 返すと、電池容量が持続しにくくなることがあります(メモリー効果といいます)。
- メモリー効果が発生したときは、印刷できない状態まで使い切ってから満充電を数回繰り返してください。電池容量が回復します。
- ニッケル水素電池は使用しないときでも自然放電により電池容量が低下することがあります。
- •お使いの充電器および電池の取扱説明書に従って正しく使用してください。
- ニッケル水素電池には寿命があります。使用回数を重ねたり、時間が経過するにつれて電池の容量は少しずつ低下します。使用できる時間が大幅に短くなった場合は寿命と思われますので新しい電池をお買い求めください。
- •寿命は保管方法や使用状況、環境によって異なります。
- 不要になったニッケル水素電池は、貴重な資源を守るために、廃棄しないで最寄りの充電式電池 リサイクル協力店へお持ちください。
   詳細は、一般社団法人JBRCのホームページをご参照ください。
   http://www.jbrc.com/

- 電池が消耗すると、ディスプレイに「電池を交換!」と表示されます。直ちにすべての電池を新しいアルカリ乾電池または充電式ニッケル水素電池(単3形×6本)に交換するか、ACアダプタ(AC0615J)をお使いください。電池を交換せずに使い続けると、操作中や印刷中に電源が切れることがあります。
- 新品のアルカリ乾電池または充電式ニッケル水素電池(単3形×6本)では、常温で18mm幅のテープカートリッジ(8m)を1本は印刷できます。ただし、温度の低いところで使用したり、大きな文字を印刷したりすると、電池が早く消耗します。印刷時は、ACアダプタ(AC0615J)を利用することをおすすめします。
- •ご使用後は必ず電源を切ってください。
- •長期間使用しないときは、電池の液漏れを防ぐため電池を取り出して保存してください。
- 寿命となった電池を捨てるときは、定められた条例に従ってください。

### 3. テープカートリッジをセットする

インクリボンの「たるみ」を取る セットするテープカートリッジの穴に鉛筆な どを差し込み、矢印方向に軽く巻いて、「た るみ」を取ってください。

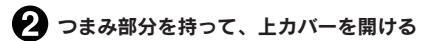

上カバーのつまみ部分を持ち上げてカバーを 開けます。

#### !!注意!!

- 必ず、電源を切ってからおこなってください。
- 上カバーは図の位置で止まります。無理に開けないでください。
- 上カバーを持って、本機を持ち上げないでください。カバーがはずれて本体が落下すると、けがや本体が破損するおそれがあります。

#### テープカートリッジをセットする

セットするテープカートリッジをラベルの 貼ってある面を上にして、しっかりと押し込 みます。正しくセットすると、本機のフック にテープカートリッジが固定されます。 テープの先端が長めに出ているときや新品の テープカートリッジをセットするときは、曲 がったテープの先端をまっすぐにし、テープ を「テーブ通路」のミゾに通します。

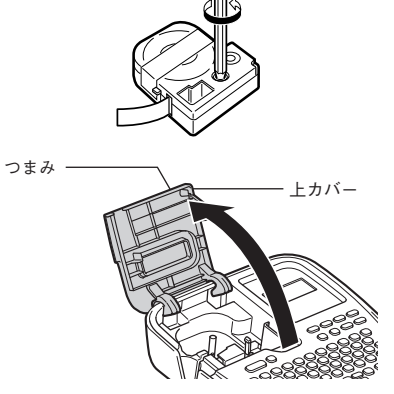

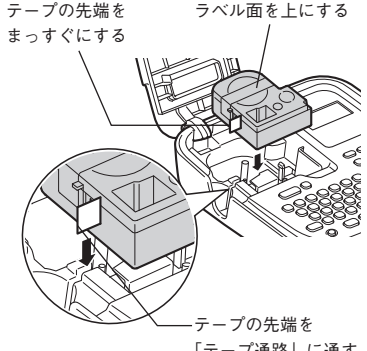

「テープ通路」に通す

<sub>準備</sub> 23

### 4 上カバーを閉じる

上カバーを指で軽く押してしっかり閉じます。

#### !!注意!!

- テープカートリッジをしっかり押し込まずに 上カバーを閉じると、本機やテープカート リッジが破損するおそれがあります。
- 上カバーはしっかり閉じてください。

#### !!注意!!

- 本機では、4mm、6mm、9mm、12mm、18mmの5種類の幅のテープカートリッジを使用することができます。ただし、テープ幅によって印刷できる行数は異なります。
   参照∠3ア P.37 [■ テープ幅と印刷できる行数]
- ●テープカートリッジは、直射日光、高温、多湿、ホコリを避け、冷暗所に保管してください。
- テープカートリッジ開封後はできるだけ早めにお使いください。
- テープカートリッジは奥までしっかりセットしてください。
- 本機で使用できない幅のテープカートリッジをセットした場合や正しくセットしていない場合は、「テープ確認!」や「テープ無し!」と表示されます。本機で使用可能なテープカートリッジを正しくセットしてください。

### MEMO

テープカートリッジの取り出しかた

美しい印刷を安定しておこなうために、テープ カートリッジは本体にしっかりと固定されてい ます。取り出すときは、カートリッジ側面の指 かけ部に指をかけ、まっすぐ上に持ち上げて取 り出します。

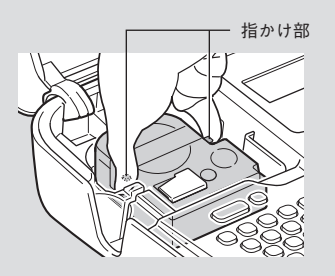

## 4. 電源を入れる

電源を入れる前にもう一度確認してください。

- ACアダプタは、本機とコンセントに正しく接続されていますか?
- 電池は正しくセットされていますか? (電池で使用する場合)

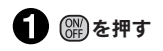

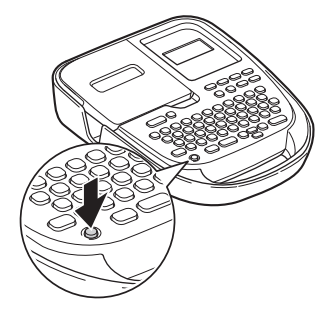

電源が入るとタイトル画面が表示されます。

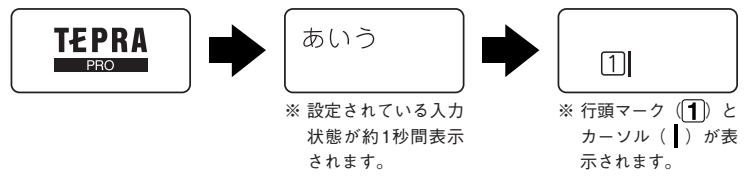

すでにテキストが入力されているときは、タイトル画面のあとにテキストが表示され、指定され ている機能のインジケーターが点灯します。

参照<br />
ピアP.19「ディスプレイ(画面)の見かた」

### MEMO

オート・パワーオフ

電源が入ったまま約5分間何も操作しないと、電池の消耗を防ぐため、オート・パワーオフ機能に より自動的に電源が切れます(電源が切れても入力した文章はなくなりません)。(梁)をもう一度 押すと、オート・パワーオフ直前の状態に戻ります。 使わないときは、こまめに電源を切るとオート・パワーオフよりさらに電池を節約できます。

### 5. テープ送りをする

テープカートリッジをセットした直後は、テープの「たるみ」を取るため、必ず「テープ送り」または「送 りカット」をしてください。

() ⊘ たわしながら(□別) (=テープ送り)を押す 「テープ送り」メニューが表示されます。

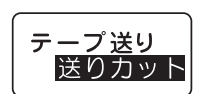

進

備

2 🔺 🔽 で「テープ送り」または「送りカット」を選ぶ

#### 選択被打を押す

「テーブ送り」の場合は、テーブが約18mm空送りされます。 「送りカット」の場合は、空送りされたあと、テープが自動的にカットされます。

#### !!注意!!

「テープ送り」または「送りカット」をおこなうと、テープやインクリボンの「たるみ」が取れま す。テープカートリッジをセットしたあとは、必ず「テープ送り」または「送りカット」をおこなっ てください。

#### MEMO

「送り長指定」を使うと、指定した長さ分だけテープ送りすることができます。 参照∠了P.60「指定した長さでテープ送りをする」

# 使い終わったら(電源を切る)

### 電源を切る

### ● ∰を押す

電源が入っている状態で ()) を押すと、電源が切れます。電源を切っても、入力したテキストや ファイルなどのデータは保存されています。再度電源を入れると、入力したテキストが表示され ます。

#### 2 ACアダプタ(AC0615J)をはずす

ACアダプタをコンセントから抜き、本機からプラグを抜いてください。コードは巻いておいて ください。

#### !!注意!!

- 長期間使わないときは、電池、ACアダプタ、テープカートリッジを本機から取りはずしてください。
- 本機、電池、ACアダプタ、テープカートリッジは、直射日光、高温多湿、磁気や振動、ホコリ などを避けて冷暗所に保管してください。電池を取りはずしても、入力した文章やファイルなど のデータは保存されています。長期間電池を入れたままにしておくと、電池から液漏れすること があります。電池に記載してある使用推奨期限を目安にお取り換えください。
- 電源は必ず(器)を押して切ってください。入力されているデータが正しく保持されない可能性が あります。

# **入力** 文字を入力する

# 入力方式の設定

本機では、「ローマ字入力」と「かなめくり入力」の2つの入力方式で、文字を入力 することができます。 入力方式はかなめくり入力インジケーターで確認できます。

シフトを押しながらファイル (=環境設定)を押す 「環境設定」メニューが表示されます。

- 2 ▲ ▼で「入力方式」を選び(選択☆テ)を押す
- ▲ ▼で、「ローマ字」または「かなめくり」を選ぶ

(選択政府)を押す

### MEMO

- •初期設定値は「ローマ字」に設定されています。
- 入力方式の設定は全文消去や電源OFFでは初期値に戻りません。
   設定した入力方式を変更した場合は、この操作によって設定しなおすか、本機の初期化をおこなってください。

参照∠҈¬P.75「本機を初期化する」

• ローマ字入力に設定されている場合は、かなめくり入力インジケーターは消灯しています。

# 文字入力の仕方

■ ローマ字入力

文字ボタンの (A) (B) (C) でローマ字読み・アルファベットを入力します。

参照∠♂ P.99「ローマ字変換表」

(あアA3)で入力モードを「ひらがな→カタカナ→ABC(大文字)→abc(小文字)」に切り換えることができます。

### ■ かなめくり入力

文字ボタンのののででかなを入力します。

●アA3 で入力モードを「ひらがな→カタカナ」に切り換えることができます。「ABC(大文字)」「abc (小文字)」を設定した場合は、かなめくり入力に設定されていても、アルファベットが入力されます。 1つの文字ボタンには、複数の文字が割り当てられています。文字ボタンを繰り返し押して、目的の 文字を表示させます。

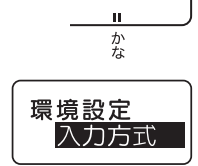

例:

| 押す回数<br>文字ボタン | 10 | 20 | 30 | 40 | 50 | 60 | 70 |  |
|---------------|----|----|----|----|----|----|----|--|
| (P)           | や  | Þ  | よ  | や  | ø  | Ł  | や  |  |

※ 目的の文字を通り過ぎたときは、 <br />
を押しながら文字ボタンを押して前の文字に戻すことができます (リバース機能)。

### MEMO

各文字ボタンに割り当てられている文字の一覧は、入力文字一覧表を参照してください。 参照<u>/</u>3<sup>-</sup>P.85「入力文字一覧表」

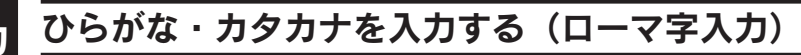

例:「せっと」、「セット」を入力する

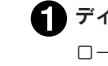

#### ディスプレイのインジケーターでローマ字入力に設定されていることを確認する

ローマ字入力に設定されている場合は、かなめくり入力インジケーターは消灯 しています。

 ② (デA)を数回押して入力モードを選ぶ
 ひらがな入力の場合
 カタカナ入力の場合

 ③ 「せっと」、「セット」を入力する
 万イウ

 ③ 「せっと」、「セット」を入力する
 11セット

 入力文字: ⑤、(E)、(T)、(D)、(D)
 11セット

 (1)せっと」、「セット」が確定します。
 11セット

 「頭マークは(1)から(1)に変わります。
 11セット

かな

### MEMO

- 文字を間違えたときは、(削除 wi)で文字を消し、正しい文字を入力しなおしてください。
- ローマ字入力でひらがな・カタカナを入力した場合は、入力した直後に(あアAa)を押すと、押すたびに「ひらがな→カタカナ→ABC(大文字)→abc(小文字)」の順に変換します。
   変換後は、(選択arr)を押して確定します。
- 変換したあと、続けて次の文字を入力すれば、前の文字が自動的に確定するため、確定する
   (選択arr)を省略できます。
- 「読み」を入力した直後に(選択ます)を押すと、ひらがなのまま確定します。
- ネガ文字は16文字まで入力できます。

## ひらがな・カタカナを入力する(かなめくり入力)

例:「せっと」、「セット」を入力する

ディスプレイのインジケーターでかなめくり入力に設定されている ことを確認する

2 (あア・Ана)を数回押して入力モードを選ぶ

|           | か<br>な    |
|-----------|-----------|
| ひらがな入力の場合 | カタカナ入力の場合 |
| あいう       | アイウ       |
|           |           |

1+=

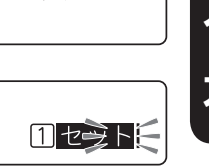

3 「せっと」、「セット」と入力する
 (ご)×4□→せ
 (元)×6□→つ
 ▶×1□(または選択ar)×1□)→カーソル移動
 (家た)×5□→と

入力中の文字は点滅し、次の文字を入力するとネガ表示になります。 「せっと」が入力されます(最後の文字は点滅します)。

### (選択政府)を押す

「せっと」「セット」が仮確定します。 点滅していた文字がネガ表示になります。

#### 選択 政府 を押す

「せっと」「セット」が確定します。 行頭マークは1から1に変わります。

| 1せっと         | 1セット  |
|--------------|-------|
| <b>1</b> せっと | 1 tyh |

### MEMO

- •文字を間違えたときは、(削除 🖙)で文字を消し、正しい文字を入力しなおしてください。
- 「っ」「と」のように、同じボタンに割り当てられている文字を続けて入力するときは
   ▶または (選択arr)を押して前の文字をネガ表示にしてください。
- かなめくり入力の場合は、入力した直後に(あアAa)を押すと、押すたびに「ひらがな→カタカナ」の順に変換します。「ABC(大文字)」「abc(小文字)」への変換はできません。
- 変換したあと、続けて次の文字を入力すれば、前の文字が自動的に確定するため、確定する (選択am)を省略できます。
- ネガ文字は16文字まで入力できます。
- ・濁音や拗音の入力は、入力方式によって異なります。
   参照∠3 P.33 「濁音や拗音の入力について」

# 漢字を入力する

漢字は、「読み」をひらがなで入力してから変換します。 例:「堺」を入力する

1 ディスプレイのインジケーターで入力方式を 確認する

2 (ぁ.ァ.Аа)を数回押してひらがな入力モードを選ぶ

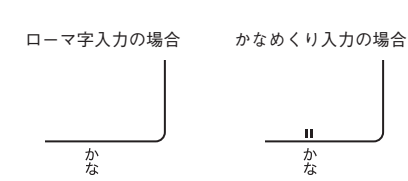

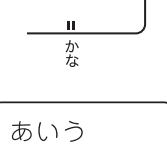

ナ

### 🚯 「さかい」を入力する

「さかい」がネガ表示になります(かなめくり入力の場合は、最後の文字が点滅します)。 ローマ字入力

|         | $\overline{\mathbf{K}}$ $\overline{\mathbf{K}}$ $\overline{\mathbf{K}}$ $\overline{\mathbf{K}}$ |          |
|---------|-------------------------------------------------------------------------------------------------|----------|
| C       | Д. U                                                                                            |          |
| かなめくり入力 | )                                                                                               |          |
| (ð×1□ \ | ()<br>)<br>× 10                                                                                 | (あ) × 2□ |
| t<br>t  | か                                                                                               | い        |

#### (変換スペース)を押す

「さかい」という読みの漢字候補が点滅表示されます。 (変換 スペース)を押すたびに、候補が次々と表示されます。 候補は、熟語から先に表示されます。

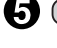

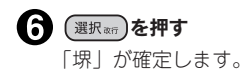

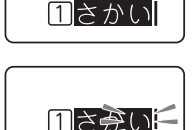

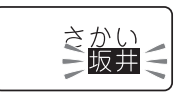

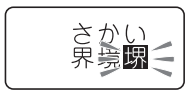

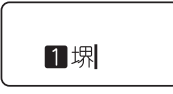

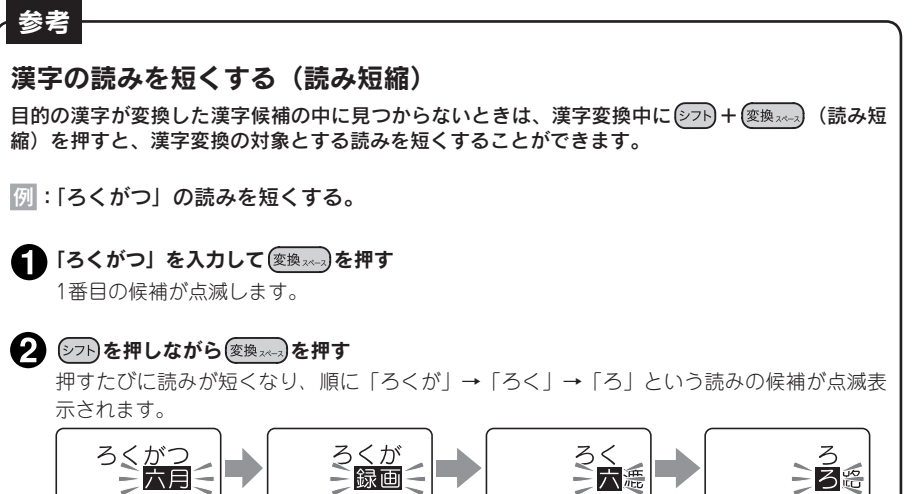

- 一度に入力できる「読み」は16文字までです。ただし表示は末尾5文字だけです。
   また、長い「読み」を入力するとうまく変換できないことがあります。
- ・漢字候補が表示されているときに
   ●または
   ▲を押すと前の候補が表示されます。また、
   (シフト)を押しながら
   ◆または
   ●を押すと最後の候補が、
   (シフト)を押しながら
   ●または
   ●を押すと最初の候補が表示されます。
- 一度選択した語句は、次回から優先して表示されます(学習機能)。
- 変換をやめるときは(削除取)を押してください。

## 英数字を入力する

(2) 「BOX」を入力する
 (3)、(3)、(3)、(3)

英数字を入力するときは、入力モードを「ABC (大文字)入力」または「abc (小文字)入力」にして、 直接入力します。

例:「BOX」、「box」を入力する

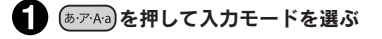

ABC (大文字) 入力の場合

abc (小文字) 入力の場合

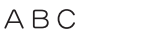

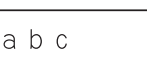

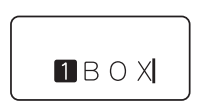

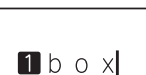

、カ

- 27 から押しながら入力すると、「ABC (大文字)入力」モードのときは小文字を、「abc (小文字)入力」モードのときは大文字を入力できます。
- かなめくり入力に設定していても、「ABC(大文字)入力」モードと「abc(小文字)入力」モードのときは、アルファベットが入力されます。

# 文字ボタンの記号を入力する

ボタンに表記された記号は、ボタンによって入力方法が異なります。

■ 数字ボタンの上に表記された記号

シフトを押しながら入力します。

例:「!」を入力する

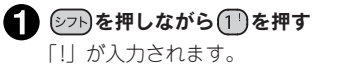

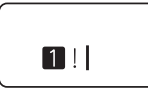

### MEMO

数字ボタンの上に表記された記号は、どの入力モードでも入力できます。

### ■ 複数の記号が表記された 💮 🕒 ボタン

記号めくり方式で入力します。

(デ) ボタンには、それぞれに複数の記号が割り当てられています。文字ボタンを繰り返し押して、 目的の記号を表示させます。

| 押す回数<br>文字ボタン                               |                              | 10 | 20 | 30 | 40 | 50 |  |
|---------------------------------------------|------------------------------|----|----|----|----|----|--|
|                                             | ひらがな入力<br>カタカナ入力             | ٢  |    | :  | ,  | Γ  |  |
|                                             | ABC (大文字)入力<br>abc (小文字) 入力  | [  | ]  | :  | ,  | [  |  |
| (; ; )<br>; ; ; ; ; ; ; ; ; ; ; ; ; ; ; ; ; | ひらがな入力<br>カタカナ入力             | Ň  | o  | Ň  | o  | Ň  |  |
|                                             | ABC (大文字) 入力<br>abc (小文字) 入力 | ,  |    | ,  |    | ,  |  |

目的の文字を通り過ぎたときはシアトを押しながら(ご) ボタンを押すことで前の文字に戻すことができます(リバース機能)。

「:」と「」など、同じボタンに割り当てられた文字を連続して入力する場合は、1文字目を入力したあとに、●または 選択率すを押してカーソルを移動します。

「かなめくり入力」時の

「ジェクンについて

直前の文字が、濁音・半濁音の両方がつく文字の場合(は行)には、濁音・半濁音が入力できます。 直前の文字が、濁音のみがつく文字の場合(か行、さ行、た行)には、濁音のみ入力できます。 その他の場合には、上記の表の順番で記号が切り替わります。

### 参考

### 濁音や拗音の入力について

濁音や拗音の入力は、入力方式によって異なります。

|         | 濁音(「ざ」「ば」など)<br>半濁音(「ぱ」など)                   | 拗音(「ゃ」「ぁ」など)<br>促音(「っ」)                                                                                                    |
|---------|----------------------------------------------|----------------------------------------------------------------------------------------------------|
| ローマ字入力  | 濁音・半濁音用のスペルで入力し<br>ます。<br>参照∠3 P.99「ローマ字変換表」 | 次のいずれかの方法で入力します。<br>・「きゃ」( 𝔅、𝔐, 𝔄) などの<br>ように前の文字と組み合わせた<br>スペルで入力する。<br>参照∠守 P.99「ローマ字変換表」<br>・促音「っ」は、直後の文字の子<br>音を2つ重ねる。<br>例: 𝔄、𝔄、𝔄、𝔄<br>…「さっか」<br>・し、を押してから通常の文字ボタ<br>ンを押す。<br>例: L、(𝔐、𝔄・、「っ」<br>L、(𝔄・…「ヵ」 |
| かなめくり入力 | 清音のあとに、 💮 ボタンで「゜」<br>や「゜」を入力します。             | 該当する文字ボタンを数回押しま<br>す。<br>ゆ<br>× 6回…「っ」<br>や<br>× 4回…「ゃ」                                                                                                    |

## スペースを入力する

スペースを入力すると、テキスト画面上に「 」」(半角スペース)が表示され、印刷すると約半文字 分の空白になります。

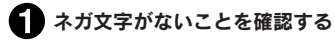

2 (変換スペラ)を押す
 半角スペースが入力されます。

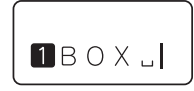

# MEMO

- ●「ローマ字入力」「かなめくり入力」「ABC (大文字)入力」「abc (小文字)入力」のいずれでも 半角スペースが入力できます。
- ひらがな入力モードでネガ文字があるときに
  変換スペンを押すと、漢字に変換されます。

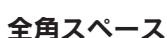

参考

スペースには半角スペース(山)の他に、全角スペース(山)があります。全角スペースは、 印刷すると約1文字分の空白となります。全角スペースを入力するには、 (1)を押して表示され る記号メニューから「編集」を選び、その中の「山」」を選択します。

参照\_3P.42「絵・記号を入力する」

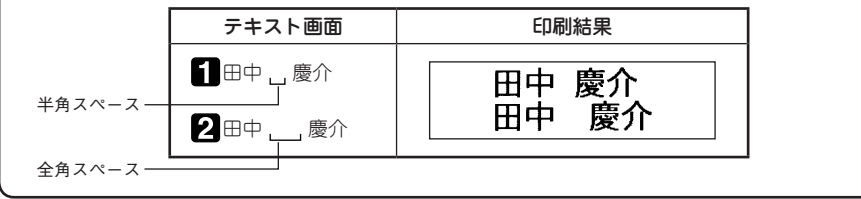
# 文章を作る

文章を入力し、文字を挿入、削除したり、全文を消去するなどの編集方法を説明します。

# カーソルボタンの使いかた

画面に表示される縦線「」」をカーソルと呼びます。カーソルは文字を挿入、削除する位置を表します。

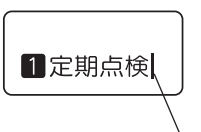

カーソルの移動にはカーソルボタン (▲ ▼ )を使います。 本機のディスプレイには最大6文字×2行で表示されます。これ以上の 文字を入力すると、はじめに入力した行や文字は隠れて見えなくなり ますが、カーソルを移動すれば確認できます。

<sup>\</sup>カーソル

| カーソルボタン      | カーソルの移動方向                               |
|--------------|-----------------------------------------|
| •            | 左方向に1文字移動します。押し続けると高速で移動します。            |
|              | 右方向に1文字移動します。押し続けると高速で移動します。            |
|              | 前(上)の行へ移動します。押し続けると高速で移動します。            |
| •            | 次(下)の行へ移動します。押し続けると高速で移動します。            |
| (27h) + (1   | 行頭へ移動します。繰り返すと、さらに前の行の行頭へと移動します。        |
| (27h) + ()   | 行末へ移動します。繰り返すと、さらに次の行の行末へと移動します。        |
| ()7h + (     | 段落の先頭へ移動します。繰り返すと、前の段落の先頭へと移動します。       |
| (<br>۲۲) + ۲ | 段落の終わりへ移動します。繰り返すと、次の段落の終わりへと移動し<br>ます。 |

シフト+ となっている表記は、シフトを押しながらそのボタンを押す操作です。

# 文章を入力する

文字は操作パネルの文字ボタンで入力し、(変換素素)を押して漢字などに変換します。

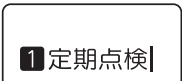

参照\_3P.27「文字を入力する」

# 文字を削除する

文字の後ろ(右側)にカーソルを合わせて(削除 🖙 を押すと、文字が削除されます。

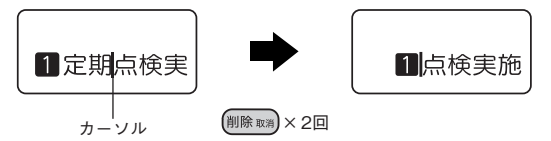

# 文字を挿入する

文字を挿入したいところにカーソルを合わせて入力します。

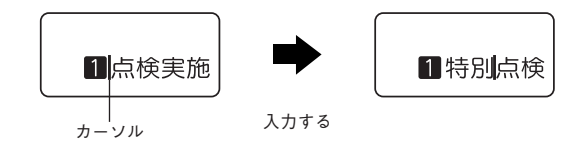

#### !!注意!!

挿入によって文字数が入力可能文字数(約90文字)をオーバーしたときは、文末にフルメモリーマー ク (◀) が表示され、文末の文字からオーバーした分だけ自動的に削除されます。

# すべての文章を消去する

入力した文章をすべて消去するときは「全文消去」をおこないます。 (シフト)を押しながら(測除取用)(=全消去)を押し、「実行?」と表示されたら (選択m)を押します。

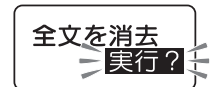

#### !!注意!!

全文消去では、入力中の文章と書体などの指定内容が消去されます。消去をおこなう前に、充分 に確認してください。

- 全文消去では、ファイル、漢字などの学習内容、文字の入力方式は消去されません。すべてを購入時の設定に戻したいときは、初期化してください。
   参照/③P.75「本機を初期化する」
- ・操作を途中でやめるときは(削除 ™)を押し、操作を戻します。

# 行を増やす(改行)

2行以上の文章を入力するときは「改行」をおこないます((選択まの)を押します)。

### ■ テープ幅と印刷できる行数

本機では4mmから18mmまでの幅のテープを使うことができます。 セットされたテープカートリッジ幅によって、印刷できる文章の行数に制限があります。

| テープ幅    | 4mm  | 6mm  | 9mm  | 12mm | 18mm |
|---------|------|------|------|------|------|
| 印刷可能な行数 | 1行まで | 2行まで | 3行まで | 4行まで | 6行まで |

## MEMO

- 表示されている文章が何行目にあるかは行頭マークで確認できます。行頭マークには空白行頭マーク[1][2]…(X)、[1][2]…(X)、実質行頭マーク[1][2]…(X)、[1][2]…(X)、[2][2]…(X)、[3][2]…(X)の2種類があります。空白行頭マークは文字が何も入力されていないことを表し、その行は印刷されません。
- ・

   ×
   はこれ以上行数を増やせないことを表示しています。
   ×
   の表示があるときに

   レても「行数オーバー」が表示されます。
   ×
   のある行を削除してから印刷をおこなってください。
   参照
   /
   ③
   P.79
   「エラーメッセージが表示されたときは」

# 新しい行を作る

行の終わりで(週沢まの)を押すと、新しい行に入力することができます(改行)。

例: 3行の文章を入力する

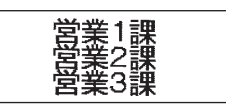

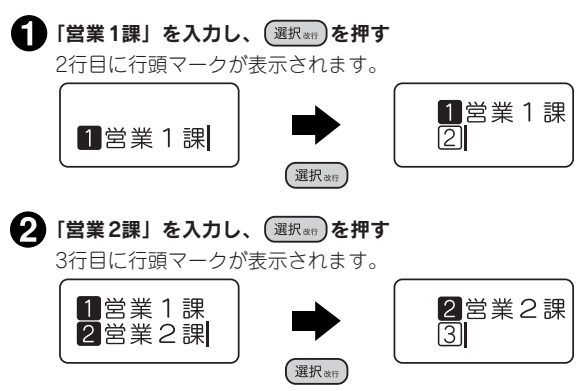

続けて3行目を入力します。

## MEMO

ネガ文字や仮確定文字があるときは、(選択am)を押しても改行できず、文字が確定します。 参照∠了P.19「ディスプレイの見かたとはたらき」

# 行の途中で改行する/改行を取り消す

行の途中で(選択ます)を押すと、カーソルより後ろ(右側)の文字は次の行に移ります。

例:「営業1課田中慶介」を2行にする

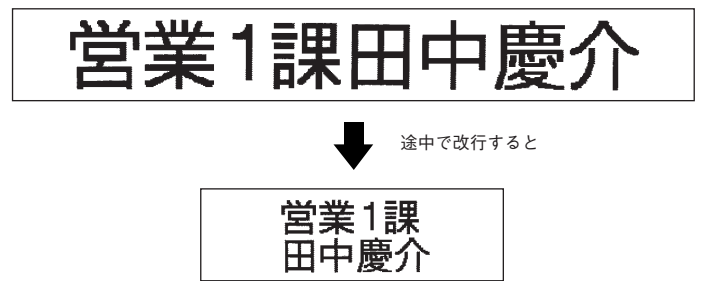

行頭マークにカーソルを合わせて(削除取用を押すと、その行の文章は前の行に移動し、連結されます。

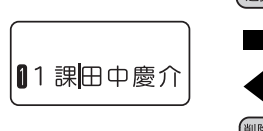

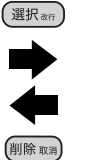

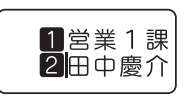

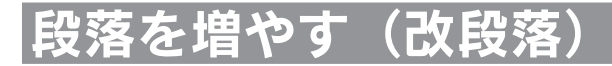

下のラベルは2つのブロックからできています。本機ではこのブロックを「段落」と呼びます。段落 とはブロックで印刷される「行の集まり(または1行)」のことです。

本機では、段落は1つのラベル(文章)の中に2段落まで作ることができます。

段落を活用すると、いろいろな行を混在させたり、絵文字だけを大きくするデザイン性の高いラベル を作成することができます。

#### ■ 段落が2つのラベル

印刷すると各段落は横につながって印刷されますが、画面上では各段落が縦に並んだ形式で表示され ます。

【ラベルは】

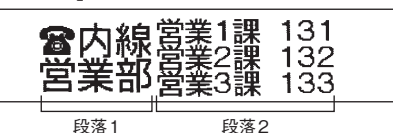

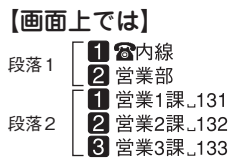

# 新しい段落を作る

(シフト)を押しながら(選択\*\*\*)(=改段落)を押すと、新しい段落ができます。

#### ▶ 段落1を入力する

1行目「88内線」 2行目「営業部」と入力します。 参照\_3P.42「絵・記号を入力する」

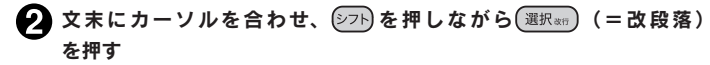

新しい段落が発生し、「」が表示されます。

#### 🕄 段落2を入力する

1行目「営業1課」131| 2行目「営業2課」132| 3行目「営業3課山133」と入力します。

## MEMO

 ネガ文字や仮確定文字があるときは、改段落できず、文字が確定します。 参照△アP.19「ディスプレイの見かたとはたらき」

すでに2段落目があるときは、改段落できません。

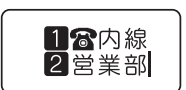

Л

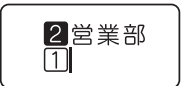

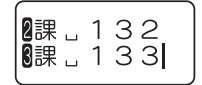

# 段落を分割する

段落の途中で改段落すると、カーソル位置より後ろ(右側)の文字は新しい段落に移ります。

例: 新しい段落を増やす

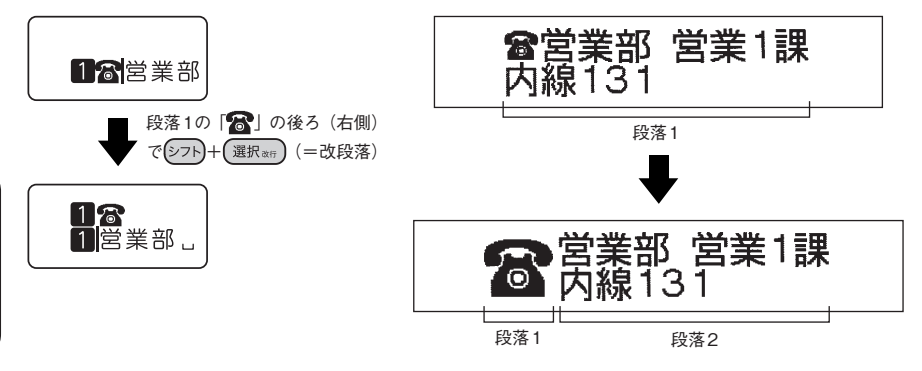

### MEMO

- ネガ文字や仮確定文字があるときは、改段落できず、文字が確定します。
   参照∠⑦ P.19「ディスプレイの見かたとはたらき」
- すでに2段落目があるときは、改段落できません。
- ・段落分割によって新しくできた段落指定値の内容は、もとの段落と同じです。
- 文字サイズが行数で指定されている場合は、段落分割によって各段落の行数が変わり、指定した 行数と一致しなくなります。このとき、文字サイズの指定は解除され、初期設定値になります。
   参照/3P.48「文字サイズを指定する」
- ・2段落目の行頭マーク
   ・(カーソルを合わせて)
   「)除 mm)を押すと、その行の文章は1段落目の最後の行に移動し、連結されます。このとき2段落目の残りの文章は、1行つまった状態で2段落目に残ります。2段落目が1行のみの場合は、1段落目に連結することで2段落目がなくなります。

入力

# 絵・記号を使う

文字ボタンで入力できる文字や記号以外に、絵・記号メニューで色々な絵文字や記号が入力できます。

# 絵・記号メニュー一覧

(本字)を押すと、記号を入力できます (太字)は購入時の初期設定値です)。

選択できる記号は、P.94「絵・記号一覧表」を参照してください。

| メニュー                                                        |                                                         | 選択肢                 | 選択肢    | 選択肢  |
|-------------------------------------------------------------|---------------------------------------------------------|---------------------|--------|------|
| メニュ<br>絵文字<br>絵文字<br>絵文字を入力します。<br>参照/GP P.42               | 1<br>動物<br>虫・魚<br>花・草木<br>乗 り物<br>食べ物<br>雑貨<br>趣味<br>予定 | <b>選択肢</b><br>絵文字選択 | 選択肢    | 選択肢  |
|                                                             | シーズン<br>暮らし<br>顔<br>学校<br>仕事<br>星座<br>干支<br>表示          |                     |        |      |
| <b>イラスト</b><br>イラスト<br>イラストを入力しま<br>す。<br>参照 <u>/</u> ⑦P.43 | <b>よこ</b> ▶<br>たて ▶                                     | イラスト選択              |        |      |
| マーク<br>マーク<br>マークを作成します。<br>参照 <u>/</u> ア P.44              | <i>デ</i> ザイン ▶                                          | 書体 ▶                | 入力文字 🕨 | 文字入力 |

<sub>入力</sub> 41

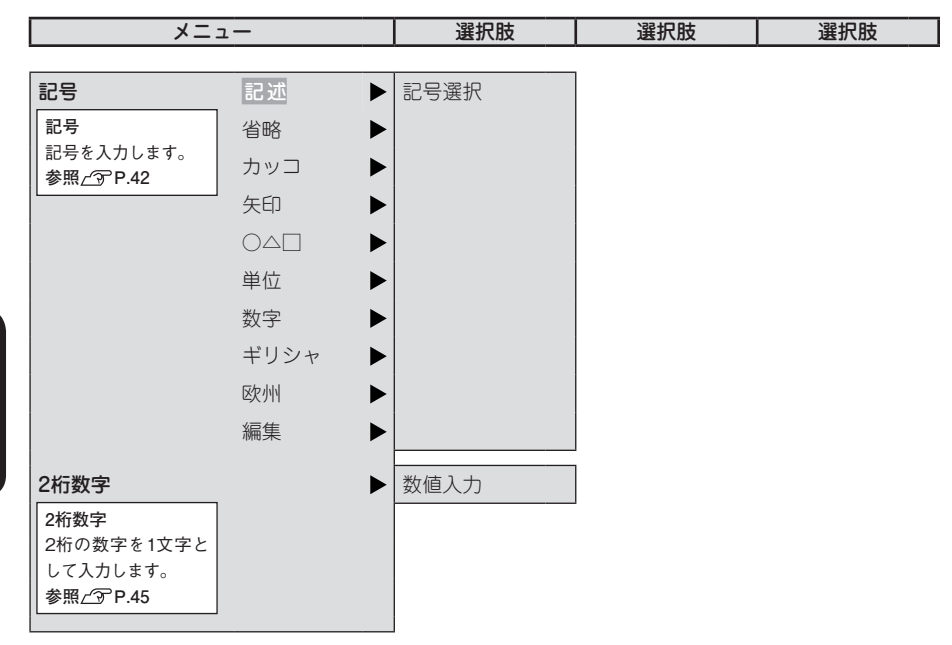

# 絵・記号を入力する

操作パネルに表記されていない絵文字や記号は、絵・記号メニューから指定します。

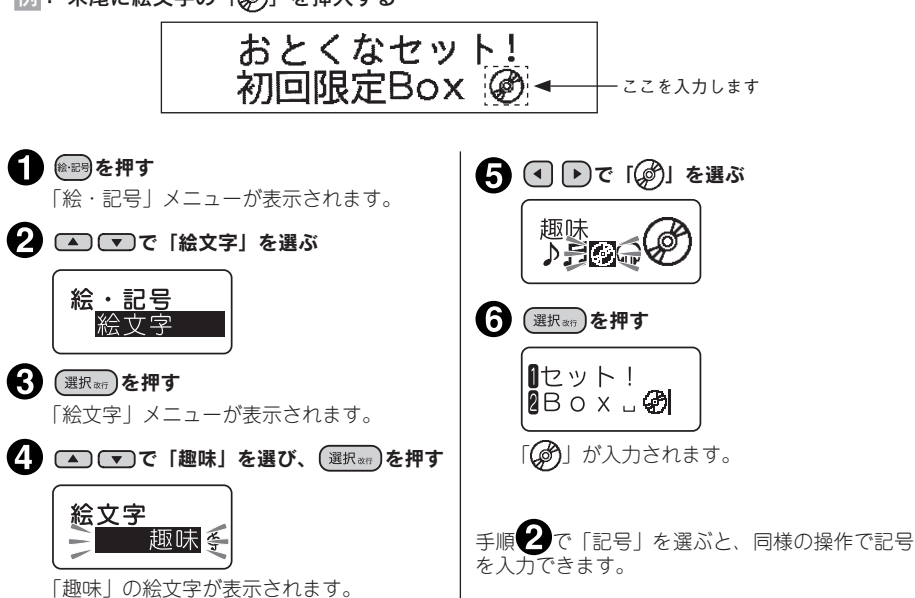

例:末尾に絵文字の「②」を挿入する

へ カ

42 入力

## MEMO

- ネガ文字があるときは操作できません。
- 入力できる絵文字や記号は、付録を参考にしてください。
   参照 2 P.94 「絵・記号 一覧表」
- ・操作を途中でやめるときは、(削除取用)または(№200)を押し、操作を戻します。
- 一度選択した絵文字や記号は、次回から優先して表示されます(学習機能)。
- 記号メニューの「編集」内の記号はそれぞれ以下のはたらきをします。
  - (野入力記号):縦罫線を入力します。
     (全角スペース): 全角スペースを入力します。

# イラストを入力する

イラストを選択すると、通常の絵文字3文字分の大きな絵文字を入力することができます。

「よこ」のイラストが表示されます。

4 🔺 💌 で「よこ」を選び、 (選択 ងេក)を押す

## MEMO

イ<u>ラスト</u> よこ

- ネガ文字があるときは操作できません。
- 入力できるイラストは、付録を参考にしてください。
   参照∠3 P.94「絵・記号一覧表」
- ・操作を途中でやめるときは、(削除嗽)または(除弱)を押し、操作を戻します。
- 一度選択したイラストは、次回から優先して表示されます(学習機能)。
- ・絵・記号メニューの「イラスト」は、通常の記号3文字分の大きなサイズのものです。
   参照 △3 P.43 「イラストを入力する」
- イラストを削除するときは、(削除取用)を3回押してください。
   (削除取用)を押すごとに、1文字分ずつ削除されます。

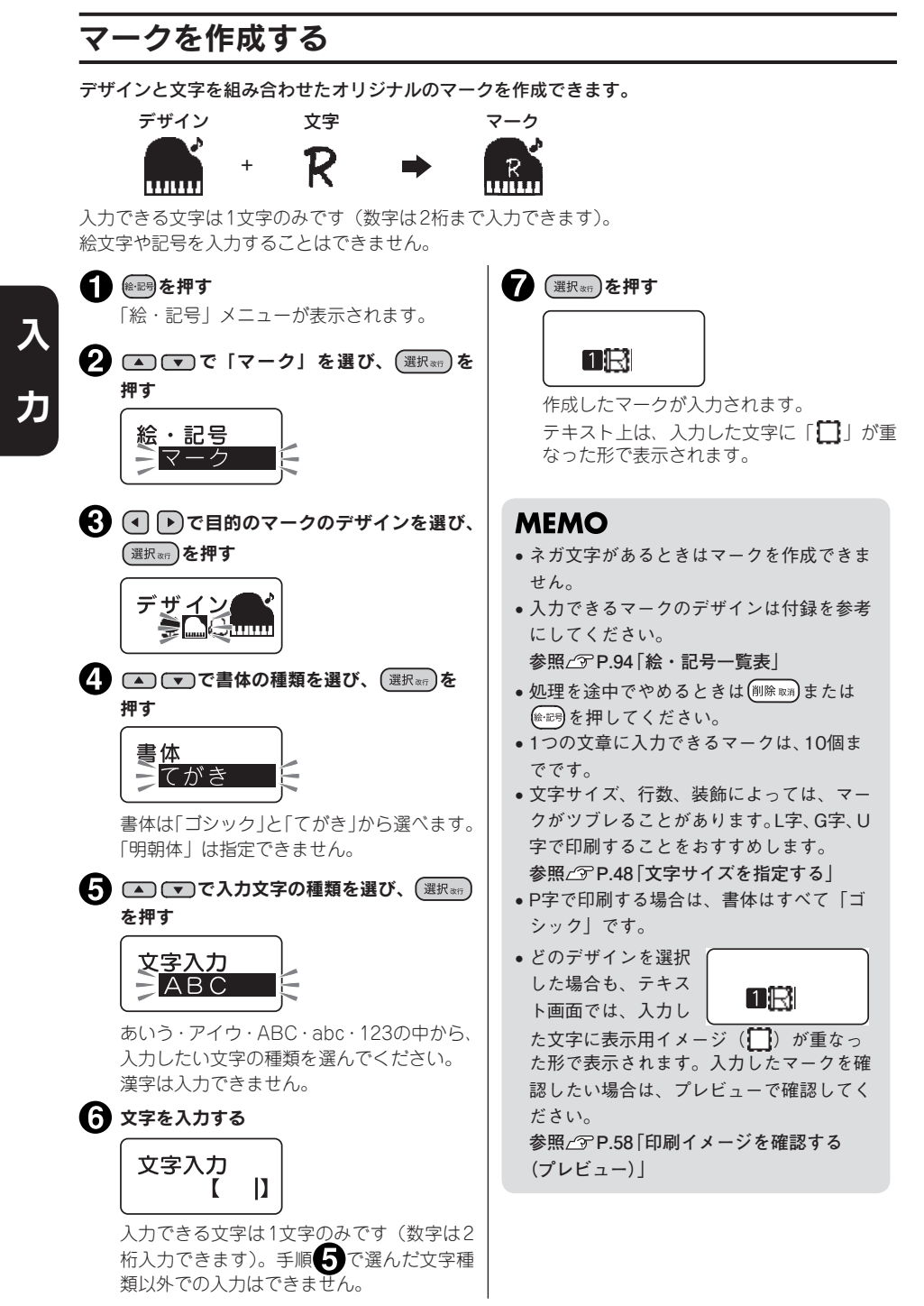

# 44 入力

# 2桁の数字を入力する

「2桁数字」は2桁の数字を1文字として扱うものです。たて書きのラベルで日付や住所の番地などに「2 桁数字」を使うと、きれいに揃えて印刷できます。

例:「14回大会記録」を入力する

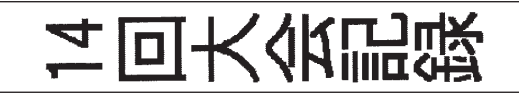

● (縦・横)を押して、「たて書き」を指定する 参照\_3P.47「ラベルの向きを変える(縦・横)」

- 2 (2) を押す
   「絵・記号」メニューが表示されます。
- 3 ▲ ▼で「2桁数字」を選び、選択☆ を押す 2桁数字の数値入力画面が表示されます。

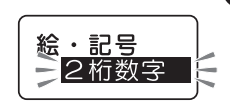

【14】を入力し、(選択∞)を押す
 2桁数字
 【14]
 ▲ 14|
 ▲ 14|

カーソル位置に「14」が表示されます。

5 続けて文章を入力する

- ・操作を途中でやめるときは(削除 𝔅𝔅)または(𝔅𝔅𝔅)を押し、操作を戻します。
- 2桁の数字は、(金型)を押して「2桁数字」を選んで入力します。文字ボタンでの入力では2桁数字にはなりません。
- ネガ文字があるときは、 澱で2桁数字は入力できません。
- 手順 4 で数字を1桁のみ入力すると、自動的に2桁目に「0」が付きます。例えば、「1」を入 力すると「01」になります。

# 読みのわからない漢字を入力する (コード入力

「読み」のわからない漢字を、コードで入力できます。 入力できるコードの種類は区点コード・JISコード・シフトJISコードです。

## MEMO

本書には区点コード表を掲載しております。JISコード・シフトJISコードをお使いになるときは、 市販の辞書などを参照してください。 参照 / ⑦ P.88 「漢字変換表 |

例:「お休み處」と入力する

ネガ文字がないことを確認する

🕗 入力したい漢字「處」のコードを調べる コードの種類は区点コード、JISコード、シフトJISコードのいずれでもかまいません。 處…4961(区点コード)

参照∠ℑP.88「漢字変換表」

(シフト)を押しながら(ぁ.ア.A.a) (=コード入力)を押す コード入力画面になります。

## 4 コードを入力する

(4<sup>\*</sup>)、(9<sup>°</sup>)、(6<sup>®</sup>)、(1<sup>°</sup>)を押します。 最後の数字を押すと、コードに対応した漢字の候補が表示されます。

コードを入力すると、目的の文字以外の文字も表示されることがあります。例えば4961は区点 コードでは「處」ですが、JISコードでは「普」です。このように異なるコードにも対応した漢 字があるときは、候補が複数表示されます。

### 「處」を選び、(選択転)を押す

カーソル位置に「處」が入力されます。

- ネガ文字があるときは、コード入力できず、文字が確定します。
- コードの入力を間違えたときは(削除取用)を押して入力しなおしてください。

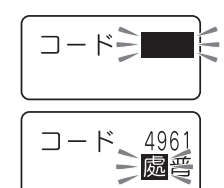

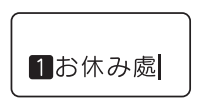

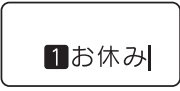

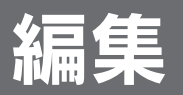

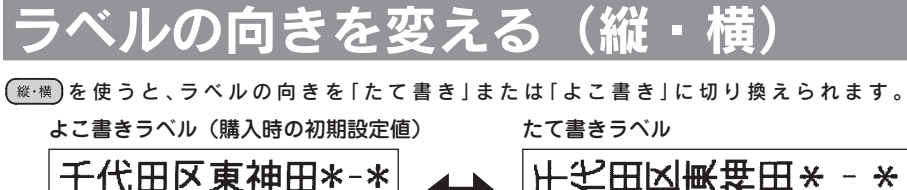

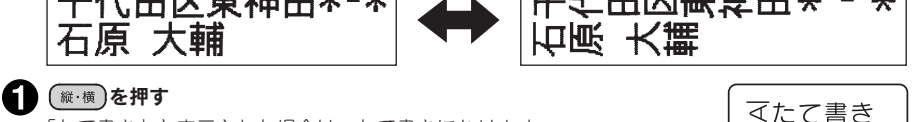

### 「たて書き」と表示された場合は、たて書きになります。 「よこ書き」と表示された場合は、よこ書きになります。 テキスト画面では、文字の向きは変わりませんが、たて書き・よこ書き の指定はインジケーターで確認できます。

参照∠3P.19「ディスプレイの見かたとはたらき」

## MEMO

- ネガ文字や点滅文字があるときは、「たて書き」「よこ書き」を変更できません。
- 編集機能の「縦・横」では文章単位または段落単位で指定できます。
   参照△3 P.50「指定範囲とカーソルの位置について」
- よこ書きに指定されている場合は、たて書きインジケーターは消灯しています。

### !!注意!!

(₭・横)ボタンは文章全体のラベルの向きを変えます。「たて書き」と「よこ書き」の段落が混在している文章の場合は、カーソルのある段落に対する変更が、文章全体に反映されます。

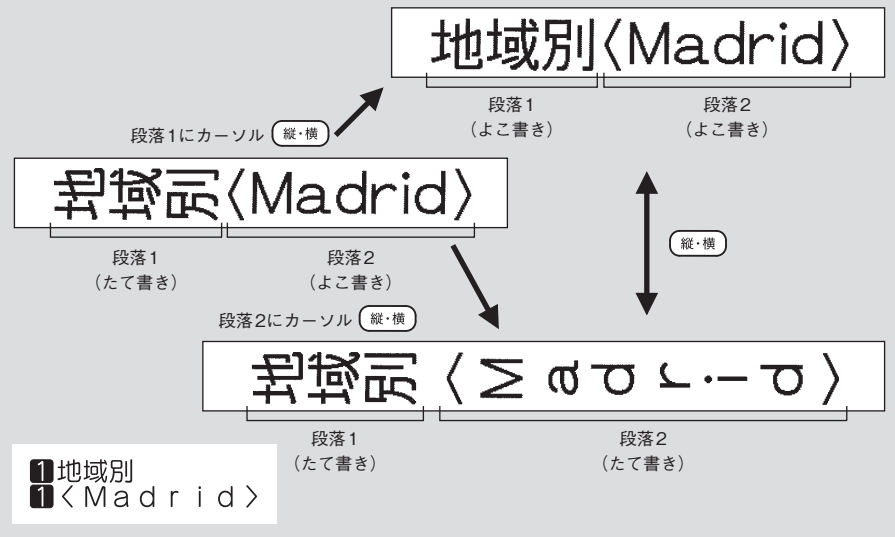

|編 |集

て書き

たて書き

<u> A</u>よこ書き

# 文字サイズを指定する

(<u>変ますぶ</u>)を使うと、文字サイズを一段階ずつ切り換えられます。各行の文字サイズを選択肢の組み合わ せから選択できます。

1 目的の文字サイズになるまで(ೱサイズ)を押す (タテサイズ)を押すたびに選択肢が切り換わります。 カーソルがある行の文字サイズは、ディスプレイのインジケーター で確認できます。

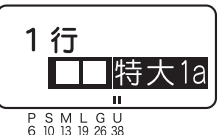

## MEMO

- ネガ文字があるとき、文字が入力されていないときは、「文字サイズ」を変更できません。
- (x<sup>2</sup>サイズ)は、カーソルのある段落に対する指定です。
- 「文字サイズ」は編集機能の「文字サイズ」でも指定できます。
   参照∠⑦ P.57「●文字サイズを指定する」
- 選択肢を切り換えたあとは、プレビューでイメージを確認することをおすすめします。

選択できる文字サイズは、ラベルの行数によって次のようになります。表示されるピクトグラフ(行の大小)で各行の文字のバランスなど、レイアウトを確認できます。 太字は購入時の初期設定値です。

| ラベルの行数           |             | 選択肢            |                  |
|------------------|-------------|----------------|------------------|
| 4 / <del>-</del> | 与<br>特大 1a、 | 大 1b、          | <b>□□□</b> 中 1c、 |
| 1丁               | ■■■■ 小 1d   |                |                  |
| o∕ <del>,</del>  | 大大 2a、      | ₩₩₩ 中中 2b、     |                  |
| ∠1J              | 十十十 小大 2d、  | 中小 2e、         | 小中 2f            |
|                  | 均等大 3a、     | 均等中 3b、        | ##### 1大 3c、     |
| 3行               | 2大 3d、      | 3大 3e、         | 1小 3f、           |
|                  | 2IJ\3g,     | 3小 3h          |                  |
| 1/=              | 1111 均等大 4a | ₩₩₩ 均等中 4b、    | ∰∰ 1大 4c、        |
| 41J              | #### 2大 4d、 | <u></u> 3大 4e、 | 4大 4f            |
| 5-6行             | サイズ固定       |                |                  |

# 書体を変える

ラベルの書体は3種類あります。 (書体)を押すことで切り換えることができます。

#### 目的の書体になるまで

(書体)を押すたびに、書体の指定を切り換えられます。

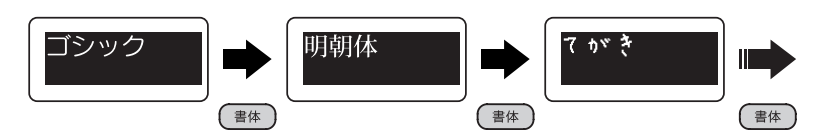

#### ■ 書体例:

ゴシック

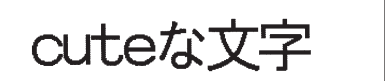

明朝体

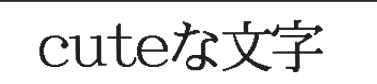

てがき

cuteな文字

- ネガ文字があるときは書体を変更できません。
- (当体)は文章全体の書体を変えます。段落ごとや文字ごとに指定することはできません。
   編集機能の「書体」では文章単位、行単位または段落単位で指定できます。
   参照△子 P.50「指定範囲とカーソルの位置について」
- (書本)ではマークの書体は変更できません。
   参照 (予 P.44 「マークを作成する」
- ・英数字は文字間を狭くすると見栄えが良くなります。
   参照 <u>▲</u> ア.54 [●文字間を指定する]
- 書体、文字サイズ、行数、装飾、または画数の多い文字によっては、文字がツブレることがあります。

# ■●の機能を使いこなす

文字間や飾り字を指定して、見栄えの良いラベルを作成することができます。 ラベルの見た目を変えるには、(無些)を押して表示されるメニューから機能を選択します。機能によっ て指定可能な範囲(行単位、文章全体など)が異なります。

#### 編集の機能

| 機能    | 内容                            | 指定範囲              |
|-------|-------------------------------|-------------------|
| 外枠·表組 | 飾り枠、表組みを指定します。                | 文章全体、段落単位         |
| 余白    | ラベル前後の余白の長さを指定します。            | 文章全体              |
| 文字間   | 文字の間隔を変更します。                  | 文章全体、行単位、<br>段落単位 |
| 定長印刷  | 印刷するラベルの長さを数値で指定します。          | 文章全体              |
| 割付け   | 各行の割り付け位置を指定できます。             | 文章全体、段落単位         |
| 飾り字   | 白抜き、影文字、白抜影、強調、斜体の装<br>飾をします。 | 文章全体、行単位、<br>段落単位 |
| 書体    | 文字の書体を指定します。                  | 文章全体、行単位、<br>段落単位 |
| 文字サイズ | 行ごとの文字サイズを指定します。              | 文章全体、段落単位         |
| 縦・横   | たて書きや、よこ書きにします。               | 文章全体、段落単位         |

集

編

### 指定範囲とカーソルの位置について

機能を選択する場合、 (無) を押す前に、指定範囲に合わせてカーソルの位置を移動しておく必要が あります。カーソル位置は、指定する機能や範囲によって異なります。 次の表を参考に、カーソルの位置と有効範囲について確認してください。

| 指定範囲の<br>選択肢 | カーソルの位置と有効範囲                                                                                                    | 説明                                                      |
|--------------|----------------------------------------------------------------------------------------------------|---------------------------------------------------------|
| 文章全体         | 1段落目<br>1段落目<br>1000<br>1000<br>100 | カーソルの位置に関係なく文章全体を<br>指定<br>テキスト画面上は何も変わりません。            |
| この行          | ♪あいうえお]有効範囲<br>2かきくけこ<br>∎あいうえお                                                                                                    | カーソルのある行のみ指定<br>指定した行頭に「▶(文字モード指定<br>マーク)」が表示されます。      |
| この段落         | ♪あいうえお<br>♪かきくけこ」有効範囲<br>¶あいうえお                                                                                                    | カーソルのある段落のみ指定<br>指定した段落の各行頭に「▶(文字モー<br>ド指定マーク)」が表示されます。 |

- (文字モード指定マーク)」は印刷されません。
- ●「●」は削除できます。「●」を削除すると、「文章全体」で指定した内容、または初期設定値を 反映します。
- 「文章全体」を指定した場合、「▶」は表示されません。

# 編集メニュー一覧

太字は購入時の初期設定値です。

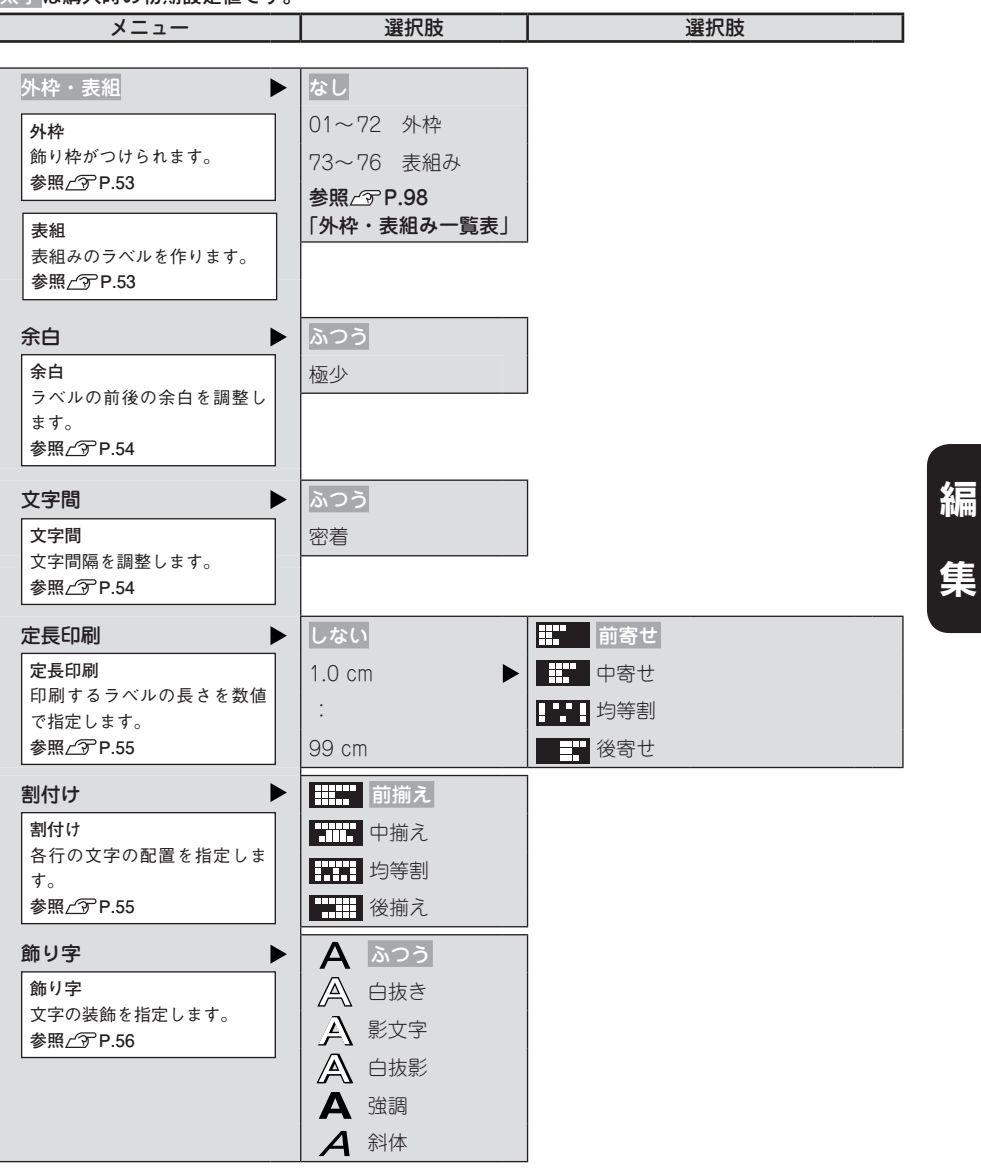

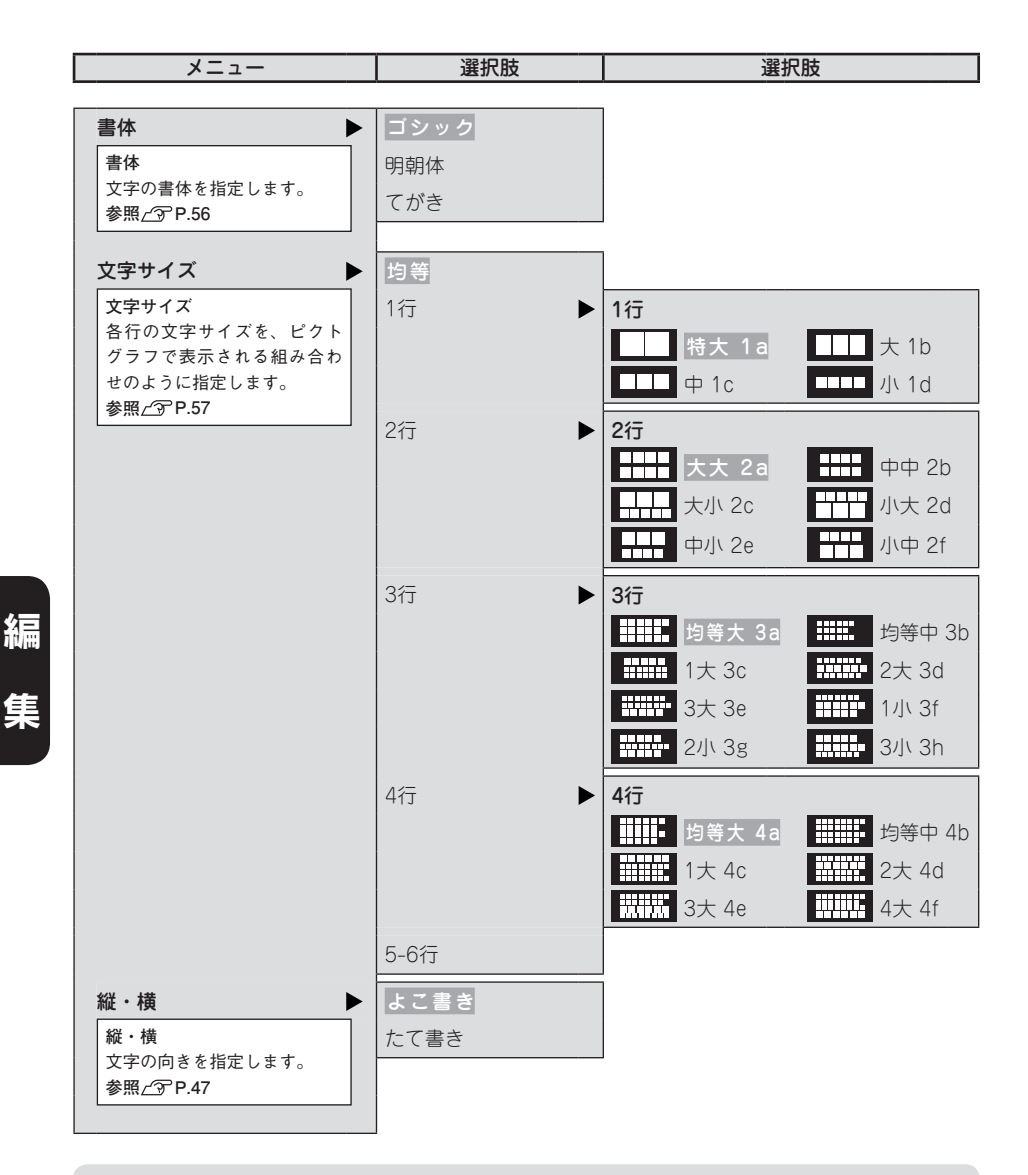

- ・操作を途中でやめるときは、指定の途中で(測除 ™)または(編集)を押し、操作を戻します。
- •指定内容は、各機能の選択肢を表示させて確認できます。ネガ表示になっている選択肢が現在の 指定内容です。
- 書体、文字サイズ、行数、装飾、または画数の多い文字によっては、文字がツブレることがあります。
- ●機能を指定した場合には、プレビューでイメージを確認することをおすすめします。

## **編集)機能の説明**

各機能のご購入時の状態(初期設定値)はP.51「編集メニュー一覧」で確認できます。

#### ●外枠や表組みを指定する

文章(段落)のまわりに外枠や表組みをつけます。

#### なし(購入時の初期設定値)

外枠や表組みをつけません。

#### 外枠(01~72)

文章(段落)のまわりに外枠をつけます。

# drink setit 2 5 5 %

#### 表組み(73~76)

文章(段落)を枠で囲み、行間に横罫線を引き、段落間に縦罫線を引きます。 参照∠ℑ P.39「段落を増やす(改段落)」

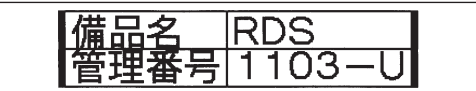

#### 「外枠・表組」を指定する流れ

指定する段落にカーソルを合わせて(編集)を押す。

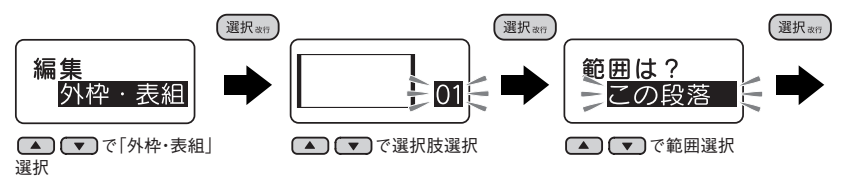

### MEMO

- 外枠や表組みの種類は、番号を数字ボタンで指定することもできます。
- ・書体、文字サイズ、行数、装飾によっては、外枠や表組みと文字が重なることがあります。

編

隼

## ●余白を指定する

ラベルの前後の余白の長さを指定します。

極少(余白:前後約1mm)

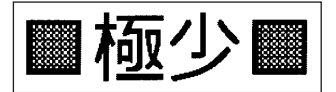

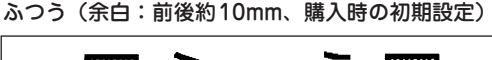

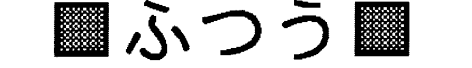

#### 「余白」を指定する流れ

(編集)を押す (カーソルはどこでもかまいません)。

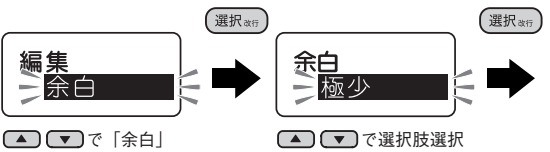

選択

## MEMO

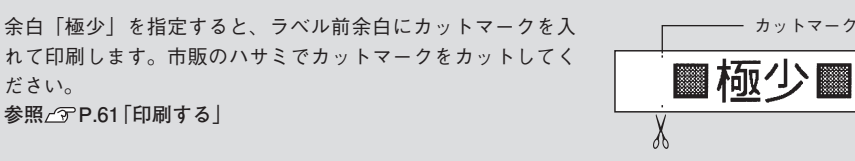

参照 / 3 P.61 「印刷する」

### ●文字間を指定する

文字の間隔を指定します。

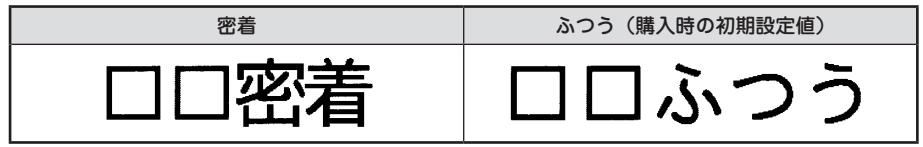

### 「文字間」を指定する流れ

指定する行または段落にカーソルを合わせて(編集)を押す。

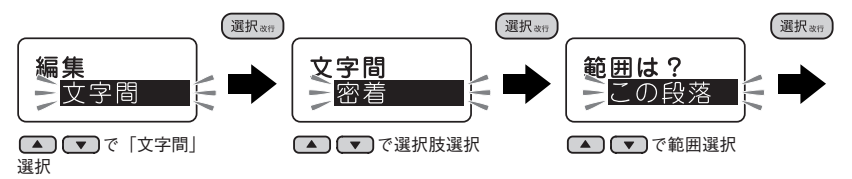

## MEMO

小さい文字に「密着」を指定しても、効果がないことがあります。

大きい文字では文字間を狭く、小さい文字では文字間を広くとると、美しいラベルになります。

編

#### ●定長印刷を指定する

印刷するラベルの長さを数値(1.0cm~99cm)で指定します。 長さを指定したあと、ラベル全体に対する文字の印刷位置を選びます。表示されるピクトグラフで位 置のイメージを確認できます。

#### 「定長印刷」を指定する流れ

(編集)を押す (カーソルはどこでもかまいません)。

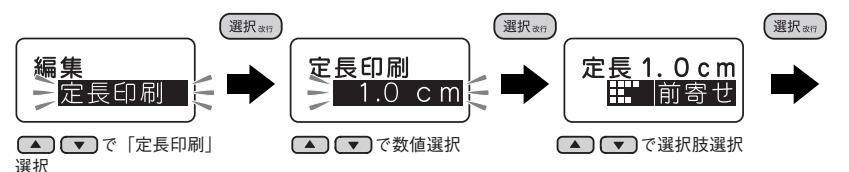

\_\_\_\_\_

### MEMO

- 定長印刷の長さは数字ボタンでも指定できます。
- ・ 定長印刷で表示される長さは、1.0~2.0cmまでは0.1cmごと、2.0~ 4.0cmまでは0.2cmごと、4.0 ~ 10.0cmまでは0.5cmごと、10~99cmまでは1.0cmごとに変化します。
- 指定するラベルの長さは一応の目安です。実際のできあがり長さと完全には一致しません。
- ・文字数が多く、指定した長さに文章がおさまらないときは、「定長→字余り」と表示されます。
   文字数を減らしたり、文字サイズの指定で文字の大きさを小さくしてください。

#### ●割付けを指定する

複数行のとき、各行の「揃え」を指定します。

| 前揃え(購入時の初期設定値) | 行頭を揃えます。                       |
|----------------|--------------------------------|
| 中揃え            | 各行の中心を揃えます。                    |
|                | ー番長い行の長さに揃えて他の行を均等に割り<br>付けます。 |
| 後揃え            | 行末を揃えます。                       |

#### 「割付け」を指定する流れ

指定する段落にカーソルを合わせて(編集)を押す。

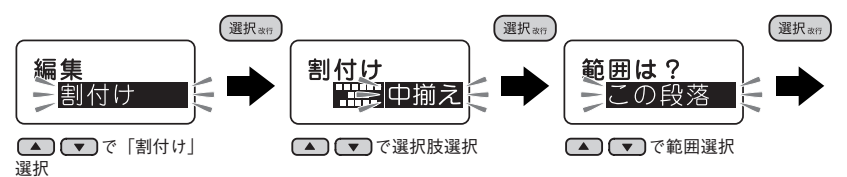

- 文字間「密着」が指定されている場合、割付け「均等割」を指定しても、文字間「密着」が優先 されます。
- ・段落ごとに指定する場合は、先にカーソルを指定したい段落に移動させてください。
- •「この段落」を指定しても、「▶」は表示されません。

## ●飾り字を指定する

文字の装飾を指定します。

| ふつう(購入時<br>の初期設定値) | 白抜き          | 影文字 | 白抜影 | 強調 | 斜体 |
|--------------------|--------------|-----|-----|----|----|
| А                  | $\mathbb{A}$ | A   | A   | Α  | A  |

#### 「飾り字」を指定する流れ

指定する行や段落にカーソルを合わせて 編集 を押す。

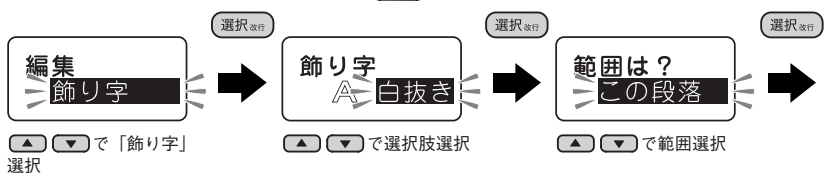

## MEMO

- ・書体、文字サイズ、行数、装飾または画数の多い文字によっては、文字がツブレることがあります。
- マークには飾り字は反映されません。
   参照∠⑦ P.44 「マークを作成する」
- 段落や行ごとに指定する場合は、先にカーソルを指定したい段落や行に移動させてください。

## ●書体を指定する

文字の書体を指定します。

#### 「書体」を指定する流れ

指定する行や段落にカーソルを合わせて 編集 を押す。

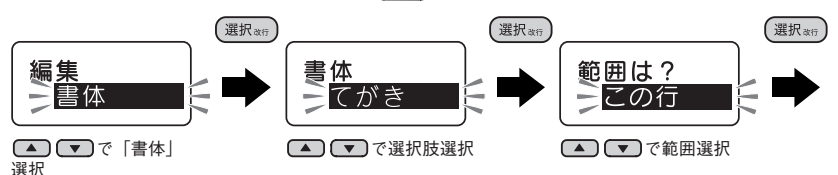

ゴシック(購入時の初期設定値)

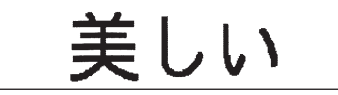

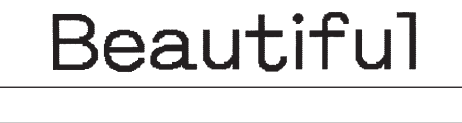

Beautiful

Beautiful

明朝体

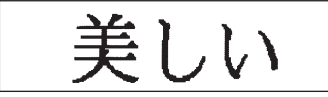

てがき

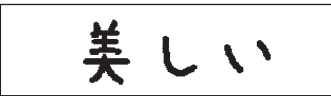

### ●文字サイズを指定する

文字サイズの指定は「均等」または各行の文字サイズを選択肢の組み合わせから選択します。 文字サイズの変更は(\*\*\*\*\*\*)ボタンでも指定できます。

参照\_了P.48「文字サイズを指定する」

#### 「文字サイズ」を指定する流れ

指定する段落にカーソルを合わせて(編集)を押す。

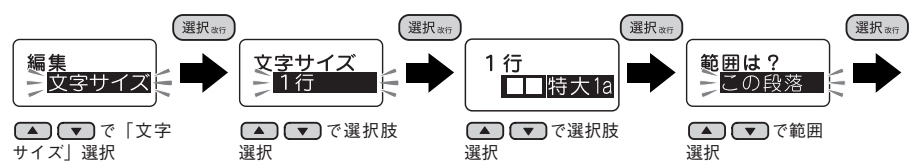

#### 1行の文字サイズ

● 「 特大1a・ ● ● ● 大1b・ ● ● ● ● 中1c・ ● ● ● 小1dと選んだ場合、テープ幅により次のような文字の大きさで印刷されます。

| 印刷<br>サンプル<br>(実寸)    | 美         | 美         | 美         | 美         | 美         | 美        |
|-----------------------|-----------|-----------|-----------|-----------|-----------|----------|
| 文字サイズ<br>[pt]<br>テープ幅 | U<br>[38] | G<br>[26] | L<br>[19] | M<br>[13] | S<br>[10] | P<br>[6] |
| 18mm                  | 特大        | 大         | ф         | 小         | _         | -        |
| 12mm                  | —         | 特大        | 大         | ф         | 八         | —        |
| 9mm                   | —         | —         | 特大        | 大         | ф         | 小        |
| 6mm                   | _         | _         | -         | 特大        | 大         | 中、小      |
| 4mm                   | _         | _         | —         | —         | —         | 特大、大、中、小 |

※「U」「G」「L」「M」「S」「P」は文字サイズを表す「テプラ」PRO共通の呼称です。1ptは約0.35mmです。

#### !!注意!!

テープに印刷できる文字の大きさに制限があるため、テープ幅や印刷する行数によっては、印刷 できない文字サイズもあります。

## MEMO

•各行の文字サイズはテープ幅によって異なり、文字サイズインジケーターで確認できます。

•書体、文字サイズ、行数、装飾、または画数の多い文字によっては、文字がツブレることがあります。

#### ●縦・横を指定する

文字をたて書きにするか、よこ書きにするかを指定します。 たて書き/よこ書きの変更は(縦・横)ボタンでも指定できます。 参照∠3 P.47「ラベルの向きを変える(縦・横)」

#### よこ書き(ご購入時の初期設定値)

たて書き

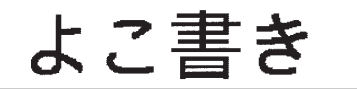

たて書き 57

編

隹

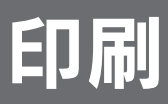

# 印刷を始める前に

# 印刷イメージを確認する(プレビュー)

印刷前に、印刷するイメージを表示して、できあがりを確認できます。印刷の失敗を防いで、テープ を無駄なく使えます。

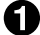

#### ┗ テープカートリッジをセットしているか確認する

実際に印刷するテープカートリッジを正しくセットしてください。テープ幅が異なっていると、 印刷イメージを正しく表示できません。

#### 🕗 📠を押す

印刷イメージが流れるように表示されます。 プレビューが終わるとテキスト画面に戻ります。

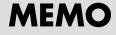

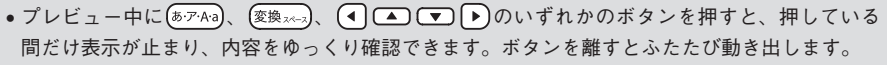

- プレビューを途中でやめるときは(削除取消)または(選択ます)を押してください。
- ・定長で指定した長さに文章がおさまらない場合は「定長→字余り 強行」と表示されます。この
   まま(選択\*\*\*)を押すと、定長を解除してプレビューを強行します。

# ÉЛ 刷

#### !!注意!!

- プレビューが表示されるのは、テキスト画面のときだけです。
- テープカートリッジをセットしていない、または正しい位置にセットしていないと、「テープ無 し! や 「テープ幅を確認して!」と表示され、プレビューは表示されません。
- 行数が多く、セットしたテープに印刷できないときは「行数オーバー!」が表示され、プレビュー は表示されません。

参照/⑦P.79 エラーメッセージが表示されたときは

プレビューは印刷の目安です。実際の印刷結果と完全には一致しないことがあります。

# テープ送り

テープカートリッジをセットした直後は、テープの「たるみ」を取るため、必ず「テープ送り」をしてください。 シフトを押しながら 印刷 (=テープ送り)を押すと、「テープ送り」メニューが表示されます。

# テープ送りメニュー一覧

太字は購入時の初期設定値です。

| メニュー                                                | 選択肢       |        |
|-----------------------------------------------------|-----------|--------|
|                                                     |           |        |
| 送りカット                                               | (送りカット実行) |        |
| 空送りされたあと、テープが                                       |           |        |
| 自動的にカットされます。                                        |           |        |
| 参照⑦P.62                                             |           |        |
|                                                     |           |        |
| テープ送り                                               | (送り実行)    |        |
| テープ送り<br>約18mmの長さを空送りします。<br>参照/3 <sup>-</sup> P.59 |           |        |
| 送り長指定                                               | 送り長さ      | (送り実行) |
| 送り長指定                                               | 2.0 cm    |        |
| 長さを指定して空送りします。                                      | 2.2 om    |        |
| 参照_3 P.60                                           | 2.2 011   |        |
|                                                     | :         |        |
|                                                     | 99 cm     |        |

# テープ送りをする

●アトを押しながら(印刷)(=テーブ送り)を押す 「テーブ送り」メニューが表示されます。

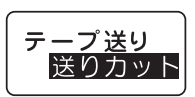

EЛ

刷

② 「マで「送りカット」または「テープ送り」を選び、(選択ます)を押す 「送りカット」の場合は、テープが約18mm空送りされたあと、自動的にカットします。 「テープ送り」の場合は、テープが約18mm空送りします。

## MEMO

指定の長さでテープを送りたいときは、「送り長指定」で送ってください。 参照∠〒P.60「指定した長さでテープ送りをする」

# 指定した長さでテープ送りをする

長さを指定してテープを空送りします。ラベルの前や後ろに余白が必要なときや複数文章の印刷で途 中に空白を入れたいときに利用してください。

#### 例: りぼんを使ったラッピングなどに

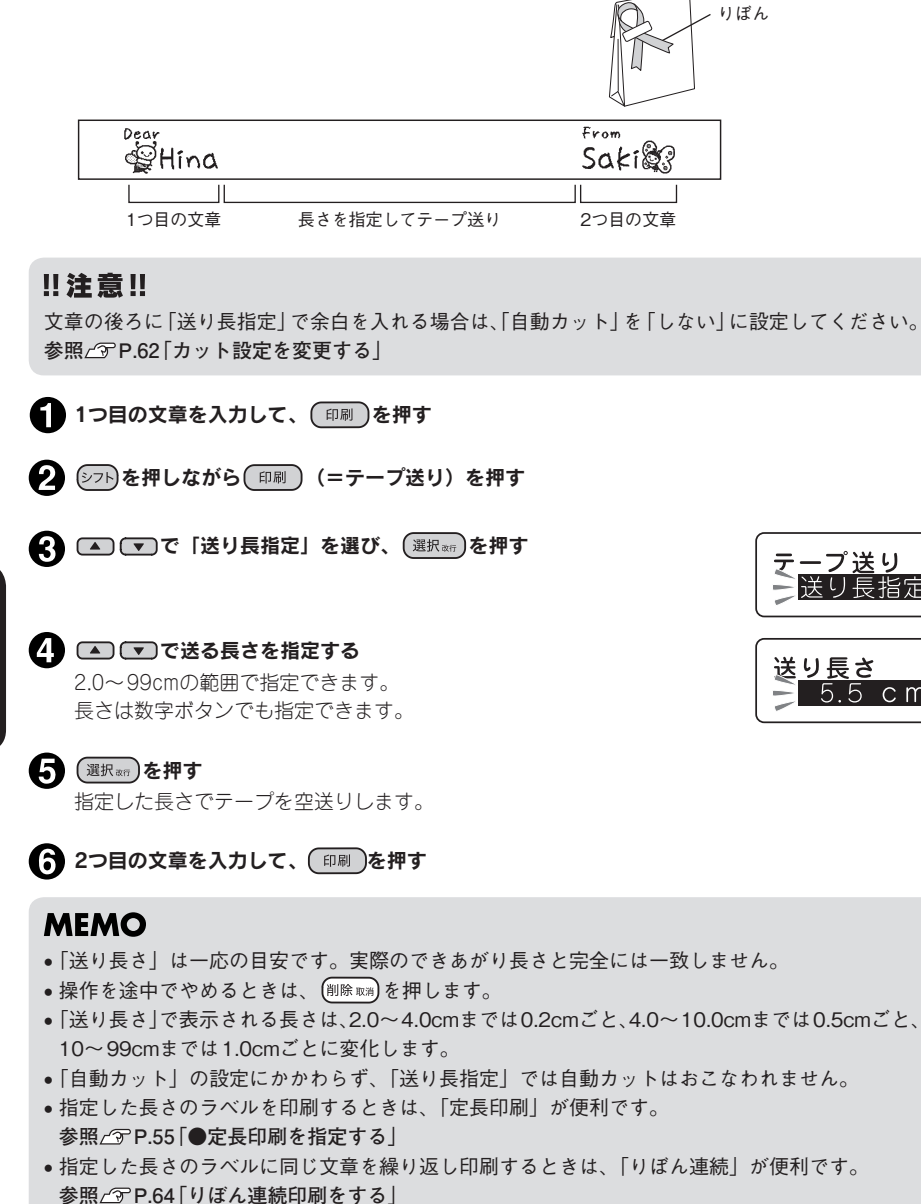

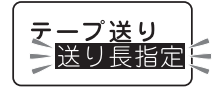

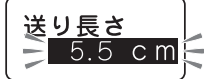

# 印刷する

印刷する前に、テープカートリッジを正しくセットしているか、上カバーがしっかり閉じているか、 ACアダプタ(AC0615J)を正しく接続しているかを確認してください。

#### ① 印刷 を押す

「準備中」と表示されたあと、ラベル長さと印刷枚数が表示され、印刷 が始まります。

印刷が終わるとテープは自動的にカットされます。

### MEMO

- 印刷を途中でやめるときは(削除取業)を押してください。
- 印刷中に(深)を押すと印刷を中止し、テープをカットしたあとに電源が切れます。
- 同じラベルの印刷を繰り返すと印刷枚数表示が増加します。印刷枚数の表示は「100枚」の次は「1枚」と表示されます。印刷内容(文字や書式など)を変えたり電源を切ると、自動的に「1枚」に戻ります。
- 余白「極少」を指定するとラベル前余白にカットマークを入れて印刷します。市販のハサミでカットマークをカットすると、余白が「極少」のラベルができあがります。
   参照 (③ P.54「●余白を指定する」

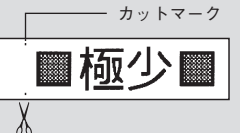

長さ

X.Xcm

X枚

- ・特殊印刷(りぼん連続、鏡文字印刷)をおこなう場合は、シアト+(物)(=特殊印刷)で印刷します。
   参照 △ ア P.64 「特殊な印刷」
- •印刷中はモーター音がしますが、異常ではありません。
- ・定長で指定した長さに文章がおさまらない場合は「定長→字余り 強行」と表示されます。このまま(選択∞)を押すと、定長を解除して印刷を強行します。
- 裏紙がケバ立ってカットされることがありますが、ラベルには影響ありません。
- ネガ文字、点滅文字は印刷されません。
- ・行数が多く、セットされたテープに印刷できないときは「行数オーバー」と表示され、印刷できません。行数を減らすか、より広い幅のテープをセットしてください。
   参照∠⑦ P.79「エラーメッセージが表示されたときは」

#### !!注意!!

- 耐熱ラベル・アイロンラベル・マグネットテープ・蓄光ラベル・りばんは「自動カット」を「しない」で印刷し、テープカートリッジを本機から取り出して、カートリッジ側にテープを3mm(りばんの場合は10mm)程度残し、市販のハサミでまっすぐにカットしてください。
   参照23P.62「カット設定を変更する」
   参照23P.78「テープカートリッジを使いわける」
- ラベルの内容が複雑な場合、印刷までの処理時間が長いことがあります。
- テープ出口には指を入れないでください。
- •印刷が終わるまで絶対にテープを引っ張らないでください。
- 印刷中に上カバーを開けると、正常に印刷できません。印刷中には上カバーを開けないでください。
- テープ出口付近に印刷したラベルがたまらないように注意してください。
- 印刷時に表示されるラベルの長さは目安です。誤差が生じることがあります。
- 16mを超える印刷はできません。

61

ED刷

ÉЛ

刷

# カット設定を変更する

本機は、印刷時にラベルを自動的にカットしますが「自動カット」を「しない」にも設定できます。

#### !!注意!!

本機のカッターでカットできない耐熱ラベル・アイロンラベル・マグネットテープ・蓄光ラベル・ りぽんを使う場合は、「自動カット」を「しない」にして印刷してください。 参照/3 P.78 [テープカートリッジを使いわける]

シアトを押しながら施設(=自動カット)を押す 「自動カット」メニューが表示されます。

2 ▲ ▼で「しない」を選び(選択())を押す 自動カットが無効に設定されます。

### 3 印刷 を押す

印刷が始まります。

印刷が終わるとテープはカットされず、そのまま止まります。カートリッジを取り出してハサミ などでカットしてください。

自動カット

ー度、自動カットを「しない」に設定すると、以降はカットされずに印刷されます。全文消去を 実行しても自動カットの設定は「しない」のままです。自動カットを有効にしたい場合は、再度 上記手順により自動カットを「する」に設定してください。

## MEMO

ÉП

刷

- 「自動カット」を「しない」で印刷したラベルは、テープカートリッジを本機から取り出して、カートリッジ側にテープを3mm(りぼんの場合は10mm)程度残し、市販のハサミでまっすぐにカットしてください。
- 「自動カット」が「しない」に設定されているときでも、「テープ送り」メニューの「送りカット」ではテープをカットすることができます。カット可能なテープに入れ替えた場合など、そのラベルのみ自動でカットしたいときは「送りカット」をおこなってください。
   参照∠3 P.25 [5. テープ送りをする」
- カッターは刃物ですので、長期間使い続けると磨耗し、切れにくくなります。カッターの刃の交換は有償で承ります。お買い上げ販売店、「テプラ」取扱店または当社お客様相談室までご相談ください。

参照∠♂巻末「アフターサービスについて」

・操作を途中でやめるときは、(削除™)または(№)を押し、操作を戻します。

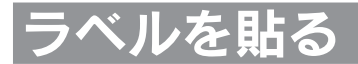

印刷したラベルの裏紙をはがして貼ります。

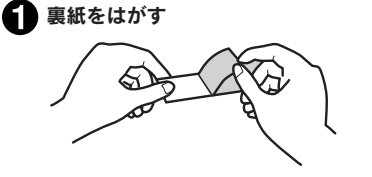

2 しっかりとこすって貼り付ける

#### !!注意!!

- ラベルの種類によっては、裏紙がはがれにくいものがあります。
- ラベルにシンナーなどの溶剤をかけたり、とがったもので激しくこすると、ラベルが破れたり、 はがれたり、文字がカスレたりすることがあります。
- 白インクラベルの文字の部分を金属でこすると文字が黒くなりますが、消しゴムなどで軽くこするともとに戻ります。
- •凹凸のあるところに貼ると、はがれやすくなります。
- ぬれていたり、油やホコリで汚れているところには、貼れなかったりはがれやすくなります。
- ペンなどで書き込まれた上にラベルを貼ると、ペンのインクがラベルに浸透し、表示がそこなわれることがあります。
- 雨、日光が直接あたる場所など、使用環境によってはラベルの劣化を早めるおそれがあります。
- 人体、生き物、公共の場所や他人の持ち物などにはラベルを貼らないでください。

•「テプラ」で得られるラベルについて 塩化ビニールのように可塑剤入り材料など被着体の材質、環境条件、貼り付け時の状況などによっ ては、ラベルの色が変わる、はがれる、文字が消える、被着体からはがれない、ノリが残る、ラ ベルの色が下地にうつる、下地がいたむなどの不具合が生じることがあります。使用目的や接着 面の材質を充分確認してからご使用ください。なお、これらによって生じた損害および逸失利益 などにつきましては、当社ではいっさいその責任を負えませんのであらかじめご了承ください。

#### MEMO

「テプラ」PROテープには、接着ラベル以外にも、用途に合わせてさまざまなラベルが用意されています。

参照 ∠ 3 P.78 「テープカートリッジを使いわける」

同梱のテープカタログや当社ホームページ(http://www.kingjim.co.jp/)をご覧ください。

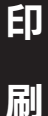

# 特殊な印刷

◎ を押しながら (三特殊印刷)を押すと、りぼん連続、鏡文字印刷といった特殊な印刷を指定できます。 また、 (字 P.66「お名前タグ印刷をする」 参照 ∠ ア P.67「ピッとコード印刷をする」

#### !!注意!!

りぼん連続印刷、鏡文字印刷、お名前タグ印刷、ピッとコード印刷は、画面の指示に従い、 (選択am)を押すと印刷が実行されます。

# 特殊印刷メニューー覧

太字は購入時の初期設定値です。

| メニュー                                | 最初の選択肢   | 次の選択肢   | 次の選択肢 |
|-------------------------------------|----------|---------|-------|
|                                     |          |         |       |
| りぼん連続                               | りぼんの長さ 🕨 | 文章の間隔 🕨 | 印刷実行  |
| りぼん連続                               | 5.0 cm   | 1.0 cm  |       |
| 指定したラベルの長さに同じ又<br>章を繰り返し印刷します。      | 5.5 cm   | 1.1 cm  |       |
| 参照_了P.64                            | :        | :       |       |
|                                     | 99 cm    | 99 cm   |       |
| 鏡文字印刷                               | 印刷実行     |         |       |
| 鏡文字印刷<br>鏡像反転して印刷します。<br>参照/3P P.65 |          |         |       |

# りぼん連続印刷をする

指定したラベルの長さに、同じ文章を繰り返し印刷します。

torRyou torRyou torRyou torRyou

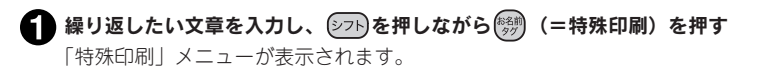

2 🔺 🔽 で「りぼん連続」を選び、 選 🕅 を押す

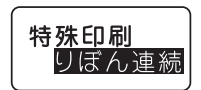

特殊印刷

谙文字印刷

ÉЛ 刷

#### 指定するりぼんの長さは一応の目安です。実際のできあがり長さと完全には一致しません。 ●文章の繰り返し回数はりぼんの長さと文章の長さ、文章の間隔などから自動的に決まります。 「りばんの長さ」で表示される長さは、5.0~10.0cmまでは0.5cmごと、10~99cmまでは1.0cm

 ・操作を途中でやめるときは、(測除取)または(物)を押し、操作を戻します。

「準備中」が表示されたあと、印刷の確認画面が表示されます。

- ごとに変化します。 •「文章の間隔」で表示される長さは、1.0~2.0cmまでは0.1cmごと、2.0~4.0cmまでは0.2cmご と、4.0~10.0cmまでは0.5cmごと、10~99cmまでは1.0cmごとに変化します。
- 「りぼん連続」は、りぼん以外のテープでも印刷できます。
- 「自動カット」の設定にかかわらず、「りぼん連続」では自動カットはおこなわれません。

# 鏡文字印刷をする

入力した文字を鏡像反転させて印刷します。

## ●鏡文字印刷

する (鏡像)

テブ

しない(正像、購入時の初期設定)

テブラ

🚯 🛋 💌 で「りぼんの長さ」を指定する 5.0~99cmの範囲で指定できます。

長さは数字ボタンでも指定できます。

7 文章の繰り返し回数を確認し、 (選択)を押す

ラベルが印刷されます。

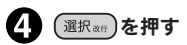

選択
波行
を
押す

MEMO

1.0~99cmの範囲で指定できます。 長さは数字ボタンでも指定できます。

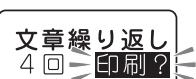

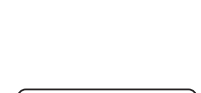

文章の間隔

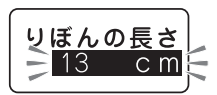

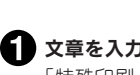

🚹 文章を入力し、 🗁 を押しながら 👹 (=特殊印刷)を押す 「特殊印刷」メニューが表示されます。

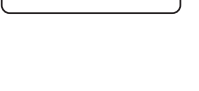

1.0 cm

<sup>2 🔺 💌</sup> で「鏡文字印刷」を選び、 (選択ഷऩ)を押す 鏡文字ラベルが印刷されます。

## MEMO

操作を途中でやめるときは、(削除取用)または(等))を押し、操作を戻します。

# お名前タグ印刷をする

入力した文字や記号を、お名前タグ専用のフォームで印刷します。お名前タグ印刷を使うと、別売の「お 名前タグメーカー」と「スナップボタン」を使って、オリジナルのお名前タグを作成することができます。

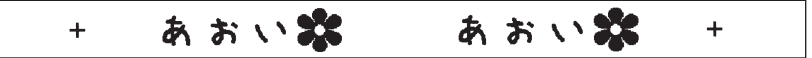

#### !!注意!!

- ●お名前タグ印刷は、「テプラ」PROテープカートリッジ りぼん専用の印刷機能です。
- ●「お名前タグ」の作成には、別売の「お名前タグメーカー」と「スナップボタン」が必要です。

▲ テプラ本体に「テプラ」PROテープカートリッジ りぼんをセットする

2 テキスト入力画面に名前や絵文字を入力する 参照△3 P.27「文字を入力する」 参照△3 P.41「絵・記号を使う」

🚯 💮を押す

ÉĪ.

同

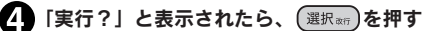

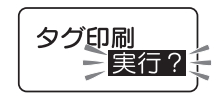

ラベルが印刷されます。 印刷結果には、りぼんの前と後ろにタグマーク「+」が印刷され、中央 にテキストが2回繰り返されて印刷されます。「お名前タグ」に適した 余白が自動でつきます。

タグマーク「+」はスナップボタンを取り付ける位置の目安となります。

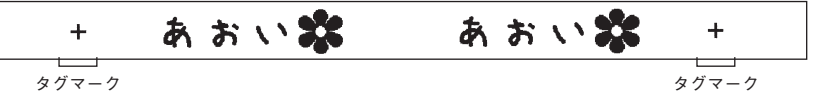

5 テープカートリッジを取り出し、テープ出口から10mmのところで市販のハサミでまっすぐに カットする

以降の手順は、別売の「お名前タグメーカー」(SRT10)の取扱説明書をご覧ください。

## ■ 別売品「お名前タグメーカー(SRT10)」と「スナップボタン(SRTB1)」 について

別売の「お名前タグメーカー」と「スナップボタン」を使って、お名前タグを作成します。 参照/3 P.11 「別売品のご案内」

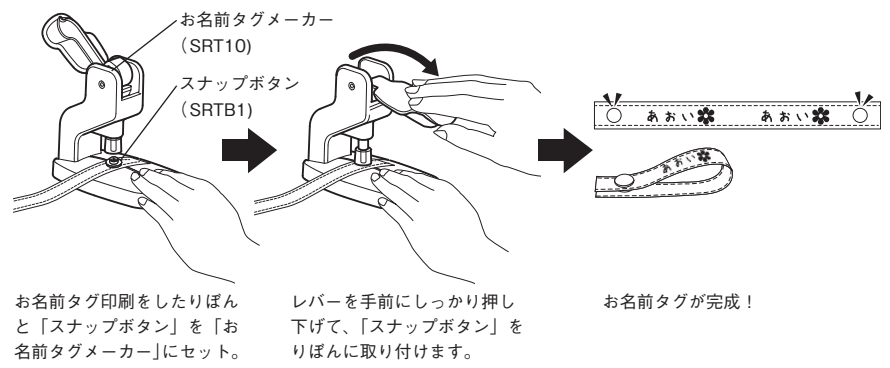

## MEMO

- •4mm幅、6mm幅テープにはお名前タグ印刷はできません。
- ●「自動カット」の設定にかかわらず、「お名前タグ印刷」では自動カットはおこなわれません。
- ・操作を途中でやめるときは、(測除™)または(物)を押し、操作を戻します。
- •入力できる段落は2段落までです。
- 定長印刷設定は解除されます。
- •編集メニューの設定は、入力テキスト部分にのみ反映されます。
- スナップボタンの取り付け方法など詳細につきましては、「お名前タグメーカー」(SRT10)の 取扱説明書をご覧ください。

# ピッとコード印刷をする

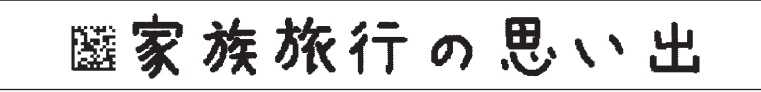

入力した文字や記号と一緒に、二次元コード「ピッ とコード」を印刷します。「ピッとコード」を専用 のiOSアプリで読み取ると、端末内でひも付けた 写真や動画、メモなどを呼び出すことができます。

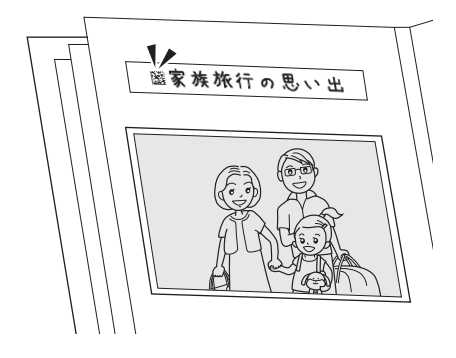

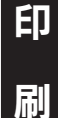

#### 🚺 テキスト入力画面に文字や記号を入力する

**2** 会響を押す

・
「ピッとコード」の挿入位置を決める

▲ ▼ で、文字の前に入れるか、後ろに入れるかを選択します。

挿入位置 圏アイウ

#### (選択政府)を押す

ラベルが印刷されます。 印刷するたびに異なる「ピッとコード」が印刷されます。 ※それぞれの「ピッとコード」に、異なる写真や動画、テキストなどをひも付けることができます。

以降の手順は、専用のiOSアプリ「ピッとコード」の取扱説明書をご覧ください。

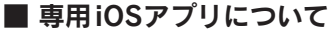

「ピッとコード」の読み取りやデータ呼び出しには、専用のiOSアプリ(無料)が必要となります。 詳しくは当社ホームページ(http://www.kingjim.co.jp/)をご覧ください。

専用iOSアプリ「ピッとコード」

http://kingjim.jp/pitcode/ ※対応しているiOS端末については弊社HPをご覧ください。

## MEMO

- ・操作を途中でやめるときは、(測除 𝔅𝔅)または(≦≤)を押し、操作を戻します。
- 4mm幅、6mm幅テープには印刷できません。
- 印刷される「ピッとコード」のサイズは、文字サイズやセットしているテーブ幅にかかわらず同じです。
- 入力テキストがない場合は、「ピッとコード」の挿入位置は前後どちらを選んでもテープ中央に 配置されます。
- ピッとコード印刷は毎回異なるコードを印刷します。印刷を途中でやめた場合も、次に印刷される「ピッとコード」は異なるコードとなります。
- 一部のテープでは「ピッとコード」をうまく読み取れない場合があります。
- ●編集メニューの設定は、入力テキスト部分にのみ反映されます。ただし余白設定はラベル全体に 反映されます。

刷

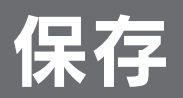

# 文章を呼び出す・登録する(ファイル)

作成した文章をファイルとして登録しておけば、必要に応じて呼び出し、変更や印刷ができます。ファ イルには、文字とレイアウトなどラベルの状態がそのまま登録されます。

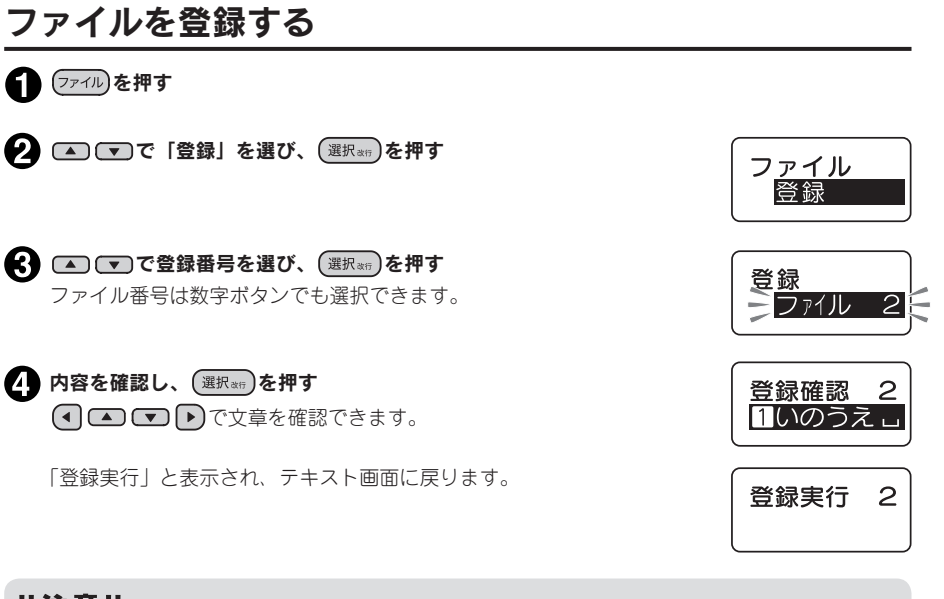

### !!注意!!

「登録実行」表示中はACアダプタや電池を抜かないでください。ファイルが壊れる場合があります。

- ネガ文字があるときは操作できません。
- ・操作を途中でやめるときは、(削除取用)または(ファイル)を押し、操作を戻します。
- •ファイルは5件まで登録できます。
- データがいっぱいで登録できない場合は「ファイル満員」と表示されます。不要なファイルを削除してください。
   参照23P.79「こんな表示が出たときは」

保 存

# ファイルを呼び出す

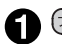

1 ファイルを押す

🕗 💿 で「呼出」を選び、 (選択 ละศ)を押す

📢 🔺 💌 で番号を選び、 (選択執行)を押す ファイル番号は数字ボタンでも選択できます。

# 4 内容を確認し、(選択表示)を押す

 

 へので文章を確認できます。

 「呼出実行」と表示され、文章が呼び出されます。

#### !!注意!!

ファイルを呼び出すと、テキスト画面で作成していた文章は失われます。必要な文章はあらかじ めファイルに登録してください。

# ファイルを消去する (ファイル)を押す 2 ▲ ▼で「消去」を選び、(選択率行)を押す ▲ ▼ で番号を選び、 (選択転行)を押す 消去? 22 11いのうえ □ ファイル番号は数字ボタンでも選択できます。 A 内容を確認し、(選択率行)を押す 消去確認♪ 1いのう 「消去? | が点滅します。 (選択政府)を押す

保

存

消去したファイルを戻すことはできません。

## MEMO

!!注意!!

- ネガ文字があるときは操作できません。
- ●操作を途中でやめるときは、(削除嗽)または(ファイル)を押し、操作を戻します。

「消去実行」と表示され、ファイルが消去されます。

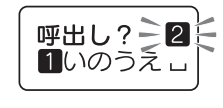

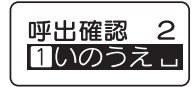

70 保存
# その他

# 環境設定を変更する

入力方式や印刷濃度の設定を変更することができます。

# 環境設定メニュー一覧

シアトを押しながら(ファイル) (=環境設定)を押すと、入力方式、印刷濃度、機能の保存値、電池の種類 を変更できます (太字は購入時の初期設定値です)。

| メニュー                             |               | 尺肢             |
|----------------------------------|---------------|----------------|
| 入力方式 ▶ 入力方式                      | ローマ字<br>かなめくり |                |
| 入力方式を設定します。<br>参照 <u>/</u> ⑦P.72 |               |                |
| 印刷濃度                             | -3            |                |
| 印刷濃度<br>印刷濃度を設定します。<br>参照√⑦P.72  | :<br>ふつう      |                |
|                                  | :             |                |
|                                  | +3            |                |
| 保存値                              | 外枠・表組         | 詳細な項目を設定できます。設 |
| 保存值                              | 余白            | 定方法は、通常の編集メニュー |
| 保存値を設定します。<br>参照/⑦P.73           | 文字間           | と同じです。         |
|                                  | 定長印刷          |                |
|                                  | 割付け           |                |
|                                  | 飾り字           |                |
|                                  | 書体            |                |
|                                  | 文字サイズ         |                |
|                                  | 縦・横           |                |
|                                  | 終わり?          |                |
|                                  | 復元?           |                |
| 電池種類                             | アルカリ          |                |
| 電池種類                             | ニッケル水素        |                |
| 使用する電池の植類を設定しま<br>  す。           |               |                |
| 参照_3 P.74                        |               |                |

71 その他

# 入力方式を変更する

本機では、「ローマ字入力」と「かなめくり入力」の2つの入力方式で、文字を入 力することができます。 参照 / 3 P.27 [入力方式の設定]

印刷濃度を調整する

印刷濃度は「-3~ふつう~+3」の7段階で設定できます。印刷が薄いときや濃いときに調整して ください。通常は「ふつう」でご使用ください。

シフト)を押しながら(ファイル)(=環境設定)を押す 「環境設定」メニューが表示されます。

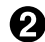

🕗 🔺 🔽 で「印刷濃度」を選び、 (選択執行)を押す

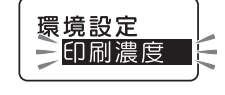

н かな

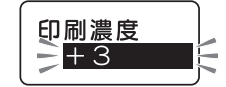

▲ ▼ で濃度を調整し、 (選択執行)を押す 印刷濃度が設定されます。

## MEMO

- ネガ文字があるときは操作できません。
- ・操作を途中でやめるときは、(測除 𝔅𝔅)または(ファイル)を押し、操作を戻します。
- ・本機は温度センサーを内蔵しており、印刷ヘッドの温度に合わせて印刷濃度が一定になるように 自動調整されます。
- 印刷濃度を「ふつう」以外に設定すると、電池の消耗が激しくなったり、印字がツブレたりカス レたりすることがあります。また、まれにラベルの文字がはがれやすくなることがありますので ご注意ください。
- ●耐熱ラベルを使う場合や、ト質紙ラベル・アイロン転写テープ・グレー文字ラベル・蓄光ラベル で印字がカスレた場合は「+3」に設定してください。 参照\_ P.78 「テープカートリッジを使いわける」

●印刷濃度は全文消去や電源OFFでは初期値に戻りません。この操作によって設定しなおすか、本 機を初期化してください。 参照 2 P.75 本機を初期化する」

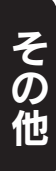

## 各種の初期値(保存値)を設定する

「書体」や「余白」などの保存値を変更することができます。

本機では(編集)ボタンを使って、次のような機能を指定することができます。

#### ボタンの機能

| ボタン |               |     |      | 指定でき  | きる機能 |      |     |        |
|-----|---------------|-----|------|-------|------|------|-----|--------|
| 編集  | 外枠·表組、<br>縦・横 | 余白、 | 文字間、 | 定長印刷、 | 割付け、 | 飾り字、 | 書体、 | 文字サイズ、 |

各機能を選ぶと、選択肢が表示されます。表示されたときに選ばれている選択肢が保存値です。よく 使う「書体」や「余白」などが、ご購入時の保存値(「初期設定値」と呼びます)とは異なる場合、 保存値を変更しておくと、文章を作るたびに (編集) ボタンで変更する必要がなくなります。 ラベルには保存値の内容が自動的に反映されるので、例えば、「縦・横」の保存値を「たて書き」に 指定しておくと、通常(全文消去直後)は「たて書き」のラベルになります。

なお、変更した保存値は、保存値の復元によって、いつでも初期設定値に戻すことができます。

### **MEMO**

- •各機能の初期設定値についてはP.51「編集メニュー一覧」を参照してください。
- (編集)ボタンでの指定内容は、全文消去をおこなうと保存値に戻ります。
- •ファイルに登録された内容は、ファイル登録時の指定が反映されます。

#### !!注意!!

保存値の設定を変更するときには、全文消去をする必要があります。 参照</>
参照/アP.36「すべての文章を消去する」

### ●保存値を変更する

● 27 を押しながら(創除 ∞3) (=全消去)を押し、全文消去をおこなう 保存値の設定を変更するときには、全文消去をする必要があります。 参照∠37 P.36「すべての文章を消去する」

2 シアトを押しながらファイル (=環境設定)を押す 「環境設定」メニューが表示されます。

● ▼で「保存値」を選び、 選択∞示 を押す

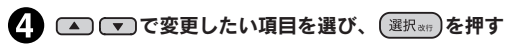

環境設定 保存値 保存値 書体

5 ▲ ▼で保存値に設定したい選択肢を選び、 選択率行を押す 各項目の設定方法は、通常の編集機能と同じです。
参照/家 P.50[(編集)の機能を使いこなす」

変更したいすべての項目の設定が終わったら、「終わり?」を選び、
 (選択wr)を押す
 保存値が変更され、テキスト画面に戻ります。

### MEMO

- ・操作を途中でやめるときは、(削除 №)または(ファイル)を押し、操作を戻します。
- 手順(4)の「保存値」メニューで「復元?」を選択すると、変更した保存値の設定を、ご購入時の保存値(初期設定値)に戻します。

## 電池種類を変更する

本機では単3形アルカリ乾電池の他に、単3形充電式ニッケル水素電池もご使用いただけます。 単3形充電式ニッケル水素電池をご使用になる際には電池設定を「ニッケル水素」に変更してください。

- シフトを押しながらファイル (=環境設定)を押す 「環境設定」メニューが表示されます。
- 2 🔺 🐨 で「電池種類」を選び、 (選択液)を押す

③ ● で「アルカリ」または「ニッケル水素」を選び、
 ③ (選択 \*\*\*)を押す
 電池種類が設定されます。

## MEMO

- •初期設定値は「アルカリ」に設定されています。
- ネガ文字があるときは操作できません。
- ・操作を途中でやめるときは、(測除取消)または(ファイル)を押し、操作を戻します。
- ・電池種類は、全文消去や電源OFFでは初期設定値に戻りません。この操作によって設定しなおすか、本機を初期化してください。
   参照2⑦P.75「本機を初期化する」

### !!注意!!

電池種類で設定した電池を使用していないときには、電池の寿命が短くなったり、電池の消耗を 知らせるメッセージが表示されないことなどがあります。 参照∠〒P.21「2. 電池(別売)を入れて使用するときは」

をしていていていていていていています。 書体 ゴシック

保存値 終わり?

環境設定 雷池種類

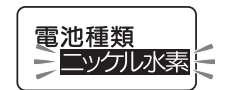

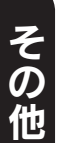

# 本機を初期化する

### !!注意!!

- •本機は電子機器のため、まれに静電気やその他の要因で不具合を起こすことがあります。
- •不具合によって、表示が乱れたり電源のON/OFFができないなど、正常に動作しなくなった場合は、「本機の初期化」をおこなってください。
- 初期化をすれば正常に使えるようになりますが、万一、初期化をおこなっても正常に動作しない場合には、お買い上げ販売店、または「テプラ」取扱店に修理を依頼してください。 なお、初期化や、修理、検査をおこなうと、ファイルのデータなど、すべての登録内容や学習内容が失われ、復元はできません。あらかじめご了承ください。

### 初期化とは

初期化の操作により、本機の設定がすべてご購入時の状態に戻ります。 初期化をおこなう前に、充分に確認してください。

| 内容  | 機能        | 初期化 | 保存値復元<br>(P.73) | 全文消去<br>(P.36) |
|-----|-----------|-----|-----------------|----------------|
| 入力  | テキスト画面の文章 |     | - *1            |                |
|     | 入力モード     |     | _               | —              |
| データ | ファイルデータ   |     | -               | —              |
|     | 学習データ     |     | —               | —              |
| 設定  | 自動カットの設定値 |     | _               | —              |
|     | 入力方式の設定値  |     | _               | —              |
|     | 印刷濃度の設定値  |     | -               | —              |
|     | 各種の保存値    |     | •               | —              |
|     | 電池種類の設定値  |     | _               | —              |

●:ご購入時の状態に戻ります。

- : 保持されます。

\*1 初期設定値に戻す「保存値復元」をおこなうときには、全文消去をする必要があります。

## MEMO

「ピッとコード」で印刷されるコードは、初期化をおこなっても、初期設定値に戻すことはできません。

# 初期化する

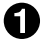

● ● を押して電源を切る

### !!注意!!

(深)を押しても電源が切れないときには、ACアダプタを抜いて、電池も抜きます。次にもう一度 ACアダプタを接続、または電池をセットし、再度(WP)を押して電源を入れます。 以降は手順のからの操作で初期化してください。

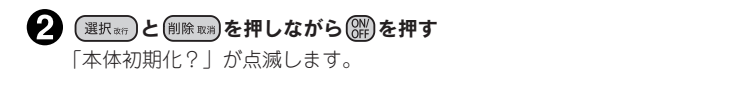

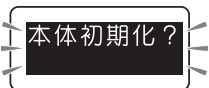

### !!注意!!

•初期化をやめるときは(選択wf)以外のボタンを押してください。

 本当に初期化しても大丈夫ですか? 今まで登録したファイルなどのデータや学習内容が消去されます。初期化をおこなう前に、充分 に確認してください。 参照/3 P.75 初期化とは

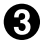

#### (選択液症)を押す

「初期化 実行」と表示され、本機の初期化がおこなわれたあと、タイトル画面、入力モードが 表示されます。

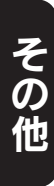

# デモ印刷をする

本機が正しく動くかどうか、デモ印刷をして確認することができます。

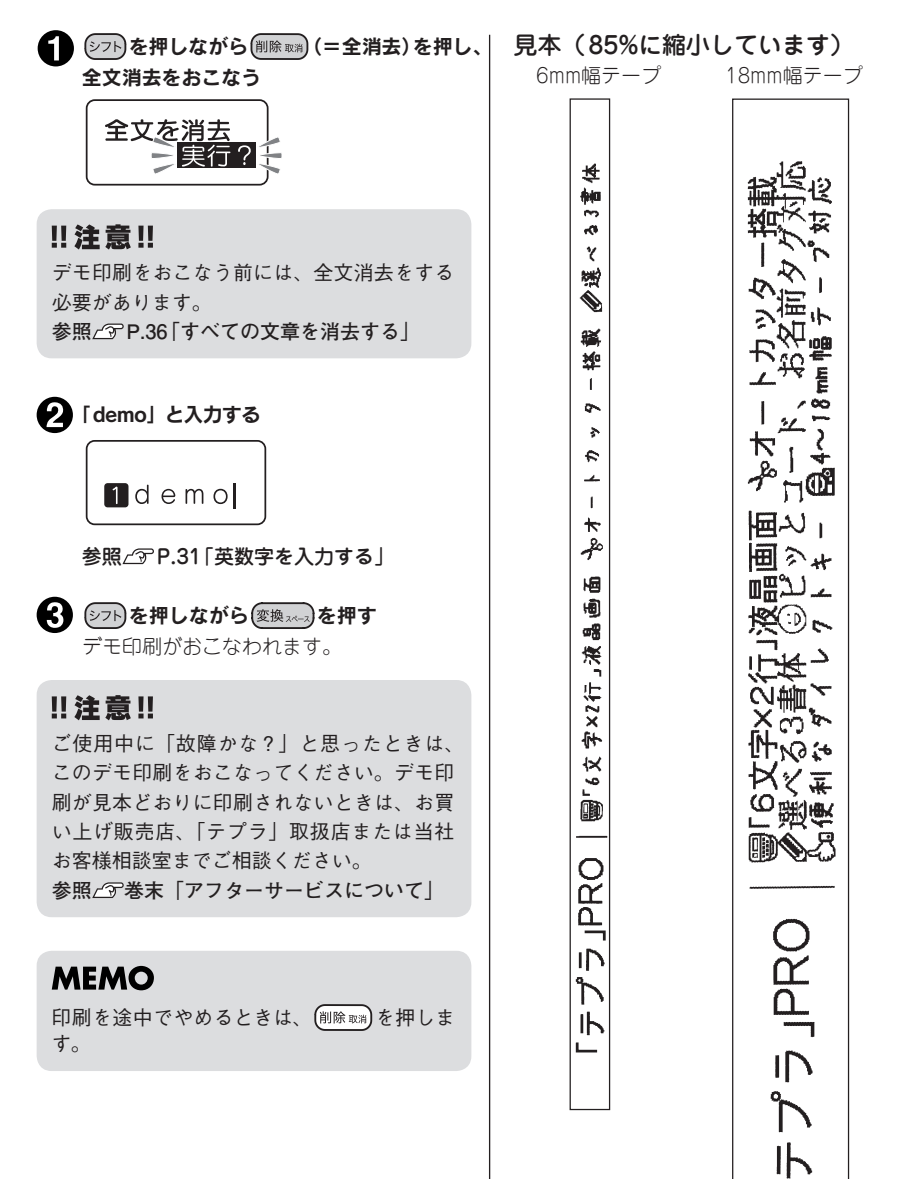

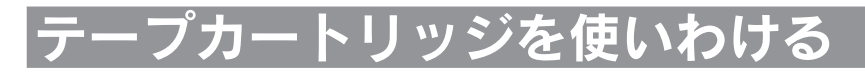

#### 使用するテープ種類に合わせて、下記の通り対応してください。

|               | テープ種類                                    | 設定方法                                                                                                    |
|---------------|------------------------------------------|----------------------------------------------------------------------------------------------------|
| カッター使用禁<br>止  | 耐熱ラベル・アイロンラ<br>ベル・マグネットテープ・<br>蓄光ラベル・りぼん | ①カッターの刃の磨耗を防ぐため、「自動カット」無効で印刷する。②本機からテープカートリッジを取り出す。③カートリッジ側にテープを3mm(りぼんの場合は10mm)程度残し、市販のハサミでまっすぐにカットする。<br>参照∠3アP.62「カット設定を変更する」 |
| 印刷濃度の調整       | 耐熱ラベル                                    | 印刷濃度を「+3」に設定して印刷する。                                                                                                    |
| が必要           | 上質紙ラベル・アイロン<br>転写テープ・グレー文字<br>ラベル・蓄光ラベル  | 印刷がカスレた場合、印刷濃度を「+3」に設<br>定して印刷する。<br>参照_3P.72「印刷濃度を調整する」                                                                         |
| 鏡文字の設定が<br>必要 | アイロン転写テープ                                | 「特殊印刷」で「鏡文字印刷」をする。<br>参照∠3 P.65 「鏡文字印刷をする」                                                                                       |

テープカートリッジの詳しい使用方法は、テープカートリッジのパッケージおよび同梱されている取扱説明書をご覧ください。

#### !!注意!!

テープを本機にセットしたら、必ず一度[テープ送り]をしてテープやインクリボンのたるみを取ってください。

参照∠ℑP.25 「5. テープ送りをする」

### MEMO

- アイロンラベル・アイロン転写テープをご使用の際は、アイロンをご用意ください。
- ・熱収縮チューブ(φ5mm)をご使用の際は、工業用ドライヤーをご用意ください。φ11mm熱収 縮チューブは本機では使用できません。
- マスキングテープ「mt」ラベルは素材の性質上、一般的な「テプラ」テープに比べ、印刷がカスレやすくなっています。本体の印刷濃度を変えることによりカスレ具合の調整は可能ですが、細かな文字や白抜き文字の印刷などには不向きです。
- マスキングテープ「mt」ラベルはヘッド接触部のインクがテープに転写しないよう、印刷時以 外は、カートリッジを本体から取りはずしてください。
- •転写テープとカットラベルは本機では使用できません。

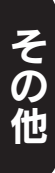

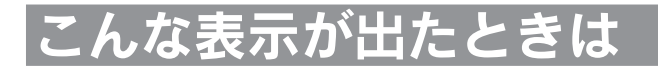

# ディスプレイが消えたときは

操作を間違えると、ディスプレイが一瞬、消灯します。また、約5分間何も操作をしないと電源が自 動的に切れ、ディスプレイが消灯します(オート・パワーオフ)。

# エラーメッセージが表示されたときは

| エラーメッセージ       | 原因・対処                                                                                                    |
|----------------|----------------------------------------------------------------------------------------------------|
| 電池を交換!         | 電池が消耗しました。電源を切り、すべての電池を新しいアルカリ乾電<br>池または充電式ニッケル水素電池(単3形)に交換してください。または、<br>電池の(+)(-)の向きが間違っている場合があります。電池の(+)(-)の<br>向きを確認してください。また、できるだけ付属のACアダプタを使用<br>してください。<br>参照∠♂P.21「1. ACアダプタを接続する」<br>参照∠♂P.21「2. 電池(別売)を入れて使用するときは」                                         |
| テープ無し!         | テープカートリッジがセットされていません。電源を切ってテープカー<br>トリッジを正しくセットしてください。<br>参照 <i>C</i> 3P P.23「3. テープカートリッジをセットする」                                                                                                    |
| テープ確認!         | 本機で使用できないテープ幅のテープカートリッジをセットしているか、正しい位置にセットされていません。電源を切ってテープカートリッジを確認してください。<br>参照_3P.23「3. テープカートリッジをセットする」                                                                                                    |
| テープ幅を<br>確認して! | 本機で使用できないテープカートリッジをセットしているか、または正しい位置にセットされていない状態で(回)やん。を押しています。電源を切ってテープカートリッジを確認してください。<br>参照_3P.23「3. テーブカートリッジをセットする」                                                                                                    |
| テープ幅不足         | お名前タグ印刷およびピッとコード印刷で、使用できないテープカート<br>リッジがセットされています。9mm幅以上のテープカートリッジをセッ<br>トしてください。<br>参照∠3 P.66「お名前タグ印刷をする」<br>参照∠3 P.67「ピッとコード印刷をする」                                                                                                    |
| ヘッド過熱!         | 印刷を連続しておこなったために印刷ヘッドが過熱しています。電源を<br>切り、テープカートリッジを抜いて、印刷ヘッドを冷やすためにしばら<br>く放置してください。                                                                                                    |
| 行数オーバー         | 文章の行数が多すぎて、セットされているテープカートリッジでは印刷<br>や印刷プレビューの表示ができません。いずれかのボタンを押してテ<br>キスト画面に戻り、幅の広いテープカートリッジをセットするか、<br>の出ている行を削除するか、行数を減らしてください。なお、本機の<br>ディスプレイには最大6文字×2行まで表示できます。これ以上の文<br>字を入力すると、はじめに入力した文字は隠れて見えなくなりますが、<br>● でカーソルを移動すれば確認できます。<br>参照∠3 P.37 ■ テープ幅と印刷できる行数」 |

| エラーメッセージ       | 原因・対処                                                                                                    |
|----------------|----------------------------------------------------------------------------------------------------|
| 定長→字余り         | 定長で指定した長さに文章がおさまりません。文字数を減らしたり、文<br>字の大きさを小さくしてください。<br>参照∠3 P.55 「●定長印刷を指定する」                                                                                                    |
| 定長→字余り<br>強行?  | 定長で指定した長さに文章がおさまらない状態で <sup>印刷</sup> や № を押し<br>ています。いずれかのボタンを押してテキスト画面に戻り、文字数を減<br>らしたり、文字の大きさを小さくしてください。このまま <sup>選択ます</sup> を押<br>すと、定長を解除して印刷またはプレビューを強行します。<br>参照∠3 P.55 「●定長印刷を指定する」 |
| 入力文字が<br>ありません | 文字が入力されていない状態で文字サイズの指定をしようとしました。<br>いずれかのボタンを押してテキスト画面に戻り、文字を入力してくださ<br>い。                                                                                                    |
| ファイル満員         | ファイルを登録するメモリーがいっぱいで、これ以上登録できません。<br>いずれかのボタンを押してテキスト画面に戻り、不要なファイルを消去<br>してください。<br>参照∠3 P.70「ファイルを消去する」                                                                                    |
| ファイル無し         | ファイルが登録されていない状態で、ファイルの呼び出し、消去の操作<br>をしようとしました。いずれかのボタンを押すとテキスト画面に戻ります。<br>参照<5 ア・69「ファイルを登録する」                                                                                             |
| マークは<br>10個まで! | マークは10個までしか入力できません。いずれかのボタンを押すとテ<br>キスト画面に戻ります。<br>参照 (ア-44 「マークを作成する」                                                                                                    |
| モーター<br>異常!    | モーター動作に不具合がありました。電源を一旦切ってから再度電源を<br>入れてください。同じメッセージが繰り返される場合には、お買い上げ<br>販売店、または「テプラ」取扱店に修理を依頼してください。<br>参照 <u>4</u> 37巻末「アフターサービスについて」                                                     |
| カッター<br>異常!    | カッター動作に不具合がありました。電源を一旦切ってから再度電源を<br>入れてください。同じメッセージが繰り返される場合には、お買い上げ<br>販売店、または「テプラ」取扱店に修理を依頼してください。<br>参照 <u>4</u> 37巻末「アフターサービスについて」                                                     |
| 印刷りぼん長<br>→字余り | 「りぼん連続」で指定した「りぼんの長さ」に文章がおさまらない状態です。<br>いずれかのボタンを押してテキスト画面に戻り、文字数を減らしたり、文<br>字の大きさを小さくしてください。                                                                                               |

# MEMO

上記項目を確認しても解決しないときは、当社お客様相談室までご相談ください。 参照/⑦巻末「アフターサービスについて」

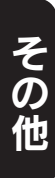

# 故障かな?と思ったら

# 正常な動作をしない

本機は電子機器のため、まれに静電気やその他 の原因で不具合を起こすことがあります。 不具合によって、表示が乱れたり電源のON/ OFFができないなど、正常に動作しなくなった ときは、「本機の初期化」をしてください。 参照29 P.75 「本機を初期化する」

#### | |硼を押してもディスプレイ に何も表示されない

- ACアダプタはしっかりと接続されていますか?
   本機のACアダプタ差込みロとコンセントにしっかりと接続してください。
   参照/デ P.21「1. ACアダプタを接続する」
- 電池は正しくセットされていますか?
   電池の向きが(+) →逆にセットされていると電源はONになりません。電池ケースの中に刻印されている向きに、すべての電池が正しくセットされているか確認してください。
   参照 △ア P.21 [2. 電池(別売)を入れて使用するときは」

専用ACアダプタ以外のACアダプタを使用していませんか?
 同梱のACアダプタ(AC0615J)以外のACアダプタをご使用になると、本機の回路を損傷したり、過熱するなど大変に危険です。

電池が消耗していませんか? 消耗した電池を使用していると、電源が入らないことがあります。新しい電池と交換するか、 同梱のACアダプタ(AC0615J)を使用してください。

# ディスプレイが消える

- オート・パワーオフ機能ではありませんか? 本機では、5分間以上操作をしないと、電源が自動的に切れ、ディスプレイが消灯します(オート・パワーオフ)。
- 操作を間違えませんでしたか? 本機では、ボタン操作を間違えると、ディスプ レイが一瞬、消灯します。

# (IPR)を押しても何も印刷 されない

- ディスプレイにメッセージが表示されていませんか?
   エラーメッセージが表示されていると印刷されません。
   参照 公 P.79「エラーメッセージが表示されたときは」
   準備中と表示されているときは、しばらくお待ちください。
- 消耗していないテープカートリッジが正 しくセットされていますか?

テープカートリッジのテープがなくなっていた リ、上カバーを正しく閉じていないと印刷でき ません。テープカートリッジを正しくセットし、 上カバーをしっかり閉じてください。 参照/3P.23[3.テープカートリッジをセットする]

#### ● 電池が消耗していませんか?

消耗した電池を使用していると、電源が入らな いことがあります。「電池を交換!」が表示され たら、新しい電池と交換するか、同梱のACアダ プタ(AC0615J)を使用してください。電池 を交換せずに使い続けると、操作中や印刷中に 電源が切れることがあります。また電池種類を 正しく設定してください。

参照 / ア P.74 「電池種類を変更する」

上カバーは閉じていますか?
 上カバーが開いていると印刷できません。テープカートリッジを正しくセットし、上カバーを完全に閉じてください。

参照∠͡͡͡͡͡͡͡͡͡͡͡͡͡͡͡͡͡͡ː アープカートリッジをセットする」

# 文字がきちんと印刷されない

テーブカートリッジは正しくセットされていますか?
 テーブカートリッジを正しくセットしていないと、きちんと印刷できません。
 テーブカートリッジを取り出し、もう一度手順に従ってセットしてください。
 参照∠ℑ P.23[3. テーブカートリッジをセットする」

その他

#### ● 印刷ヘッドが汚れていませんか?

印刷ヘッドにゴミ、ホコリなどが付着すると文字の一部がカスレることがあります。別売のヘッド・クリーニングテープ(SR18C)またはヘッド・クリーニングキット(RC15)をご使用になるか、 綿棒に市販の薬用アルコール(エチルアルコール)を含ませて、印刷ヘッドを掃除してください。

参照∠? P.83「お手入れについて」

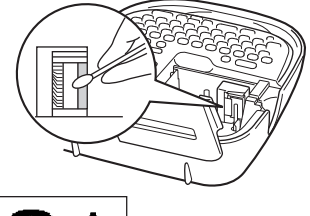

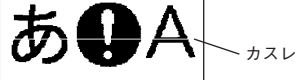

#### ● 電池が消耗していませんか?

電池が消耗すると「電池を交換!」と表示され ます。速やかにすべての電池を新しいアルカリ 乾電池または充電式ニッケル水素電池(単3形× 6本)と交換するか、同梱のACアダプタを使用 してください。電池を交換せずに使い続けると、 操作中や印刷中に電源が切れることがあります。

# ラベルを印刷後、自動カットされない

- 自動カットを「しない」に設定していませんか? 印刷設定の自動カットを「しない」に設定すると、 印刷後の自動カットはおこなわれません。 参照∠⑦ P.62「カット設定を変更する」
- カッターの刃が磨耗していませんか? カッターは刃物ですので、長期間使い続けると磨耗し、切れにくくなります。カッターの刃の交換は有償で承ります。お買い上げ販売店、「テプラ」取扱店または当社お客様相談室までご相談ください。 参照/⑦巻末「アフターサービスについて」
- りぼん連続印刷、お名前タグ印刷、送り長 指定を使用していませんか?

りぼん連続印刷、お名前タグ印刷、送り長指定を 使用すると、ラベルは自動でカットされません。

# 文章の途中までしか印刷されない

 テーブカートリッジにテーブの残りがありますか?
 テーブカートリッジのテーブが終了している場合は、 新品のテーブカートリッジをセットしてください。
 参照/3 P.23 [3. テーブカートリッジをセットする] ● 電池が消耗していませんか?

電池が消耗すると「電池を交換!」と表示され ます。速やかにすべての電池を新しいアルカ リ乾電池または充電式ニッケル水素電池(単3 形×6本)と交換するか、同梱のACアダプタ (AC0615J)を使用してください。電池を交換 せずに使い続けると、操作中や印刷中に電源が 切れることがあります。また電池種類を正しく 設定してください。

参照\_了P.74「電池種類を変更する」

# ファイルの内容が消えてしまった

- 本機の初期化をしましたか?
   本機の初期化をおこなうと、登録したファイル などのデータがすべて失われます。
   参照/デ P.75「本機を初期化する」
- 電源が入った状態で電池を交換していませんか? 電池交換は、必ず電源を切ってからおこなって ください。電源が入った状態で電池交換をおこ なうと、登録したファイルなどのデータがすべ て失われることがあります。また電池種類を正 しく設定してください。

参照 / ア P.74 「電池種類を変更する」

動作中にACアダプタや電池を抜きませんでしたか?

ファイル登録時の「実行中」や印刷の「準備中」 および「印刷中」と表示されているときにACア ダブタや電池を抜くと登録したファイルなどの データがすべて失われることがあります。

# ラベルを貼り付けることができない

- 裏紙をはがしていますか?
   粘着タイブのラベルは、裏紙をはがして貼ってください。ラベルの種類によっては、裏紙がはがれにくいものや、透明で見えにくいものがあります。
   参照∠⑦P.63「ラベルを貼る」
- 貼る場所が汚れていたり、凹凸がありませんか? 表面がザラザラしている場所や、ホコリ、油の ついている場所には貼り付けられません。また、 特殊な加工がしてある面や、特殊な材質の面に は貼り付けられない場合があります。

## MEMO

上記以外のときや、上記項目を確認しても改善し ないときは、お買い上げ販売店、「テプラ」取扱 店または当社お客様相談室までご相談ください。 参照

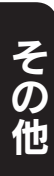

# お手入れについて

# 本機外側の汚れ・ホコリは

乾いたやわらかな布で拭き取ってください。とくに、汚れがひどい場合は、固く絞ったぬれブキンで 拭き取ってください。ペンジン・シンナー・アルコールなどの溶剤・薬剤や化学ぞうきんの使用は絶 対におやめください。

# 印刷が欠けたりカスレたりする場合

印刷ヘッドにゴミがついていることがあります。別売のヘッド・クリーニングテープ(SR18C)またはヘッド・クリーニングキット(RC15)をご使用になるか、綿棒に市販の薬用アルコール(エチルアルコール)を含ませて、印刷ヘッドを掃除してください。

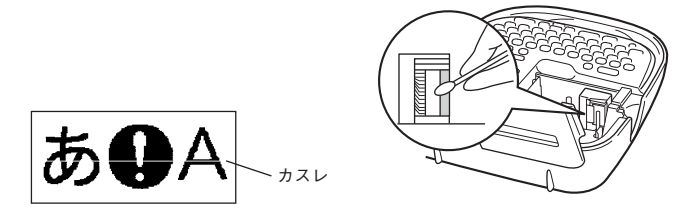

# ヘッド・クリーニングテープ(別売)を使う

- ヘッド・クリーニングテープを本機にセットする
- 2 🗵 🌮 を押しながら 💷 (=テープ送り)を押す
- 「テーブ送り」を選び、(選択m)を押す
   「テーブ送り」の操作によりヘッド・クリーニングテープが送られ、印刷ヘッドがクリーニング されます。1~2回おこなってください。
   参照公P.25[5. テーブ送りをする」

#### !!注意!!

- 使用後はもとの箱に入れて清潔な場所に保管してください。ホコリ、砂などの多い場所に放置すると、クリーニング性が低下するばかりか、印刷ヘッドをいためる原因になります。
- ヘッド・クリーニングテープで印刷をおこなわないでください。印刷をおこなうとヘッドをいためる原因となります。
- 図の部分の白いテープがなくなるとテープがすべて巻き取られたことになり、そのヘッド・クリーニングテープは終了です。 テープ終了後に使用するとヘッドをいためるおそれがありますので、ご使用にならないでください。

白いテープがなくなる

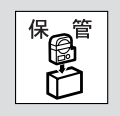

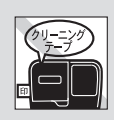

## MEMO

- 本機にはヘッド・クリーニングテープSR18Cをお使いください。
- テープは巻き取り式になっていますので、「テープカット」 は不要です。
- テープがたるんでいる場合、「巻き取りコア」を矢印方向に 回してたるみを取ってください。

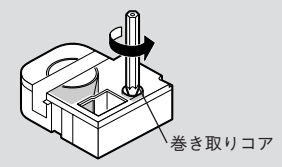

- ヘッドクリーニングをおこなっても印刷が欠けたりカスレたりする場合、本 機の故障が考えられます。お買い上げ販売店、「テプラ」取扱店または当社 お客様相談室にご相談ください。
- ヘッド・クリーニングテープは薄い材料で作られています。新品でも少なめに見えますが、約
   120回のクリーニングが可能です。

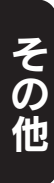

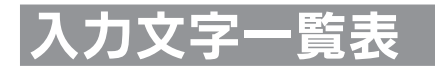

# 文字ボタン配列

#### (1)(2)(3)(4)(5) (6)(7)(8 (9)(0)(-(Q)(W)(E) (R)(T $(\Upsilon)$ U (P) $(\Box$ $\bigcirc$ (ت\_ن\_°) (A)(S)(F) (G) (H) (J (K)(L)(D) (Z)(X)(C) (V)(B) (; :)(N) (M)

# 入力文字表

|             |      |             | かな   |             |      |             |       |                      |  |  |  |
|-------------|------|-------------|------|-------------|------|-------------|-------|----------------------|--|--|--|
| -13 - 5 - 5 | あ    | ・ア          | l A  | 4           | ā    | a           | あ     | ・ア                   |  |  |  |
| ホタン         | キーのみ | +−<br>+ ୬フト | キーのみ | +-<br>+ ୬୵ト | キーのみ | +−<br>+ ୬フト | キーのみ  | +−<br>+ ♡7⊦          |  |  |  |
| 1           | 1    | !           | 1    | !           | 1    | !           | 1     | !                    |  |  |  |
| 2           | 2    | @           | 2    | @           | 2    | @           | 2     | @                    |  |  |  |
| 3           | 3    | ?           | 3    | ?           | 3    | ?           | 3     | ?                    |  |  |  |
| 4           | 4    | ¥           | 4    | ¥           | 4    | ¥           | 4     | ¥                    |  |  |  |
| 5           | 5    | $\sim$      | 5    | ~           | 5    | $\sim$      | 5     | ~                    |  |  |  |
| 6           | 6    | &           | 6    | &           | 6    | &           | 6     | &                    |  |  |  |
| 7           | 7    | /           | 7    | /           | 7    | /           | 7     | /                    |  |  |  |
| 8           | 8    | •           | 8    | •           | 8    | •           | 8     | •                    |  |  |  |
| 9           | 9    | (           | 9    | (           | 9    | (           | 9     | (                    |  |  |  |
| 0           | 0    | )           |      |             | 0    | )           |       |                      |  |  |  |
| —           | —    | -           | -    | _           | -    | —           | —     | -                    |  |  |  |
| Q           | q    | Q           | Q    | q           | q    | Q           | -     |                      |  |  |  |
| W           | W    | W           | W    | W           | W    | W           |       |                      |  |  |  |
| E           | е    | E           | E    | е           | е    | E           |       |                      |  |  |  |
| R           | r    | R           | R    | r           | r    | R           | 1 1 1 | 7 中丰                 |  |  |  |
| Т           | t    | Т           | Т    | t           | t    | Т           | (かためと |                      |  |  |  |
| Y           | У    | Y           | Y    | У           | У    | Y           |       | 、シ八川)<br><b>- 07</b> |  |  |  |
| U           | u    | U           | U    | u           | u    | U           |       | 07                   |  |  |  |
|             | i    |             |      | i           | i    |             |       |                      |  |  |  |
| 0           | 0    | 0           | 0    | 0           | 0    | 0           |       |                      |  |  |  |
| Р           | р    | Р           | P    | р           | р    | P           |       |                      |  |  |  |

|                    |       |               | 0-   | マ字            |      |              | か    | な            |
|--------------------|-------|---------------|------|---------------|------|--------------|------|--------------|
|                    | あ     | ・ア            | l A  | 4             | ä    | a            | あ    | ・ア           |
|                    | キーのみ  | +−<br>+ (>7⊦) | キーのみ | +−<br>+ (>7⊦) | キーのみ | ‡−<br>+ ७७२२ | キーのみ | ≠–<br>+ ॐ७२२ |
| A                  | а     | A             | A    | а             | а    | A            |      |              |
| S                  | S     | S             | S    | S             | S    | S            |      |              |
| D                  | d     | D             | D    | d             | d    | D            |      |              |
| F                  | f     | F             | F    | f             | f    | F            |      |              |
| G                  | g     | G             | G    | g             | g    | G            |      |              |
| Н                  | h     | Н             | Н    | h             | h    | Н            |      |              |
| J                  | j     | J             | J    | j             | j    | J            |      |              |
| К                  | k     | К             | К    | k             | k    | K            |      |              |
| L                  |       | L             | L    |               |      | L            |      |              |
| ۲ <sub>۵</sub> : ۲ |       |               |      | 注1            | 参照   |              |      |              |
| Z                  | Z     | Z             | Z    | Z             | Z    | Z            |      |              |
| Х                  | Х     | Х             | Х    | Х             | Х    | Х            |      |              |
| С                  | С     | С             | С    | С             | С    | С            |      |              |
| V                  | V     | V             | V    | V             | V    | V            |      |              |
| В                  | b     | В             | В    | b             | b    | В            |      |              |
| N                  | n     | N             | N    | n             | n    | N            |      |              |
| M                  | m M   |               | M    | m             | m    | M            |      |              |
| ; •<br>; •         | 10 10 |               | ,.   | ,.            | ,.   | ,.           | 10   | 10           |

- 注1: () ポタンは押すたびに文字が次の順で切り換わります。
   「」: '
   かなめくり入力時のみ、「\*」と「°」の入力でも使用します。
   参照∠アP.32「文字ボタンの記号を入力する」
   目的の文字を通りすぎたときは (シア) + () で前の文字に戻すことができます(リバース機能)。
   注2: (→ ボタンで入力できる文字は次のとおりです。
   あ・ア(キーのみ):「-」(長音)
   A・a(キーのみ):「-」(ハイフン)
   あ・ア(+シア)、A・a(+シア)):「-」(マイナス)
   注3: () ポタンは押すたびに文字が次の順で切り換わります。
- 注3. (・) ホタンは押すたびに文字が次の順で切り換わります。 あ・ア:「、。」 A・a:「, .」 「.」は、ピリオドです。 注4. わかめくしまカ時のA・aは、ローマ字まカ時のA・aと

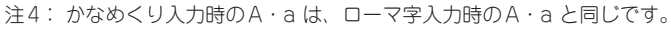

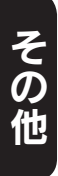

# 入力文字表(かなめくり入力)

|                    | 押す回数 |    |   |   |   |   |         |   |   |    |  |  |  |  |
|--------------------|------|----|---|---|---|---|---------|---|---|----|--|--|--|--|
| ホタン                | 1    | 2  | 3 | 4 | 5 | 6 | 7       | 8 | 9 | 10 |  |  |  |  |
| Q <sup>*</sup>     | あ    | い  | う | え | お | あ | сı<br>U | ò | え | お  |  |  |  |  |
| (W <sup>*</sup> )  | か    | き  | < | け | ĩ | か | け       |   |   |    |  |  |  |  |
| (Eª)               | さ    | し  | す | せ | そ |   |         |   |   |    |  |  |  |  |
| (R <sup>tc</sup> ) | た    | ち  | 2 | τ | 2 | 2 |         |   |   |    |  |  |  |  |
|                    | な    | に  | ね | ね | の |   |         |   |   |    |  |  |  |  |
| Y                  | は    | V  | Ň | ~ | ほ |   |         |   |   |    |  |  |  |  |
| U*                 | ま    | み  | む | Ø | も |   |         |   |   |    |  |  |  |  |
| (*)                | や    | Þ  | Ł | や | þ | Ł |         |   |   |    |  |  |  |  |
| 08                 | 6    | IJ | 3 | れ | ろ |   |         |   |   |    |  |  |  |  |
| (P*)               | わ    | を  | h | ゐ | à | ゎ |         |   |   |    |  |  |  |  |
|                    | *    | 0  | Γ | J | : | , |         |   |   |    |  |  |  |  |

目的の文字を通りすぎたときは シアトを押しながら文字ボタンを押すと、前の文字に戻すことができま す(リバース機能)。

注1: 「「ボタンの「`」と「`」は単独では入力できません。 ネガ文字および点滅文字がない状態で「「」を押すと、「」: が切り換わります。

その他

字変換

ここでは、区点コードを掲載しています。JISコード・シフトJISコードをお使いになるときは、市販の辞書などを参照してください。

参照 CP P.46 「読みのわからない漢字を入力する (コード入力)」

### !!注意!!

 漢字変換表はJISに基づき「音読み」で記載しています。本機の内蔵辞書は「音読み」もしくは「訓 読み」だけを搭載している文字があり、「音読み」では変換できないことがあります。

•表にあげた文字と印刷される文字の字形が異なるものがあります。

JIS第1水準

\*の欄の数字は区点コードの下1桁を表します。

|   | 区点コード     | *0 | 1 | 2 | 3 | 4 | 5  | 6 | 7 | 8 | 9 |   | 区点コード     | *0 | 1 | 2 | 3 | 4 | 5 | 6 | 7 | 8  | 9 |
|---|-----------|----|---|---|---|---|----|---|---|---|---|---|-----------|----|---|---|---|---|---|---|---|----|---|
| ア | 1601~1609 |    | 亜 | 唖 | 娃 | 阿 | 哀  | 愛 | 挨 | 姶 | 逄 | カ | 1880~1889 | 介  | 会 | 解 | 日 | 塊 | 壊 | 廻 | 快 | 怪  | 悔 |
|   | 1610~1619 | 葵  | 茜 | 穐 | 悪 | 握 | 渥  | 旭 | 蔁 | 芦 | 鯵 |   | 1890~1894 | 恢  | 懐 | 戒 | 拐 | 改 |   |   |   |    |   |
|   | 1620~1629 | 梓  | 圧 | 斡 | 扱 | 宛 | 姐  | 虻 | 飴 | 絢 | 綾 |   | 1901~1909 |    | 魁 | 晦 | 械 | 海 | 灰 | 界 | 皆 | 絵  | 芥 |
|   | 1630~1639 | 鮎  | 或 | 粟 | 袷 | 安 | 庵  | 按 | 暗 | 案 | 闇 |   | 1910~1919 | 蟹  | 開 | 階 | 貝 | 凱 | 劾 | 外 | 咳 | 害  | 崖 |
|   | 1640~1641 | 鞍  | 杏 |   |   |   |    |   |   |   |   |   | 1920~1929 | 慨  | 概 | 涯 | 碍 | 蓋 | 街 | 該 | 鎧 | 骸  | 浬 |
| 1 | 1642~1649 |    |   | 以 | 伊 | 位 | 依  | 偉 | 囲 | 夷 | 委 |   | 1930~1939 | 馨  | 蛙 | 垣 | 柿 | 蛎 | 鈎 | 劃 | 嚇 | 各  | 廓 |
|   | 1650~1659 | 威  | 尉 | 惟 | 意 | 慰 | 易  | 椅 | 為 | 畏 | 異 |   | 1940~1949 | 拡  | 撹 | 格 | 核 | 殻 | 獲 | 確 | 穫 | 覚  | 角 |
|   | 1660~1669 | 移  | 維 | 緯 | 胃 | 萎 | 衣  | 謂 | 違 | 遺 | 医 |   | 1950~1959 | 赫  | 較 | 郭 | 閣 | 隔 | 革 | 学 | 岳 | 楽  | 額 |
|   | 1670~1679 | 井  | 亥 | 域 | 育 | 郁 | 磯  |   | 壱 | 溢 | 逸 |   | 1960~1969 | 顎  | 掛 | 笠 | 樫 | 橿 | 梶 | 鰍 | 潟 | 割  | 喝 |
|   | 1680~1689 | 稲  | 茨 | 芋 | 鰯 | 允 | 印  | 咽 | 員 | 因 | 姻 |   | 1970~1979 | 恰  | 括 | 活 | 渇 | 滑 | 葛 | 褐 | 轄 | 且. | 鰹 |
|   | 1690~1694 | 引  | 飲 | 淫 | 胤 | 蔭 |    |   |   |   |   |   | 1980~1989 | 叶  | 椛 | 樺 | 鞄 | 株 | 兜 | 竃 | 蒲 | 釜  | 鎌 |
| ゥ | 1701~1705 |    | 院 | 陰 | 隠 | 韻 | 时  |   |   |   |   |   | 1990~1994 | 噛  | 鴨 | 栢 | 茅 | 萓 |   |   |   |    |   |
|   | 1706~1709 |    |   |   |   |   |    | 右 | 宇 | 烏 | 羽 |   | 2001~2009 |    | 粥 | 刈 | 苅 | 瓦 | 乾 | 侃 | 冠 | 寒  | 刊 |
|   | 1710~1719 | 迂  | 雨 | 卯 | 鵜 | 窺 | ±: | 碓 | 臼 | 渦 | 噓 |   | 2010~2019 | 勘  | 勧 | 卷 | 喚 | 堪 | 姦 | 完 | 官 | 寛  | 干 |
|   | 1720~1729 | 唄  | 譖 | 蔚 | 鰻 | 姥 | 厩  | 浦 | 瓜 | 閠 | 噂 |   | 2020~2029 | 幹  | 患 | 感 | 慣 | 憾 | 换 | 敢 | 柑 | 桓  | 棺 |
|   | 1730~1732 | 굸  | 運 | 雲 |   |   |    |   |   |   |   |   | 2030~2039 | 款  | 歓 | 汗 | 漢 | 澗 | 潅 | 環 | 甘 | 監  | 看 |
| I | 1733~1739 |    |   |   | 荏 | 餌 | 叡  | 営 | 嬰 | 影 | 映 |   | 2040~2049 | 竿  | 管 | 簡 | 緩 | 缶 | 翰 | 肝 | 艦 | 莞  | 観 |
|   | 1740~1749 | 曳  | 栄 | 永 | 泳 | 洩 | 瑛  | 盈 | 穎 | 頴 | 英 |   | 2050~2059 | 諌  | 貫 | 還 | 鑑 | 間 | 閑 | 関 | 陥 | 韓  | 館 |
|   | 1750~1759 | 衛  | 詠 | 鋭 | 液 | 疫 | 益  | 駅 | 悦 | 謁 | 越 |   | 2060~2069 | 舘  | 丸 | 含 | 岸 | 巖 | 玩 | 癌 | 眼 | 岩  | 翫 |
|   | 1760~1769 | 閲  | 榎 | 厭 | 円 | 烹 | 堰  | 奄 | 宴 | 延 | 怨 |   | 2070~2074 | 贋  | 雁 | 頑 | 顏 | 願 |   |   |   |    |   |
|   | 1770~1779 | 掩  | 援 | 沿 | 演 | 炎 | 焔  | 煙 | 燕 | 猿 | 縁 | + | 2075~2079 |    |   |   |   |   | 企 | 伎 | 危 | 喜  | 器 |
|   | 1780~1786 | 艶  | 苑 | 薗 | 遠 | 鉛 | 鴛  | 塩 |   |   |   |   | 2080~2089 | 基  | 奇 | 嬉 | 寄 | 岐 | 希 | 幾 | 忌 | 揮  | 机 |
| オ | 1787~1789 |    |   |   |   |   |    |   | 於 | 汚 | 甥 |   | 2090~2094 | 旗  | 既 | 期 | 棋 | 棄 |   |   |   |    |   |
|   | 1790~1794 | 凹  | 央 | 奥 | 往 | 応 |    |   |   |   |   |   | 2101~2109 |    | 機 | 帰 | 毅 | 気 | 汽 | 畿 | 祈 | 季  | 稀 |
|   | 1801~1809 |    | 押 | 旺 | 横 | 欧 | 殴  | 王 | 翁 | 襖 | 鴬 |   | 2110~2119 | 紀  | 徽 | 規 | 記 | 貴 | 起 | 軌 | 輝 | 飢  | 騎 |
|   | 1810~1819 | 鴎  | 黄 | 尚 | 沖 | 荻 | 億  | 屋 | 憶 | 臆 | 桶 |   | 2120~2129 | 鬼  | 亀 | 偽 | 儀 | 妓 | 宜 | 戱 | 技 | 擬  | 欺 |
|   | 1820~1827 | 牡  | 乙 | 俺 | 卸 | 恩 | 温  | 穏 | 音 |   |   |   | 2130~2139 | 犠  | 疑 | 衹 | 義 | 蟻 | 誼 | 議 | 掬 | 菊  | 鞠 |
| カ | 1828~1829 |    |   |   |   |   |    |   |   | 下 | 化 |   | 2140~2149 | 吉  | 吃 | 喫 | 桔 | 橘 | 詰 | 砧 | 杵 | 黍  | 却 |
|   | 1830~1839 | 仮  | 何 | 伽 | 価 | 佳 | 加  | 可 | 嘉 | 夏 | 嫁 |   | 2150~2159 | 客  | 脚 | 虐 | 逆 | 丘 | 久 | 仇 | 休 | 及  | 吸 |
|   | 1840~1849 | 家  | 寡 | 科 | 暇 | 果 | 架  | 歌 | 河 | 火 | 珂 |   | 2160~2169 | 宮  | 弓 | 急 | 救 | 朽 | 求 | 汲 | 泣 | 灸  | 球 |
|   | 1850~1859 | 禍  | 禾 | 稼 | 箇 | 花 | 苛  | 茄 | 荷 | 華 | 菓 |   | 2170~2179 | 究  | 窮 | 笈 | 級 | 糾 | 給 | 旧 | 牛 | 去  | 居 |
|   | 1860~1869 | 蝦  | 課 | 嘩 | 貨 | 迦 | 過  | 霞 | 蚊 | 俄 | 峨 |   | 2180~2189 | 巨  | 拒 | 拠 | 挙 | 渠 | 虚 | 許 | 距 | 鋸  | 漁 |
|   | 1870~1879 | 我  | 牙 | 画 | 臥 | 芽 | 蛾  | 賀 | 雅 | 餓 | 鴐 |   | 2190~2194 | 禦  | 魚 | 亨 | 享 | 京 |   |   |   |    |   |
|   | 区点コード     | *0 | 1 | 2 | 3 | 4 | 5  | 6 | 7 | 8 | 9 |   | 区点コード     | *0 | 1 | 2 | 3 | 4 | 5 | 6 | 7 | 8  | 9 |

|   | 区点コード            | *0       | 1   | 2   | 3          | 4         | 5        | 6                | 7    | 8    | 9            |    | 区点コード            | *0      | 1        | 2         | 3   | 4          | 5  | 6        | 7                       | 8            | 9        |
|---|------------------|----------|-----|-----|------------|-----------|----------|------------------|------|------|--------------|----|------------------|---------|----------|-----------|-----|------------|----|----------|-------------------------|--------------|----------|
| + | 2201~2209        |          | 供   | 侠   | 僑          | 兇         | 競        | 共                | 凶    | 協    | 匡            | サ  | 2670~2679        | 堺       | 榊        | 肴         | 咲   | 崎          | 埼  | 碕        | 鷖                       | 作            | 削        |
|   | 2210~2219        | 卿        | 叫   | 喬   | 境          | 峡         | 強        | 彊                | 怯    | 恐    | 恭            |    | 2680~2689        | 咋       | 搾        | 昨         | 朔   | 柵          | 窄  | 策        | 索                       | 錯            | 桜        |
|   | 2220~2229        | 挟        | 教   | 橋   | 況          | 狂         | 狭        | 繑                | 胸    | 脅    | 興            |    | 2690~2694        | 鮭       | 笹        | 匙         | 册   | 刷          |    |          |                         |              |          |
|   | 2230~2239        | 蕎        | 郷   | 鏡   | 響          | 饗         | 驚        | 仰                | 凝    | 尭    | 暁            |    | 2701~2709        |         | 察        | 拶         | 撮   | 擦          | 札  | 殺        | 薩                       | 雑            | 皐        |
|   | 2240~2249        | 業        | 局   | 曲   | 極          | 玉         | 桐        | 粁                | 僅    | 勤    | 均            |    | 2710~2719        | 餹       | 捌        | 錆         | 鮫   | m          | 昞  | =        | 傘                       | 参            | ш        |
|   | 2250~2259        | щ        | 绾   | 斤   | 际          | 紒         | 悪        | 埜                | 命    | 岱    | 馭            |    | 2720~2729        | 悰       | 掛        | 勘         | 桂   | 榕          | ₩  | 產        | ,<br>晳                  | 簒            | 盃        |
|   | 2260~ 2268       | 世        | 南   | 於   | 淋          | 詰         | 于        | <u>小</u>         | 心    | 釦    | 213          |    | 2730~2736        | 諧       | 恭        | 而         | 经   | 訴          | 斯  | 産        | 71                      | .2444        | 2        |
| 5 | 2260             | 1        | 172 | r / | DIV.       | рэь       | 10       | 32.              | . /  | 244  | ++           | =, | 2727~ 2720       | μg      | д        | PX.       | 196 | 491        | н  | 12       | 4                       | 亿            | 伺        |
| 1 | 2270- 2270       | 相        | 石   | 17  | XLI        | тh        | 石口       | -12:             | 前反   | EL2  | 旧            | -  | 2740-2740        | 庙       | 市山       | च         | ф   | 무희         | ш  |          | 11                      | 山            | 内次       |
|   | 2210~2219        | 民助       | нJ  | 山里  | 加速         | 以         | 元        | 白佃               | 船亩   | 同日   | 別山           |    | 2740~2749        | (ア)     | 利昂       | 山士        | 灭師  | 刪          | E  | 上<br>  匕 | 如士                      | 901)<br>7.6- | 安郎       |
|   | 2200~2209        | 刷        | 共一  | 心川  | 展          | 限民        | Ξ£       | 1P4              | 丙    | 개편   | PP9          |    | 2750~2759        | 丁<br>#~ | 咫        | 111       | 111 | バント<br>7日1 | 瓜  | 加        | <u>х</u>                | 红            | 刑        |
|   | 2290~2294        | 甲        | 御   | - 訓 | 肩          | 出         | Addre 1  | 9 <sup>1</sup> 3 | 승님   | 1788 | 灰            |    | 2760~2769        | 旭       | 日此       | 仅         | 115 | 9Ľ         | 71 | 御        | 11C<br>==t:             | 144<br>      | 尔        |
|   | 2301~2309        |          | 拙   | 屈   | 省          | 判[        | 雪 ユ      | 洼                | 民    | 辰    | 釆            |    | 2770~2779        | 武       | 系        | 胶         | 旧   | 王          | 倪  | 司        | 討                       | 武            | 芯口       |
|   | 2310~2319        | 米        | 粿   | 栥   | 鳅          | 煭         | 右        | 黒                | 訓    | 栟    | 串            |    | 2780~2789        | 沿       | 貨        | 肠         | 此注  | 即          | 涃  | 爭        | 似                       | 垨            | 兕        |
|   | 2320             | 郡        |     |     |            |           |          |                  |      |      |              |    | 2790~2794        | 子       | 守        | 慾         | 疛   | 時          |    |          |                         |              | _        |
| 5 | 2321~2329        |          | 卦   | 袈   | 祁          | 係         | 傾        | 刑                | 兄    | 啓    | 圭            |    | 2801~2809        |         | 次        | 滋         | 治   | 爾          | 璺  | 痔        | 磁                       | 示            | 前        |
|   | 2330~2339        | 珪        | 型   | 契   | 形          | 径         | 恵        | 慶                | 慧    | 憇    | 掲            |    | $2810 \sim 2819$ | 耳       | 目        | 蒔         | 辞   | 汐          | 鹿  | 式        | 識                       | 鵰            | 竺        |
|   | 2340~2349        | 携        | 敬   | 景   | 桂          | 渓         | 畦        | 稽                | 系    | 経    | 継            |    | 2820~2829        | 軸       | 宍        | 雫         | 七   | 叱          | 執  | 失        | 嫉                       | 室            | 悉        |
|   | 2350~2359        | 繋        | 罫   | 茎   | 荊          | 蛍         | 計        | 詣                | 謷    | 軽    | 頚            |    | 2830~2839        | 湿       | 漆        | 疾         | 質   | 実          | 蔀  | 篠        | 偲                       | 柴            | 芝        |
|   | 2360~2369        | 鶏        | 芸   | 迎   | 鯨          | 劇         | 戟        | 撃                | 激    | 隙    | 桁            |    | 2840~2849        | 屡       | 芯        | 縞         | 舎   | 写          | 射  | 捨        | 赦                       | 斜            | 煮        |
|   | 2370~2379        | 傑        | 欠   | 決   | 潔          | 穴         | 結        | ш                | 訣    | 月    | 件            |    | 2850~2859        | 社       | 紗        | 者         | 謝   | 車          | 遮  | 蛇        | 邪                       | 借            | 勽        |
|   | 2380~2389        | 倹        | 倦   | 健   | 兼          | 券         | 剣        | 喧                | 巻    | 堅    | 嫌            |    | 2860~2869        | 尺       | 杓        | 灼         | 爵   | 酌          | 釈  | 錫        | 若                       | 寂            | 弱        |
|   | 2390~2394        | 建        | 憲   | 懸   | 拳          | 捲         |          |                  |      |      |              |    | 2870~2879        | 惹       | 主        | 取         | 守   | 手          | 朱  | 殊        | 狩                       | 珠            | 種        |
|   | 2401~2409        |          | 検   | 権   | 牽          | 犬         | 献        | 研                | 硯    | 絹    | 県            |    | 2880~2889        | 腫       | 趣        | 酒         | 首   | 儒          | 受  | 呪        | 寿                       | 授            | 樹        |
|   | 2410~2419        | 肩        | 見   | 謙   | 賢          | 軒         | 逪        | 鍵                | 険    | 顕    | 験            |    | 2890~2894        | 綬       | 需        | 因         | 収   | 周          |    |          |                         |              |          |
|   | 2420~2429        | 鹸        | 元   | 原   | 厳          | 幻         | 弦        | 減                | 源    | 玄    | 現            |    | 2901~2909        |         | 宗        | 就         | 州   | 修          | 愁  | 拾        | 洲                       | 秀            | 秋        |
|   | 2430~2434        | 絃        | 舷   | 言   | 諺          | 限         |          |                  |      |      |              |    | 2910~2919        | 終       | 繍        | 羽         | 臭   | 舟          | 蒐  | 衆        | 襲                       | 讐            | 蹴        |
|   | 2435~2439        |          |     |     |            |           | 乎        | 個                | 古    | 呼    | 固            |    | 2920~2929        | 輯       | 週        | 酋         | 酬   | 集          | 醜  | 什        | 住                       | 充            | +        |
|   | 2440~2449        | 姑        | 孤   | 己   | 庫          | 弧         | 戸        | 故                | 枯    | 湖    | 狐            |    | 2930~2939        | 従       | 戎        | 柔         | 汁   | 渋          | 獣  | 縦        | 重                       | 銃            | 叔        |
|   | 2450~2459        | 糊        | 袴   | 股   | 胡          | 菰         | 虎        | 誇                | 跨    | 鈷    | 雇            |    | 2940~2949        | 夙       | 宿        | 淑         | 祝   | 縮          | 粛  | 塾        | 熟                       | 出            | 術        |
|   | 2460~2469        | 顧        | 鼓   | Ŧī. | 互.         | 伍         | 午        | 呉                | 吾    | 娯    | 後            |    | 2950~2959        | 述       | 俊        | 峻         | 春   | 瞬          | 竣  | 舜        | 駿                       | 准            | 循        |
|   | 2470~2479        | 御        | 悟   | 梧   | 檎          | 瑚         | 碁        | 語                | 誤    | 護    | 醐            |    | 2960~2969        | 旬       | 楯        | 殉         | 淳   | 準          | 潤  | 盾        | 純                       | 巡            | 遵        |
|   | 2480~2489        | 乞        | 鯉   | 交   | 佼          | 侯         | 候        | 倖                | 光    | 公    | 功            |    | 2970~2979        | 醇       | 順        | 処         | 初   | 所          | 暑  | 曙        | 渚                       | 庶            | 緒        |
|   | 2490~2494        | 効        | 勾   | 厚   |            | 向         |          |                  |      |      |              |    | 2980~2989        | 署       | 書        | 薯         | 藷   | 諸          | 助  | 叙        | 女                       | 序            | 徐        |
|   | 2501~2509        |          | 后   | 喉   | 坑          | 垢         | 好        | 孔                | 孝    | 宏    | I            |    | 2990~2994        | 恕       | 鋤        | 除         | 傷   | 償          |    |          |                         |              |          |
|   | 2510~2519        | 巧        | 巷   | 幸   | 広          | 庚         | 康        | 弘                | 恒    | 慌    | 抗            |    | 3001~3009        |         | 勝        | 匠         | 升   | 召          | 哨  | 商        | 唱                       | 嘗            | 奨        |
|   | 2520~2529        | 拘        | 控   | 攻   | 昂          | 晃         | 更        | 杭                | 校    | 梗    | 構            |    | 3010~3019        | 妾       | 娼        | 官         | 将   | 小          | 小  | 尚        | 庄                       | 床            | 廠        |
|   | 2530~2539        | 江        | 洪   | 浩   | 港          | 溝         | 甲        | 皇                | 硬    | 稿    | 糠            |    | 3020~3029        | 彰       | 承        | 抄         | 招   | 堂          | 捷  | 昇        | 昌                       | 昭            | 品        |
|   | $2540 \sim 2549$ |          | 紡   | 絞   | 綱          | 耕         | - 老      | 皆                | 肪    | 腔    | 膏            |    | $3030 \sim 3039$ | 松       | 梢        | 楦         | 椎   | .沼         | 消  | 涉        | 油                       | 燫            | 隹        |
|   | 2550~2559        | 航        | 莹   | 行   | 衝          | 濜         | 곱        | 贐                | 郊    | 醝    | 鉱            |    | $3040 \sim 3049$ | 昭       | 症        | <br>省     | 硝   | 碓          | 祥  | 称        | 童                       | 笶            | 粧        |
|   | 2560~2569        | 砿        | 鋼   | 悶   | 降          | 頂         | 云香       | 高                | 鴻    | 副    | 劫            |    | 3050~3059        | 紹       | 出        | 直         | 茲   | 萑          | 衝  | 堂        | 影                       | 訴            | 詔        |
|   | $2570 \sim 2579$ | 昱        | 스   | 壕   | 接          | 凛         | 亭        | 画                | 調    | 古    | 刻            |    | 3060~3069        | 能       | 愈        | 合         | 避   | 鉦          | 缅  | 新        | 陪                       | 諧            | нн<br> - |
|   | 2580~2589        | ., j<br> | E   | 烈   | 而出         | 地         | 承里       | <sup>単単</sup>    | 油    | 厩    | 蓟            |    | $3070 \sim 3079$ | 4       | 承        | 員垂        | 留   | 釽          | 掘  | 握        | 撺                       | 俯            | 上        |
|   | 2500~2504        | 口勿       | 歯物  | 私   | 石          | いる        |          | 加入               | 1015 | 版    | Π₽           |    | 3080~ 3080       | 人信      | 迩        | 不久        | た   | 沟          | 炭壯 | 過恩       | 寂症                      | 索            | 市        |
|   | 2601~2600        | 10       | 신   | 日   | 山          | 反因        | -144     | 貇                | 栀    | 阳    | 浅臣           |    | 3000~ 3004       | 雨空      | 返踪       | 不幅        | 店   | 行給         | 11 | .Ħ.      | 133                     | <i>:</i> #K  | 132      |
|   | 2610-2619        | F        | 山日  | 织相  | -7<br>-111 | 泊         | 市        | 坐                | 日    | 加油   | 7 <u>E</u> X |    | 2101-2100        | 日衣      | また<br>十十 | 79円<br>士古 | 旭石  | 出口         | 純化 | 聯        | <i>t</i> <del>1</del> . | 奋击           | 合        |
|   | 2010~2010        | E.       | FR  | 农   | 加到         | 化化        | 服        | 不自               | K    | -916 | IH2          |    | 2110 2110        | 高山      | 爪辰       | 恒尼        | 7但  | 周后         | 和武 | 呱辰       | 巴                       | 而            | 民金       |
| " | 2019             | #        | त   | ID: | dick:      | +-        | ÷        | *                | અંડ  | 工法   |              |    | $3110 \sim 3119$ | 思思      | 守庙       | 儿         | 加中  | 1日<br>国民   | 反木 | 台店       | 火火                      | 液            | 合由       |
|   | 2020~2029        | 位        | 义   | 唆   | 嘘          | <u></u> 应 | 左        | 宜                | び    | 咗    | 呼            |    | 3120~3129        | 心<br>   | 倶        | 抓         | 新   | 百          | 林  | 땪<br>艹   | (C)<br>世                | 休如           | 甲        |
|   | 2030~2039        | 計        | 頭   | · 长 | 坐          | 座         | 性        | 頂                | 惟    | 丹    | 取            |    | 3130~3139        | 珍白      | 具        | 伸         | 奈   | 神          | 보  | 心        | 新                       | 親            | ジー       |
|   | 2040~2049        | 武        | 基   | 丟   | 平<br>7*    | 杉         | 才<br>1/2 | 休文               | 萩    | 威士   | 消            |    | 3140~3149        | 月       | ギ        | 進口        | 虹   | 震          | 八  | 1        | 为<br>1 <sup>1111</sup>  | 壁            | Ŧ        |
|   | 2050~2059        | 火 #      | 米   | 犀   | 伴          | 岩山        | 佘        | 扇                | 袖    | 采    | 茲            | -  | 3150~315/        | 寽       | 苉        | 尽         | 肖   | 訊          | 迅  | 陣        | 畃                       | kke          | and 1    |
|   | 2660~2669        | 鄆        | 際   | 削   | 在          | 材         | 罪        | 財                | 闭    | 驭    | 阪            | ス  | 3158~3159        |         |          | 6         | 6   |            | -  | 6        | -                       | 司            | 諏        |
|   | 区点コード            | *0       | 1   | 2   | 3          | 4         | 5        | 6                | 7    | 8    | 9            |    | 区点コード            | *0      | 1        | 2         | 3   | 4          | 5  | 6        | 7                       | 8            | 9        |

その他

|          | 区点コード              | *0   | 1        | 2  | 3            | 4              | 5  | 6         | 7      | 8        | 9   |   | 区点コード       |
|----------|--------------------|------|----------|----|--------------|----------------|----|-----------|--------|----------|-----|---|-------------|
|          | ス 3160~3169        | 須    | 酢        | 义  | 厨            | 逗              | 吹  | 垂         | 帥      | 推        | 水   | ッ | 3637~3639   |
|          | 3170~3179          | 炊    | 睡        | 粋  | 뿇            | 衰              | 遂  | 酔         | 錐      | 錘        | 随   |   | 3640~3649   |
|          | 3180~3189          | 瑞    | 髄        | 崇  | 嵩            | 数              | 枢  | 趨         | 雛      | 据        | 杉   |   | 3650~3659   |
|          | 3190~3194          | 椙    | 菅        | 頗  | 雀            | 裾              |    |           |        |          |     |   | 3660~3665   |
|          | 3201~3203          |      | 澄        | 摺  | 寸            |                |    |           |        |          |     | テ | 3666~3669   |
| •        | z 3204~3209        |      |          |    |              | 世              | 瀬  | 畝         | 是      | 凄        | 制   |   | 3670~3679   |
|          | 3210~3219          | 勢    | 姓        | 征  | 性            | 成              | 政  | 整         | 星      | 晴        | 棲   |   | 3680~3689   |
|          | 3220~3229          | 栖    | 正        | 清  | 牲            | 生.             | 盛  | 精         | 聖      | 声        | 製   |   | 3690~3694   |
|          | 3230~3239          | 西    | 誠        | 誓  | 請            | 逝              | 醒  | 青         | 静      | 斉        | 税   |   | 3701~3709   |
|          | 3240~3249          | 脆    | 隻        | 席  | 借            | 戚              | 斥  | 昔         | 析      | 石        | 積   |   | 3710~3719   |
|          | 3250~3259          | 籍    | 績        | 眘  | 責            | 赤              | 跡  | 蹟         | 碩      | 切        | 拙   |   | 3720~3729   |
|          | 3260~3269          | 接    | 摂        | 折  | 設            | 窃              | 節  | 説         | 雪      | 絶        | 舌   |   | 3730~3737   |
|          | 3270~3279          | 蝉    | 仙        | 先  | Ŧ            | 占              | 官  | 車         | 尖      | Л        | 戦   | 1 | 3738~3739   |
|          | 3280~3289          | 扇    | 撰        | 栓  | 栴            | 泉              | 浅  | 洗         | 染      | 潜        | 前   | - | 3740~3749   |
|          | 3290~3294          | 煽    | 旋        | 穿  | 箭            | 線              |    |           |        |          |     |   | 3750~3759   |
|          | 3301~3309          |      | 繊        | 羨  | 腺            | 舛              | 船  | 薦         | 詮      | 賎        | 践   |   | 3760~3769   |
|          | 3310~3319          | 選    | 遷        | 銭  | 銑            | 閃              | 鮮  | 前         | 善      | 漸        | 然   |   | 3770~3779   |
|          | 3320~3324          | 全    | 褝        | 繕  | 膳            | 糎              |    |           |        |          |     |   | 3780~3789   |
|          | 3325~3329          |      |          |    |              |                | 噌  | 塑         | 岨      | 措        | 曾   |   | 3790~3794   |
|          | 3330~3339          | 曽    | 楚        | 狙  | 疏            | 疎              | 礎  | 祖         | 租      | 粗        | 素   |   | 3801~3809   |
|          | 3340~3349          | 組    | 蘇        | 訴  | 阻            | 遡              | 鼠  | 僧         | 創      | 双        | 叢   |   | 3810~3819   |
|          | 3350~3359          | 倉    | 喪        | 壮  | 奏            | 爽              | 宋  | 層         | 匝      | 惣        | 想   |   | 3820~3829   |
|          | 3360~3369          | 捜    | 掃        | 挿  | 掻            | 操              | 早  | 曹         | 巣      | 槍        | 槽   |   | 3830~3839   |
|          | 3370~3379          | 漕    | 燥        | 争  | 瘦            | 相              | 窓  | 糟         | 総      | 綜        | 聡   |   | 3840~3849   |
|          | 3380~3389          | 草    | 荘        | 葬  | 蒼            | 藻              | 装  | 走         | 送      | 遭        | 鎗   |   | 3850~3859   |
|          | 3390~3394          | 霜    | 騒        | 像  | 増            | 憎              |    |           |        |          |     |   | 3860~3863   |
|          | 3401~3409          |      | 臓        | 蔵  | 贈            | 造              | 促  | 側         | 則      | 即        | 息   | ナ | 3864~3869   |
|          | 3410~3419          | 捉    | 束        | 測  | 足            | 速              | 俗  | 属         | 賊      | 族        | 続   |   | 3870~3879   |
|          | 3420~3429          | 卒    | 袖        | 其  | 揃            | 存              | 孫  | 尊         | 損      | 村        | 遜   |   | 3880~3882   |
| :        | <b>9</b> 3430~3439 | 他    | 多        | 太  | 汰            | 詑              | 唾  | 堕         | 妥      | 惰        | 打   | = | 3883~3889   |
|          | 3440~3449          | 柁    | 舵        | 楕  | 陀            | 駄              | 騨  | 体         | 堆      | 対        | 耐   |   | 3890~3894   |
|          | 3450~3459          | 岱    | 帯        | 待  | 怠            | 態              | 戴  | 替         | 泰      | 滞        | 胎   |   | 3901~3907   |
|          | 3460~3469          | 腿    | 苔        | 袋  | 貸            | 退              | 逮  | 隊         | 黛      | 鯛        | 代   | R | 3908        |
|          | 3470~3479          | 台    | 大        | 第  | 醍            | 題              | 鷹  | 滝         | 瀧      | 卓        | 啄   | ネ | 3909        |
|          | 3480~3489          | 宅    | 托        | 択  | 拓            | 沢              | 濯  | 琢         | 託      | 鐸        | 濁   |   | 3910~3919   |
|          | 3490~3494          | 諾    | 茸        | 凧  | 蛸            | 只              |    |           |        |          |     |   | 3920        |
|          | 3501~3509          |      | 叩        | 但  | 達            | 辰              | 奪  | 脱         | 巽      | 竪        | 辿   | 1 | 3921~3929   |
|          | 3510~3519          | 棚    | 谷        | 狸  | 鱈            | 樽              | 誰  | 丹         | 単      | 嘆        | 坦   |   | 3930~3934   |
|          | 3520~3529          | 担    | 採        | 旦  | 歎            | 淡              | 湛  | 炭         | 短      | 端        | 箪   | ~ | 3935~3939   |
|          | 3530~3539          | 綻    | 耽        | 胆  | 蛋            | 誕              | 鍛  | 団         | 琞      | 弾        | 断   |   | 3940~3949   |
|          | 3540~3544          | 暖    | 檀        | 羖  | 男            | 談              | 44 |           |        | 7.1      |     |   | 3950~3959   |
|          | ≠ 3545~3549        | Arra | 21.      |    | 111.         | 100            | 1但 | 知         | 地      | 夗        | 恥   |   | 3960~3969   |
|          | 3550~3559          | 習    | 池        | 踟  | 稚            | 直              | 玟  | 则         | 進      | 馳        | 梁   |   | 3970~3979   |
|          | 3500~3569          | 台山   | 们        | 巩  | 备中           | 逐抽             | 伏尸 | 室         | 余      | <i>啪</i> | 宿市  |   | 3980~3989   |
|          | 35/0~35/9          | 甲    | 1円<br>両十 | 田健 | 芯            | 拙              | 宣游 | 位         | 仕<br>苫 | 出        | 农   |   | 3990~3994   |
|          | 3500~ 3509         | 正    | 小日       | 两  | <u>就</u>     | 傍翊             | 的  | 伯         | Д,     | 石        | 只厂  |   | 4001~4009   |
|          | 3601~3594          | 1    | 心        | 呵帳 | 味            | <b>能</b><br>卍  | 诓  | 国〉        | 鹆      | 徦        | 봐   |   | 4010~4019   |
|          | 3610~3619          | 鰛    | 阳        | 湖  | 川開           | - ۲۱<br>۱۱     | 別と | 回び        | 以眶     | 心眼       | ┉   |   | 4030~1030   |
|          | 3620~3620          | 調    | 割        | 初初 | 脉            | m]<br>鉳        | 巨馬 | 410<br>T百 | 心      | 动        | 赤掛  |   | 4040~1040   |
|          | 3630~3636          | 市    | w<br>ド   | 泄  | <u></u><br>形 | 奶賃             | 近鎮 | 顶         | ካማ     | /1/J     | 194 |   | 4050~4058   |
| $\vdash$ | 区占つ-ド              | *0   | 1        | 2  | 3            | <u>بر</u><br>4 | 5  | 6         | 7      | 8        | a   |   | (1000 中000) |

| Τ    | 区点コード            | *0  | 1          | 2            | 3        | 4   | 5        | 6          | 7              | 8         | 9       |
|------|------------------|-----|------------|--------------|----------|-----|----------|------------|----------------|-----------|---------|
| 1    | 3637~3639        |     |            |              |          |     |          |            | 津              | 墜         | 椎       |
|      | 3640~3649        | 槌   | 追          | 鎚            | 痛        | 通   | 塚        | 栂          | 掴              | 槻         | 佃       |
|      | 3650~3659        | 漬   | 柘          | 辻            | 蔦        | 綴   | 鍔        | 椿          | 潰              | 坪         | 壷       |
|      | 3660~3665        | 嬬   | 紬          | 爪            | 吊        | 釣   | 鶴        |            |                |           |         |
|      | 3666~3669        |     |            |              |          |     |          | 亭          | 低              | 停         | 偵       |
|      | $3670 \sim 3679$ | 創   | 卣          | 呈            | 堤        | 定   | 帝        | ,<br>底     | 庭              | 狅         | 弟       |
|      | 3680~3689        | 悌   | 折          | 近抵           | 提        | 梯   | 汀        | 碇          | ~              | ~ 程       | 締       |
|      | $3690 \sim 3694$ | 艇   | 訂          | 諦            | 蹄        | 馮   |          | 170        | 1X             | 1.44      | 1.15    |
|      | $3701 \sim 3709$ | /IC | нл<br>НП   | 諭            | ゴロ<br>全T | 圓   | 泥        | 垴          | 揌              | 高行        | 油       |
|      | $3710 \sim 3719$ | 的   | 50)<br>岱   | 为,           | 剑        | 加口  | 折        | 油          | 油描             | 耐         | 1回<br>半 |
|      | $3720 \sim 3720$ | 公正  | 曲曲         | 直插           | 페        | 133 | 口        | 派          | 血              | 邗         | 応比      |
|      | $3720 \sim 3723$ | 訴   | <u></u> 一前 | 供占           | 八伝       | 服   | 洞        | рм<br>10/4 | 虚              | ΠН        | ЯЦ      |
|      | 2729-2720        | 甲ム  | 띘          | ж            | 14       | 庾又  | 假又       | Ш          | 甩              | ங         | п.І.    |
|      | 2740 2740        | +±z | **         | <i>∔</i> 17* | 묘        | 壮   | 21       | +1.        | inte           | 76.<br>7% | 吐发      |
|      | 3740~3749        | 怕吐  | 空い         | 加            | 宿        | 1/E | 구<br>7도  | 仁          | <u></u> 彼<br>声 | 豆         | 鬼       |
|      | 3750~3759        | 炬   | 述          | 郁            | 聂        | 低   | 伽        | 穷          | <b>皮</b>       | 工.<br>+#: | 奴       |
|      | 3760~3769        | 恣   | 间          | 兄            | 冬        | 保   | <u>Л</u> | 唐志         | 冶业             | 塘         | 雲       |
|      | 3770~3779        | 石   | 局          | 鳴            | 仰        | 投   | 拾        | 泉          | 桃              | 梼         | 棟       |
|      | 3780~3789        | 盗   | 淘          | 湯            | 涛        | 灯   | 燈        | 当          | 浢              | 祷         | 等       |
|      | 3790~3794        | 答   | 筒          | 糖            | 統        | 到   |          |            |                |           |         |
|      | 3801~3809        |     | 董          | 蕩            | 藤        | 討   | 謄        | 豆.         | 踏              | 逃         | 透       |
|      | 3810~3819        | 鐙   | 陶          | 頭            | 騰        | 鬪   | 働        | 動          | 同              | 堂         | 導       |
| ŀ    | 3820~3829        | 憧   | 撞          | 洞            | 瞳        | 童   | 胴        | 萄          | 道              | 銅         | 峠       |
|      | 3830~3839        | 鴇   | 匿          | 得            | 徳        | 涜   | 特        | 督          | 禿              | 篤         | 毒       |
|      | 3840~3849        | 独   | 読          | 栃            | 橡        | பு  | 穾        | 椴          | 届              | 鳶         | 苫       |
|      | 3850~3859        | 寅   | 酉          | 瀞            | 噸        | 屯   | 惇        | 敦          | 沌              | 豚         | 遁       |
|      | 3860~3863        | 頓   | 呑          | 曇            | 鈍        |     |          |            |                |           |         |
| •    | 3864~3869        |     |            |              |          | 奈   | 那        | 内          | 乍              | 凪         | 薙       |
|      | 3870~3879        | 謎   | 灘          | 捺            | 鍋        | 楢   | 馴        | 縄          | 畷              | 南         | 楠       |
|      | 3880~3882        | 軟   | 難          | 汝            |          |     |          |            |                |           |         |
| :  : | 3883~3889        |     |            |              |          | 尼   | 弐        | 迩          | 匂              | 賑         | 肉       |
|      | 3890~3894        | 虹   | 廿          | 日            | 乳        | 入   |          |            |                |           |         |
|      | 3901~3907        |     | 如          | 尿            | 韮        | 任   | 妊        | 忍          | 認              |           |         |
| :  : | 3908             |     |            |              |          |     |          |            |                | 濡         |         |
| .  : | 3909             |     |            |              |          |     |          |            |                |           | 禰       |
|      | 3910~3919        | 袮   | 寧          | 葱            | 猫        | 熱   | 年        | 念          | 捻              | 撚         | 燃       |
|      | 3920             | 粘   |            |              |          |     |          |            |                |           |         |
|      | 3921~3929        |     | 乃          | 廼            | 之        | 埜   | 嚢        | 悩          | 濃              | 納         | 能       |
|      | 3930~3934        | 脳   | 膿          | 農            | 覗        | 蚤   |          |            |                |           |         |
| 1    | 3935~3939        |     |            |              |          |     | 巴        | 把          | 播              | 覇         | 杷       |
|      | 3940~3949        | 波   | 派          | 琶            | 破        | 婆   | 罵        | 芭          | 馬              | 俳         | 廃       |
|      | 3950~3959        | 拝   | 排          | 敗            | 杯        | 盃   | 牌        | 背          | 肺              | 輩         | 配       |
|      | 3960~3969        | 倍   | 培          | 媒            | 梅        | 楳   | 煤        | 狽          | 買              | 売         | 賠       |
|      | 3970~3979        | 陪   | 這          | 蝿            | 秤        | 矧   | 萩        | 伯          | 剥              | 博         | 拍       |
|      | 3980~3989        | 柏   | 泊          | 白            | 箔        | 粕   | 舶        | 薄          | 迫              | 曝         | 漠       |
|      | 3990~3994        | 爆   | 縛          | 莫            | 駁        | 麦   |          |            |                |           |         |
| 4    | 4001~4009        |     | 函          | 箱            | 硲        | 箸   | 肇        | 筶          | 櫨              | 幡         | 肌       |
|      | 4010~4019        | 畑   | 畠          | 八            | 鉢        | 溌   | 発        | 醗          | 髪              | 伐         | 罰       |
|      | 4020~4029        | 抜   | 筏          | 閥            | 鳩        | 噺   | 塙        | 蛤          | 隼              | 伴         | 判       |
|      | 4030~4039        | 半   | 反          | 叛            | 帆        | 搬   | 斑        | 板          | 氾              | 汎         | 版       |
|      | 4040~4049        | 犯   | 班          | 畔            | 繁        | 般   | 藩        | 販          | 範              | 釆         | 煩       |
|      | 4050~4058        | 頒   | 飯          | 挽            | 晩        | 番   | 盤        | 般          | 蕃              | 蛮         |         |
| 1    | 区点コード            | *0  | 1          | 2            | 3        | 4   | 5        | 6          | 7              | 8         | 9       |

| 医細山一下         10         12         3         4         5         6         6         5         9           E         4050         4050         12         5         4         12         12         5         6         5         7         4         10         2         3         4         5         6         7         8         9         7         4         4473-4473         4         10         4         10         4         10         4         10         4         10         4         10         4         10         4         10         4         10         4         10         4         10         4         10         4         10         4         10         4         10         4         10         4         10         4         10         4         10         4         10         4         10         4         10         4         10         4         10         4         10         4         10         4         10         4         10         4         10         10         10         10         10         10         10         10         10         10         10                                                                                                    |            |            | 1.0            |              | ~                                       | ~         |          | -          | ~           |          | ~        | ~   | ī |    |           |            |    | ~    | ~        |           | -          | ~           | -            | ~           | ~                          |
|----------------------------------------------------------------------------------------------------|------------|------------|----------------|--------------|-----------------------------------------|-----------|----------|------------|-------------|----------|----------|-----|---|----|-----------|------------|----|------|----------|-----------|------------|-------------|--------------|-------------|----------------------------|
| <ul> <li>              日の1 23 単振動業             日本の1 23 単振動業             日本の1 23 単振動業             日本の1 23 単振動業</li>             日本の1 24 5 年 5 年 7 年 5 年 5 年 7 年 5 年 5 年 7 年 5 年 5</ul>                                                                                                    |            | 区点コート      | *0             | ) 1          | 2                                       | 3         | 4        | 5          | 6           | 1        | 8        | 9   | ļ |    | 区点コード     | *0         | 1  | 2    | 3        | 4         | 5          | 6           | 1            | 8           | 9                          |
| 4060-4069       中 否 纪 庇 皮 忠 專 能 惠 地 故 史       4480-4489       欠 匝 位 約 来 訳 麗 培 萌 載         4070-4079       比 老 奴 皮 溥 砖 義 能 輕 肥 元 技 雪 郎 朱 和 優 匹 元 足 彦 郎 妻       4490       論 念 油 極         4110-4119       財 務 火 四 匹 足 彦 郎 妻       4490-4494       論 念 油 極         4110-4119       財 務 小 四 重 銀 振 潔 照 男 式       4410-4419       監 幸 五 郎 彭 新 妙 西 道 紙 菜       9         4110-4119       財 新 水 市 福 水 調 照 男 式       4510-4519       名 田 愛 市 二 第 本 新 報 訪 氏 誠 派       4510-4519       名 田 愛 市 二 第 本 新 永 市 福 法 第 魚 武 憲 臣 邦 総 服 座       9       4520-4529       名 市 福 志 部 臺 西 那 影 水       4560-4568       2 些 5 恋 7 麗 2 夢 窓 正 璽 声 部 影 本       4560-4568       2 些 5 恋 7 麗 2 夢 窓 正 璽 声 部 影 市 福 波 第 二 第 本       4560-4568       2 些 7 平 第 書 本       1 ●       450-4569       2 ●       4560-4568       2 些 7 平 第 書 本       1 ●       1 ●       1 ●       1 ●       1 ●       1 ●       1 ●       1 ●       1 ●       1 ●       1 ●       1 ●       1 ●       1 ●       1 ●       1 ●       1 ●       1 ●       1 ●       1 ●       1 ●       1 ●       1 ●       1 ●       1 ●       1 ●       1 ●       1 ●       1 ●       1 ●       1 ●       1 ●       1 ●       1 ●       1 ●       1 ●       1 ●       1 ●       1 ●       1 ●       1 ●       1 ●       1 ●       1 ●                                                                                                    | ۱Ŀ         | 4059       |                |              |                                         |           |          |            |             |          |          | 匪   |   | ヤ  | 4473~4479 |            |    |      | 也        | 冶         | 夜          | 爺           | 耶            | 野           | 弥                          |
| 4070-4079       比 密 痰 皮 碎 移 維 肥 型 較       4490       2       4490       2         4080-4039       批 毘 笠 田 奈       4490-4494       金 南 市 田 倭 勇 友 布 南         4100-4119       房 丞 里 至 益 硷 板 堤       4510-4509       金 新市 市 枯 豪 請 通 都 鼓 由       4500-4509       金 子 営 見 前 曲 動 広         4140-4119       好 動 市 前 物 市 前 所 市 抗 軟 水 序 告 子 久 存 応       4500-4509       小 ど き ジ か       チ 営 男 第       4500-4509       第 市 報 助 成 か び 中         4150-4119       財 市 女 か ケ 市 女 市 か 市 前 秋 政 ケ 音 市 女 市 か 市 前 か 市 前 妖 市 本 か い ひ か か 市 式 市 か 市 市 か 市 市 か 市 市 か 市 立 か 元 か い い か 中       4500-4509       第 志 部 玉 爾       4500-4509       第 志 部 玉 前 か 市 式 か い い か か 市 式 市 か 市 市 か 市 か か 市 か 市 か 市 か 市 か                                                                                                    |            | 4060~4069  | 卑              | 否            | 妃                                       | 庇         | 彼        | 悲          | 屝           | 批        | 披        | 斐   |   |    | 4480~4489 | 矢          | 厄  | 役    | 約        | 薬         | 訳          | 躍           | 靖            | 柳           | 薮                          |
| 4080-4089         謝費置書未種簡整幅尾微           4090-4094         批毘琵眉美           4101-4119         新作件匹足鼓声跳变           4101-4119         防部と単作型活動           4130-4129         百部長橋標水震襲表           4130-4139         評約期指帶秒音銷紙菜           4150-4159         东行中主人婦常子愛用           4150-4151         敏感           7         4152-4159           7         4152-4159           7         4150-4169           4170-419         #素濃白素化的化           4190-4194         供面放復電面未払赤仏           4210-4219         物酸方咖啡填值指分素           4210-4219         耐酸素電力開售           4180-4189         武業電型開售           4220-4225         作業部の予購           4220-4225         市業範囲電売業           4220-4225         市業範囲電売業           4220-4225         市業範囲電売業           4220-4225         市業範囲電売業           4220-4226         酸素電型の警査差           4220-4229         産業電型管整           4220-4229         佐羅葡萄型の整整           4220-4229         佐羅葡萄型の整整           4230-4339         防災業工業           4230-4339         防災業工業           4330-4339         防災素型素           4330-4339         転換業 </th <th></th> <th>4070~4079</th> <th>比</th> <th>泌</th> <th>疲</th> <th>皮</th> <th>碑</th> <th>秘</th> <th>緋</th> <th>罷</th> <th>肥</th> <th>被</th> <th></th> <th></th> <th>4490</th> <th>鑓</th> <th></th> <th></th> <th></th> <th></th> <th></th> <th></th> <th></th> <th></th> <th></th>                                                                                                    |            | 4070~4079  | 比              | 泌            | 疲                                       | 皮         | 碑        | 秘          | 緋           | 罷        | 肥        | 被   |   |    | 4490      | 鑓          |    |      |          |           |            |             |              |             |                            |
| 4090-4094         批毘琵眉美         4501-4509         論範定佑優勇友宥融           4100-4119         財感公里非盃爸能成純         4501-4509         協範定佑優勇友宥融           4120-4129         百課, 使處標水漂瓶需表         4501-4509         協範定佑優勇友宥融           4140-4139         妊娠品彬流低濃貴貴類         4501-4509         協範定佑優身友宥融           4150-4151         敏振         子         4500-4529         余子營男寬備幼妖宮庸           4150-4159         不付年夫婦富富布         4500-4539         第半編業考要認語遮陽           4160-4169         市市政廠大学長空大谷協         4500-4549         第進軍業委員該赴阜財         4500-4559         第半編業考裏書高給志酪           4200-4209         福服複覆欄形 小赤         4500-4559         第半編業考集電高給売留         4500-4559         第半素重備         4500-4559         第半編業考集電         8450           4220-4229         裕貴酸部方、岡         一人信の         4500-4569         一人信の         雨         4500-4569         一人未業素前ご合給売         8450           4220-4229         裕貴酸素方、同         飯人         4500-4659         同生素素電電         1450         4500         第         4500-4659         福士業         1450           4220-4229         拾妻都意定、         一人信の         4500-4659         一人未未常原         1450         1450         1450         1450         1450         1450         1450         1450                                                                                                    |            | 4080~4089  | 誹              | 費            | 避                                       | 非         | 飛        | 樋          | 簸           | 備        | 尾        | 微   |   | ュ  | 4491~4494 |            | 愉  | 愈    | 油        | 癒         |            |             |              |             |                            |
| <ul> <li>4101~4109</li></ul>                                                                                                    |            | 4090~4094  | 枇              | 毘            | 琵                                       | 眉         | 美        |            |             |          |          |     |   |    | 4501~4509 |            | 諭  | 輸    | 唯        | 佑         | 優          | 勇           | 友            | 宥           | 幽                          |
| <ul> <li>4110~4119 計密必要筆運栓艇健組<br/>4120~4129 百運使炮械水漂氮票式<br/>4140~4149 妊殖品彬就沃潮貧實頻<br/>4150~4151 敏瓶</li> <li>4150~4151 敏瓶</li> <li>4150~4151 敏瓶</li> <li>4150~4159 所情快数斧音淬父存腐<br/>4160~4169 府情快数斧音淬父存腐<br/>4160~4169 府情快数斧音淬父存腐<br/>4180~4198 式律潮魚計損傷基度算路<br/>4190~4194 低調 板覆調帶払 沙(山<br/>4220~4229 物理廠 酸了 两件兵県<br/>4220~4229 物理廠 酸素 文問<br/>4220~4229 物理廠 動影文問<br/>4220~4229 物理廠 動影文問<br/>4220~4229 物理廠 動影文問<br/>4220~4229 軟型輸売 動廠 費配 素<br/>4240~4249 皺型輻 完 別會 炭 寬 偏 愛<br/>4250~4259 片猫 編 辺 遠 便勉使介<br/>4260~4269 陳電 離 問調 非 小 市補<br/>4260~4269 陳富 確 問 調 非 小 市補<br/>4260~4289 除型 素 空 肉 件 兵県<br/>4240~4249 聯型 華 君 別 會 炭 寬 偏 愛<br/>4250~4259 片猫 編 辺 遠 運 使勉使介<br/>4260~4269 陳全電 配 合 協 協 斷層 歴 介 密<br/>450~4659 厘 林 米 小 斯 臨 輸 歸<br/>4260~4289 你型 要 藤 君 別 會 炭 寬 偏 愛<br/>450~4659 厘 林 米 小 斯 臨 輸 歸<br/>4200~429 酸重 華 君 別 會 炭 寬 偏 愛<br/>450~4659 厘 林 米 小 斯 臨 輸 歸<br/>4200~429 酸重 華 君 別 會 炭 寬 偏 愛<br/>450~4659 厘 林 米 小 斯 臨 輸 歸<br/>450~4659 厘 林 米 小 斯 臨 輸 歸<br/>450~4659 厘 林 米 小 斯 臨 輸 歸<br/>450~4659 厘 林 米 小 斯 臨 輸 歸<br/>450~4659 厘 林 水 小 L<br/>450~4649 厘 克 臨 定 死 並<br/>430~4339 些 其 膝 智 訪 助 點 定 約 職 恋<br/>430~4339 弊 於 水 每 吧 慎 率 膝 枕 前 經<br/>430~4339 弊 於 水 每 吧 慎 率 膝 枕 前 經<br/>430~4339 弊 於 水 每 吧 慎 率 膝 枕 前 經<br/>430~4339 弊 於 水 每 吧 慎 率 膝 枕 前 經<br/>430~4339 弊 於 水 每 吧 慎 率 膝 枕 前 經<br/>430~4439 ★ 該 於 穴 城 北 俟 卜 墨 操<br/>4401~4402<br/>麦<br/>4403~4439 ★ 該 於 穴 城 北 朱 卞 之 係<br/>4401~4418 畫 湊 袤 整 略 妙 秒 氏 配<br/>4419<br/>4420~4428 炒 無 本 予 霧 蟲 軟 酚 如<br/>4429<br/>4420~4428 炒 無 本 予 霧 蟲 軟 酚 如<br/>4429<br/>4430~4435 九 補 編 面 ஊ<br/>4440~443 九 杜 編 編 面 ஊ<br/>4440~443 九 太 飾 編 面 麵<br/>5 4466~4469 厘 太 衛 前 匠 葉 爾 示 整 號 示 至<br/>5 4466~4469 厘 左 前 前 於 前 云 〔<br/>4407~4479 幣 壹 互 亘 痧 訖 毫 那 勞 前 節 點 恋 於<br/>5 4107~4479 幣 壹 互 圓 痧 訖 壹 ₱ ₱ ₱ ₱ ₱ ₱ ₱ ₱ ₱ ₱ ₱ ₱ ₱ ₱ ₱ ₱ ₱ ₱</li></ul>                                                                                                    |            | 4101~4109  |                | 鼻            | 柊                                       | 稗         | 匹        | 疋          | 髭           | 彦        | 膝        | 菱   |   |    | 4510~4519 | 悠          | 憂  | 揖    | 有        | 柚         | 湧          | 涌           | 猶            | 猷           | 由                          |
| 4120~4129       百課 使 能標 水漂瓢 原表<br>4140~4139       注影 物 描病 秒 笛 錯 熊森<br>4140~4139       法 紙 減 漢 貧 項<br>4150~4151       前 紙 並 選 整<br>第 4150~4151       前 紙 並 選 查<br>4150~4159       不 付 坤 夫婦 宮 盾 市<br>4150~4159       不 付 坤 夫婦 宮 盾 市<br>4150~4159       不 付 坤 夫婦 宮 盾 市<br>4150~4159       不 付 坤 夫婦 宮 盾 市<br>4150~4159       不 付 坤 夫婦 宮 盾 市<br>4150~4159       不 付 坤 夫婦 宮 盾 市<br>4150~4159       二 前 地 点<br>4201~4209       一 前 版 故 覆 曲<br>5       4550       二 編 地 点<br>4200~4229       平 教 前 並 成 用 座 火 両<br>4240~429       二 前 地 点<br>4200~4229       一 而 作 兵場<br>4200~4239       前 世 走 離<br>450~4559       二 前 忠 馬 塵<br>450~4559       二 前 忠 馬 塵<br>450~4559       二 前 忠 馬 塵<br>450~4559       二 前 忠 馬 塵<br>450~4559       二 前 忠 馬 塵<br>450~459       二 前 忠 馬 塵<br>450~459       一 前 志 功 郎<br>450~459       一 前 志 功 郎<br>450~459       一 前 志 功 郎<br>450~459       一 前 志 功 郎<br>450~459       一 前 志 功 郎<br>450~459       一 前 志 功 郎<br>450~459       一 前 志 功 郎<br>450~459       一 前 志 功 郎<br>450~469       一 本 池 筆 節<br>450~469       一 前 志 立 声<br>450~469       一 前 志 功 郎<br>450~469       一 前 志 节 節<br>450~469       一 前 志 节 節<br>450~469       一 前 志 节 節<br>450~4739       一 前 志 节 節<br>450~4739       一 前 志 节 節<br>450~4739       一 前 志 节 節<br>450~4739       一 前 志 节 節<br>450~4739       一 前 志 节 節<br>450~4739       一 前 志 节 節<br>450~4739       一 前 恋<br>470~4779       二 書 總<br>470~4779       二 書 總<br>470~4779       二 書 總<br>470~4779       二 書 總<br>470~4739       一 前 志 节 節<br>470~4739       一 前 志 т 節<br>470~4739       一 前 志 т 節<br>470~4739       一 前 志 т 節<br>470~4739       一 前 志 т 節<br>470~4739       一 前 志 т 節<br>470~4739       一 前 志 т 節<br>470~4739       一 前 志 т 節<br>470~4749       一 前 恋<br>470~                                                                                                    |            | 4110~4119  | 肘              | 丽            | N.                                      | 畢         | 筀        | 壃          | 桧           | 姫        | 媛        | 紐   |   |    | 4520~4528 | 祐          | 裕  | 誘    | 游        | 邑         | 郵          | 雄           | 融            | 勾           |                            |
| 1130 - 1139       評判前指納秒 笛韻 與菜         4130 - 4139       評判前指納秒 笛韻 與菜         4150 - 4151       故 瓶         4150 - 4159       不 付 埠 夫婦 富 富 布         4150 - 4169       所 倍 扶數 斧 普 淬 父 符 腐         4150 - 4169       所 倍 扶數 斧 普 淬 父 符 腐         4150 - 4169       所 倍 扶數 斧 普 淬 父 符 腐         4150 - 4169       所 倍 扶數 斧 普 淬 父 符 腐         4150 - 4198       武 爾 虛 鰒 覆 潤 弗 払 沛 仏         4201 - 4209       福 盧 版 覆 潤 弗 払 沛 仏         4210 - 4219       動 吻 噴 墳 償 协 茨 葉         4220 - 4225       防 葉 榆 富 方 逸 素         4220 - 4229       下 弊 幣 前 面 润 返 五 便 飽 驗 弁         4220 - 4229       下 弊 幣 前 志 前 B 速 支 運 座         4220 - 4229       下 弊 幣 前 志 前 B 速 支 重 座         4220 - 4229       R m 運 返 五 便 飽 驗 弁         4220 - 4229       R m 華 舉 別 幣 変 該 盧 座         4220 - 4229       R m 華 華 和 軸         4220 - 4229       R m 華 華 希 別 幣 変 該 盧 座         4230 - 4239       法 座 座 華 拳 前 並 訪 影 談 沒 留         4310 - 4319       荃 素 恋 正 摩 座 廠 座 埋 座         430 - 4359       誕 朱 極 国 勃 沙 方 細 區 忙 慶 ヵ         430 - 4359       誕 朱 極 国 勃 沙 方 細 經 定         430 - 4359       誕 朱 極 国 勃 沙 方 細 經 座         430 - 4359       誕 朱 極 国 前 座         430 - 4379       账 体 極 田 酒 座                                                                                                    |            | 4120~4129  | 百              | 퀧            | 俵                                       | 膨         | 一梗       | 氷          | 運           | 瓢        | 画        | 表   |   | E  | 4529      |            |    |      |          |           |            |             |              |             | 子                          |
| 1100 - 1139       前日 5 m 前 5 m 前 7 m 18 m 前 7 m 18 m 3 m 18 m 18 m 18 m 18 m 18 m 18                                                                                                    |            | 4130~4139  | 評              | 約            | 面                                       | 描         | 病        | 利          | 古           | 盆        | 鉦        | 蒜   |   | _  | 4530~4539 | 全          | 与  | 举    | 飷        | 袹         | 傭          | 幼           | 拆            | 容           | 唐                          |
| $ \begin{array}{ c c c c c c c c c c c c c c c c c c c$                                                                                                    |            | 4140~4149  | 「「「「」          | 分丁           | рңя <b>ј</b>                            | 松         | 赤        | 元          | 測           | 如谷       | 家        | 蛎   |   |    | 4540~4549 | 小堤         | 」  | 南    | 一眼       | 捉         | 描          | 送           | 淡            | 应应          | /m<br>ET                   |
| 7       4130~4151       兩付埠夫婦富富布         4130~4159       麻 梅 扶 敷 斧 書 浮 父 符 腐       4560~4568       美 整 抑 欲 沃 浴 翌 裏 淀         4130~4170       崩 表 面 推 款 単 瓶 風 茸 蕗       4560~4568       美 整 抑 欲 沃 浴 翌 裏 淀         4130~4199       武 爾 査 藤 部 封 楓 風 茸 蕗       4560~4568       美 整 抑 欲 沃 浴 翌 裏 淀         4210~4219       物 動 分 吻 噴 墳 街 沙 黄 香       4560~4575       魚 車 潤       4560~4587       魚 甲 嵐 操 来 業 額 富 洛 絡 落 節         4210~4219       物 動 分 吻 噴 墳 街 沙 黄 香       4260~4587       魚 車 狸 曳       450~4589       刷 車       型 車       第         4220~4229       所 野 弊 析 並 敵 間 陸 市 補 輸       4601~4609       毎 裡 狸 車 健 座 律 立       4601~4609       爾 妻 禮 里 熊 健 章 非 章 立       4610~4619       庫 波 恋 豆 慶 酸 愛       4600~4664       福 是 認 立 屋 慶 徳 愛 所 働 美 恋 重 慶 案 節         4200~4294       能 攀 墓 恋 皮 澤 母 澤 部 塗 臨 賜 形 乏       430~4309       佐 泡 素 空 塵 糸 声 零 藤 藤 雪       4600~4669       福 屋 諒 立 屋 飾 陽       4600~4669       福 優 節 予 礼 茶 節 隷 零 雪 圖         4300~4399       佐 淳 志 空 臨 範 郎 芝 郎 淡       430~430       ※ 車 非       ※ ● 个 白 內 帝 助       470~4709       準 連 差       430~439       ※ 都 飯 一 前 飯 窓 飯 慶 飯 兆       440~4448       ※ ● 校 町 飯 郎       430~439       ※ 本 影 座 充 下 憲 範       430~439       ※ 本 影 広 下 整        9       433~439       ※ 本 転 匹 荒 師 憲 読        9       433~45 6 7 8 9       9       43 5                                                                                                    |            | 4150-4151  | 金              | 光日           | нн                                      | TP        | ALL      | DR.        | 1294        | 具        | 具        | 9只  |   |    | 4550-4550 | 170<br>77E | 光  | 17日  | 西        | 初志        | 雨          | 1十          | 112°         | 四           | 四                          |
| <ul> <li>J 4152~4169 市 代刊 単天師 富 直 布<br/>4150~4169 市 代技 敷 斧 普 交 符 密<br/>4170~4179 膚 芙 譜 負 賦 赴 阜 附 侮 進<br/>4190~4194 伏 翊 僅 葉 部 討 穩 風 重 遊<br/>4201~4209 福度 復 覆 溥 払 沛 仏<br/>4210~4219 物 册 分 吻 噴 墳 街 莎 索<br/>4220~4225 粉 爽 纷 穿 文 問<br/>人 4226~4229 丙 仟 兵 塀<br/>4230~4239 幣 平 弊 柄 並 蔵 閉 陸 来 貫<br/>4230~4259 所 福 皿 辺 返 雇 便 勉 檢 疗<br/>4260 4259 斤 幅 細 辺 返 雇 便 勉 檢 疗<br/>4260 4259 所 確 筆 密 内 客 其 座 客 密 内 御 褒 裡 里 雕 陸 伴 率 立<br/>4260 4259 斤 鶴 一 二 5 座 唐 密 成<br/>4260 4259 所 確 新 型 万 倍 兵 塀<br/>4220~4226 粉 葉 纷 零 之 聞     </li> <li>★ 4261~4269 傑 福 細 圓 捕 歩 甫 補 楠<br/>4270~4279 健 薬 塞 克 戊 著 内 隆<br/>4280~4289 傑 包 呆 報 奉 宝 峰 峯 崩 应<br/>4280~4289 傑 包 呆 報 奉 宝 峰 峯 崩 应<br/>4307~4379 埃 渡 訪 覂 那 業 愈 成 著 所 廢<br/>4307~4379 以 渡 波 三 慶 席 座 興 峰<br/>4307~4379 以 渡 波 三 慶 席 座 興 峰<br/>4307~4379 以 慶 慶 爾 வ 为 宠 前 要 素 慶 《 和 新 輕 監 爾 歸<br/>4307~4379 以 慶 慶 慶 廠 座 埋 蘇<br/>4307~4379 以 散 夢 飯 摩 廊 廠 座 埋 蘇<br/>4307~4379 以 散 母 釦 勃 没 疖 鴉 幌 乘<br/>4307~4379 以 散 母 釦 勃 没 疖 鴉 幌 乘<br/>4307~4379 以 散 母 面 形 意 忙 房 暴<br/>4307~4379 以 散 母 面 形 意 忙 房 暴<br/>4403~4409 使 味 未 魅 巳 箕 岬 密<br/>4403~4409 使 味 未 魅 巳 箕 岬 密<br/>4403~4409 使 味 未 魅 巳 箕 岬 密<br/>4403~4439 」 軟 板 毎 哩 慎 幕 廢 城 極<br/>4407~4472 戶 本 象 竜 花 昏 前 形 影 謀 救 賀<br/>4403~4439 」 軟 木 墼 巴 葉 岬 密<br/>4403~4439 」 軟 木 些 巴 葉 岬 密<br/>4420~4428 夢 無 年 矛 雾 鵡 椋 皤 娘<br/>4420~4428 夢 無 年 矛 雾 鵡 椋 蟠 娘<br/>4420~4428 夢 無 年 矛 雾 鵡 椋 蟠 娘<br/>4420~4428 夢 無 年 矛 雾 鵡 椋 蟠 娘<br/>4420~4429 上 童 布 前 距 覂<br/>4423~4409 上 靈 死 電 箇 鹿 一 至<br/>4420~4429 上 童 花 丘 盲 前 託 萊 爾 託 葉 圖 木 整<br/>4420~4429 上 童 帝 世 九 滅<br/>4420~4428 夢 無 年 矛 雾 鵡 椋 蟠 娘<br/>4420~4429 上 童 亦 爺 갼 反 刃 ヵ 斤 之 刃 ヵ ౯ 左 Խ 휭 丁 溷 ヵ 月 ヵ 6 7 8 9 </li> </ul>                                                                                                    |            | 4150~4151  | 嵌              | 郉氏           | 7                                       | 4         | 山山       | +          | 43          | <i>_</i> | <i>_</i> | +   |   |    | 4550~4559 | 羔          | 干  | 旭    | 未公       | 谷江        | 女公         | मिर्म<br>चच | JITE<br>2727 | 連           | 吻                          |
| <ul> <li>41100-41199   市長販売音 序文存 [ ] (1)</li> <li>4120-4119   市 共販売音 計 4 風 査 路</li> <li>4120-4199   福度 復置 海 払 済 ( ) (1)</li> <li>4220-4225  粉 実 紛 方 文 問</li> <li>4220-4225  粉 実 紛 方 文 問</li> <li>4220-4229  万 併 長 県</li> <li>4220-4229  万 併 長 県</li> <li>4220-4229  万 併 長 県</li> <li>4220-4229  万 併 長 県</li> <li>4220-4229  万 併 長 県</li> <li>4220-429  广 笥 編 辺 返 逼 便 勉 娩 介</li> <li>4220-429  座 華 部 刻 暫 進 箆 偏 変</li> <li>4220-429  座 華 部 刻 重 進 箆 ( ) (2)</li> <li>4220-429  座 東 縮 蓮 面 面 赤 步 南 補 輔</li> <li>4220-429  座 葉 軸 藻 面 面 赤 步 南 補 楠</li> <li>4220-429  座 葉 市 瀬 市 楠 楠</li> <li>4220-429  座 葉 市 瀬 市 前 楠</li> <li>4220-429  座 葉 市 夢 志 定 幕 母 博 書 放 広 三 座 也 勉 成 介</li> <li>4300-439  座 支 志 豊 坂 部 均 切 雨 志 忙 房 暴</li> <li>4300-439  座 支 志 豊 坂 部 均 切 雨 志 忙 房 暴</li> <li>4300-439  座 支 志 豊 新 鈴 飽 風 賜 乏</li> <li>4300-439  座 方 市 並 市 前 極</li> <li>4300-439  座 声 市 座 市 成 転 菜 雲 座</li> <li>4300-439  座 声 座 座 座 座 座 座 座 座 座 座 座 座 座 座 座 座 座</li></ul>                                                                                                    | 1          | 4152~4159  |                | 4            | 不                                       | 1寸<br>-=> | 埠        | 大          | 畑           | 虽        | 目        | 巾   |   | _  | 4560~4568 | 変          | 慾  | 바    | 鈬        | 次         | 谷          | <u></u>     | 異            | 泥           |                            |
| <ul> <li>4170~4179</li></ul>                                                                                                    |            | 4160~4169  | 府              | 仰            | 祆                                       | 敫         | 斧        | 背          | 浮           | X        | 衍        | 腐   |   | 7  | 4569      |            |    |      |          |           | _          |             |              |             | 維                          |
| <ul> <li>4180~4189 武舞 葡 薫 討 丸 風 茸 蕗<br/>4190~4194 伏 副 夜 幅 服<br/>4201~4209 福 腹 復 覆 週 弗 払 沸 仏<br/>4220~4229 粉 栗 か 柄 並 蔵 閉 座 水 頁<br/>4220~4229 片 篇 編 辺 返 週 便 勉 娩 介<br/>4220~4229 片 簡 編 辺 返 週 便 勉 娩 介<br/>4260~4299 片 簡 編 辺 返 週 便 勉 娩 介<br/>4260~429 片 簡 編 辺 返 週 便 勉 使 希<br/>4261~4269 保 舗 鏑 圃 抽 歩 甫 補 輔<br/>4270~4279 穂 寒 塞 窓 戊 客 母 澤 菩 協<br/>4280~4289 体 包 条 型 應</li> <li>1 4660~4649 櫂 良 座 春 催 印 座 旅 房 了 亮 低<br/>4650~4659 厘 林 淋 燽 琳 臨 輪 齲 齲<br/>4660~4664 榴 星 涙 緊 類<br/>(4650~4669 福 里 滅 緊 類<br/>(4650~4669 福 里 滅 緊 類<br/>(4650~4669 福 里 滅 累 類)</li> <li>1 4660~4649 櫂 見 謀 滅 緊 整<br/>4301~4309 法 泡 烹 砲 縫 胞 芳 萌 遂<br/>4301~4309 法 泡 烹 砲 縫 胞 芳 萌 遂<br/>4300~4339 望 某 棒 冒 訪 助 膨 謀 貌 貿<br/>4300~4339 空 某 棒 冒 訪 助 膨 謀 貌 貿<br/>4300~4339 炊 膝 穆 創 池 分 拍 蜩 応 定 厉 易<br/>4300~4339 軟 膝 修 部 炊 預 北 健 卜 墨 摸 朴<br/>4350~4353 本 割 凡 盆<br/>4300~4339 w 秋 体 哪 咀 槙 搴 瞑 枕 軸 紙<br/>4300~4339 w 秋 体 野 既 双 類 L 奠 ト 墨 操 朴<br/>4300~4349 w 秋 板 ሞ 咀 槙 搴 瞑 枕 軸 紙<br/>4300~4349 w 秋 木 ሞ 咀 槙 搴 瞑 枕 軸 紙<br/>4300~4349 w 秋 木 野 凰 菱 座 磨 座 麻 埋 林<br/>4300~4349 w 秋 木 野 凰 友 痴<br/>4400~4448 響 然 w 妙 耗 民 眠<br/>4401~4418 響 羨 雅 全 矛 霧 鵡 椋 জ 娘<br/>4410~4418 響 燕 牟 矛 霧 鹉 椋 জ 娘<br/>4420~4428 水 魚 如 沙 我 民 熙<br/>4420~4428 水 魚 如 沙 我 民 熙<br/>4420~4428 水 魚 如 沙 我 民 熙<br/>4420~4429 水 素 筆 卉 矛 霧 鹉 椋 জ 娘<br/>4420~4429 水 魚 童 衣 那 ෩ 整 瓷 師 經 忙 滅<br/>4420~4429 水 章 毛 童 盲 網 耗 葉 儲 木 黙<br/>4420~4429 水 章 毛 童 盲 網 耗 葉 儲 木 黙<br/>4420~4429 水 章 毛 童 盲 網 耗 葉 儲 木 黙<br/>4420~4449 兆 章 毛 童 盲 綱 耗 葉 儲 木 黙<br/>4420~4445 先 幅 編 緬 西 翘<br/>4420~4459 孟 毛 童 盲 綱 耗 葉 儲 木 黙<br/>4420~4459 孟 毛 童 盲 綱 毛 葉 盧 市 黙 西 翘<br/>4420~4459 孟 毛 童 盲 綱 毛 葉 盧 市 黙 王 四 9</li> </ul>                                                                                                    |            | 4170~4179  | 膚              | 芙            | 譜                                       | 負         | 賦        | 赴          | 阜           | 附        | 侮        | 撫   |   |    | 4570~4579 | 螺          | 裸  | 来    | 莱        | 頼         | 雷          | 洛           | 絡            | 落           | 酪                          |
| 4190~4194       (八 副 復 幅 服       利 吏         4201~4209       福 腹 複 覆 渦 払 沸 仏       420~4209       福 腹 複 覆 滴 弗 太 沸 仏         4220~4225       粉 寒 紛 旁 文 同       府 併 兵 塀         4220~4229       丙 併 兵 塀       460~4609       南 裏 裡 里 離 陸 律 率 立         4220~4249       幣 座 幣 僧 節 座 隙 一 幣       座 商 伸 所 座 次       460~4649       曜 友 曜 座 市       4620~4629       座 竜 佃 虚 旅 房 丁 亮 俊         4260       一       福 辺 返 温 便 勉 娩 弁       4660~4639       曜 皮 罪 祭 下 弊 柄 莎 敢 間 世 水 南 幅       4660~4669       曜 里 離 座 第 窓 照 泰       4660~4669       曜 里 正 家 緊       0 个 6 例 冷 励         4260       4260       4260       4260       平 遊 窓 差 職 座 範 上       4660~4669       曜 上 正 波 案 第       0 个 6 例 冷 励         4260       4260       428       座 査 離 広 定 室 酸       0 个 6 例 冷 励       4660~4669       曜 上 派 案 票       0 个 6 例 冷 励         4280~4289       库 包 未 報 奉 立 峰 案 前 座 下 幣       第 恋 距 素 窓 定 幣 前 座 下 幣       170~4779       二 座 練       2 座 練       0 中 匹         4310~439       蜂 変 訪 豊 市 幹 跑 風 動 変 和       ※       4680~4669       縮 座 正 練       2 座 練       4704~4709       三 連 練       4704~4709       三 連 練       3 個 6 万 優 次       4700~4729       上 逸 意 室 重 練       1 2 3 4 5 6 7 8 9       4730~4732       1 3 4 5 6 7 8 9       4700~472       2 ※       <                                                                                                    |            | 4180~4189  | 武              | 舞            | 葡                                       | 蕪         | 部        | 封          | 楓           | 風        | 葺        | 蕗   |   |    | 4580~4587 | 乱          | 卵  | 嵐    | 欄        | 濫         | 藍          | 蘭           | 覧            |             |                            |
| 4201~4209       福腹複覆 潤弗払沸仏         4210~4219       物鮒分吻噴填債扮葵奮         4210~4225       粉素約字文問         4226~4229       丙併兵場         4230~4239       幣平弊柄並蔵閉陸米頁         4240~4249       鮮壁幣習別昏荒箆偏変         4250~4259       片富編辺返逼便勉焼介         4261~4269       保儲錦圃捕歩市補輔         4261~4269       保儲錦圃捕歩市補輔         4260~429       降豆泉葉素皮薬皮薬皮薬 皮薬         4260~429       修豆泉菜素皮薬皮薬皮薬 皮薬         4260~429       修豆素素皮薬皮薬皮薬 皮薬         4260~429       修豆泉菜素皮薬皮薬         4260~429       修豆菜素菜皮薬 皮薬         4260~429       佐富鏞風力病         4260~429       佐富鏞尾、電泳         4300~439       絵皮素酸素素酸酸脂酸乏         4330~4339       三葉榛冒訪防膨影菜酸質         4330~4339       三株管目訪防影素乾酸電         4330~4339       三株管動防膨素酸酸電         4330~4339       三株管目訪防影素皮酸         4360~4369       座座廠運動比売、         4330~4339       三株管板肉素素素酸酸酸         4360~4369       座水酸         4400~44418       蜜湊麦乾酸炒乾         素麦麦乾酸炒炒水       座         4400~4442       慶         4429       (2410~4429)         4429       (2410~4429)         4440~4449        <                                                                                                    |            | 4190~4194  | 伏              | 副            | 復                                       | 幅         | 服        |            |             |          |          |     |   | IJ | 4588~4589 |            |    |      |          |           |            |             |              | 利           | 吏                          |
| <ul> <li> <ul> <li>4210~4219</li> <li>物 餅 分 吻 噴 墳 憤 扮 葵 奮</li></ul></li></ul>                                                                                                    |            | 4201~4209  |                | 福            | 腹                                       | 複         | 覆        | 淵          | 弗           | 払        | 沸        | 仏   |   |    | 4590~4594 | 履          | 李  | 梨    | 理        | 璃         |            |             |              |             |                            |
| 4220~4225       粉葉 紛 雰 文 問<br>丙 併 兵 塀<br>4230~4239       格 葉 船 雪 煎 葉 宮 電 査<br>第 平 弊 柄 並 蔽 閉 陸 茂 覧 偏 変<br>4250~4259       片 篇 編 辺 返 運 便 勉 娩 弁<br>4260         ホ       4261~4269       保 舗 鋪 圃 捕 歩 甫 補 輔<br>4280~4289       俳 壁 葉 薯 別 暫 茂 覧 偏 変<br>4250~4259       月 篇 編 辺 返 運 便 勉 娩 弁<br>4260         ホ       4261~4269       保 舗 鋪 圃 捕 歩 甫 補 輔<br>4280~4289       俳 恒 久 報 幸 室 峰<br>第 夢 惑 虎 幸 山 塵<br>4300~4399       法 泡 素 窓 査 戊 幸 山 摩<br>450~4669       畑 本 赤 燐 井 踏 臨 輪 隣 鱗<br>4300~4399         430~4319       蜂 褒 訪 豊 邦 鋒 勉 勵 影 茂 頭<br>4330~4339       望 某 棒 冒 訪 防 膨 謀 穀 質<br>4340~4349       鉾 防 吠 頬 北 僕 卜 墨 揍 朴<br>4350~4359       鞍 篋 磨 面 麻 雪<br>4350~4359       丁 4733~4739         4360~4363       本 翻 凡 盆       座 磨 塵 麻 埋 妹<br>4330~4339       座 磨 塵 麻 埋 妹<br>4330~4339       座 磨 塵 麻 埋 妹<br>4330~4339       丁 4733~4739       優 和 話 歪 賄 臨 惑<br>4740~4749       伊 鷲 亙 亘 剪 託 藁 疎 楠<br>4750~4751       施 施         マ       4360~4363       本 翻 凡 盆       座 串 楓 森 瞑 枕 斬 征<br>3390~4339       座 木 未 魅 巳 箕 岬 密<br>4410~4442       優 西 明 盟 迷 銘 鳴 姫 牝 誠<br>4420       運       1 2 3 4 5 6 7 8 9         マ       4440~4449       座 未 整 元 霎 崗 靛 륳 娘<br>4420~4428       座<br>米 本 季 素 崗 輬 륳 娘<br>4420       工 本 季 一 章 力 章 方 章 方 窗 9         メ       4420~4448       座 市 明 監 変 鶴 極 年 ヵ<br>4440~4449       座<br>本 章 方 慶 南 明 盟 迷 銘 鳴 姫 牝 誠<br>4440~4449       座<br>本 章 方 慶 前 熊 蒙 電 市 離<br>4440~4449       座<br>本 章 力 章 方 章 方 窗 方 窗 7 8 9         メ       4420~4428       正 车 ヵ 齲 衣 慶 南 近 眞 ヵ ヵ ヵ ヵ ヵ ヵ ヵ ヵ ヵ ヵ ヵ ヵ ヵ ヵ ヵ ヵ ヵ ヵ                                                                                                    |            | 4210~4219  | 物              | 鮒            | 分                                       | 吻         | 噴        | 墳          | 憤           | 扮        | 焚        | 奮   |   |    | 4601~4609 |            | 痢  | 裹    | 裡        | 里         | 離          | 陸           | 律            | 率           | $\overline{\underline{U}}$ |
| <ul> <li>▲ 4226~4229</li> <li>○ 内 併 兵 塀<br/>4230~4239</li> <li>幣 平 弊 柄 並 敵 閉 陸 米 頁<br/>4250~4259</li> <li>片 篇 編 圓 進 少 颪 便 勉 娩 弁<br/>4260</li> <li>糠</li> <li>本 4261~4269</li> <li>保 舗 鋪 圖 捕 步 甫 補 輔<br/>4270~4279</li> <li>穂 薬 墓 惑 戊 暮 母 簿 善 做<br/>4280~4289</li> <li>体 値 始 友 方 朋<br/>4280~4299</li> <li>佐 密 龍 燈 憲 文 魯 母 養 座 峯 崩 应<br/>4290~4294</li> <li>地 ╆ 放 方 朋<br/>4301~4319</li> <li>蜂 褒 訪 豊 邦 鋒 飽風 鵰 乏<br/>4320~4290</li> <li>亡 傍 剖 坊 坊 峭 窓 忙 厉 暴<br/>4330~4339</li> <li>望 某 棒 冒 紡 肪 膨 謀 貌 儨<br/>4330~4339</li> <li>望 某 棒 冒 紡 肪 膨 謀 貌 儨<br/>4330~4339</li> <li>望 某 棒 冒 紡 肪 膨 謀 貌 儨<br/>4710~4703</li> <li>匹 備 五 勤 沙 没 殆 堀 幌 森<br/>8330~4363</li> <li>本 翿 凡 盆</li> <li>マ 4364~4369</li> <li>座 座 塵 廢 廠 座 里 妹<br/>4360~4363</li> <li>本 翿 凡 盆</li> <li>座 塵 廢 廠 座 里 妹<br/>4330~4339</li> <li>岐 稚 女 輻 號 次 預 鬼 座 女<br/>4330~4339</li> <li>岐 稚 女 輻 嘿 橇 幕 蕨 枕 蜻 祗<br/>4400~4440</li> <li>漫 憂</li> <li>本 翻 凡 盆</li> <li>本 翻 凡 盆</li> <li>マ 4364~4369</li> <li>座 座 塵 廢 廠 座 里 妹<br/>4410~4440</li> <li>漫 憂</li> <li>本 翻 凡 盆</li> <li>本 翻 凡 盆</li> <li>本 翻 凡 盤</li> <li>本 翻 凡 盤</li> <li>本 翻 凡 盤</li> <li>本 翻 凡 盤</li> <li>本 翻 凡 盤</li> <li>本 翻 凡 盤</li> <li>本 翻 凡 盤</li> <li>本 翻 凡 盤</li> <li>本 翻 床 靈</li> <li>本 翻 木 顱 成 函</li> <li>本 翻 木 顱 成 吻 成 版</li> <li>本 圖 市 面 麵</li> <li>本 翻 标 </li> <li>本 五 面 嗣 燕 窗 幅 旋 幅 本 點</li> <li>本 五 面 前 載 靈</li> <li>本 五 面 前 載 靈</li> <li>本 五 面 前 載 蒙 備 木 點</li> <li>本 1 0 2 3 4 5 6 7 8 9</li> <li>本 1 0 2 4 5 6 7 8 9</li> </ul> |            | 4220~4225  | 粉              | 糞            | 紛                                       | 雰         | 文        | 聞          |             |          |          |     |   |    | 4610~4619 | 葎          | 掠  | 略    | 劉        | 流         | 溜          | 琉           | 留            | 硫           | 粒                          |
| <ul> <li>              4230~4239             幣 平 弊 柄 並 蔽 閉 陸 来 頁             協 壁 審 君 別 瞥 蔑 箆 偏 变             4240~4249             許 職 辺 返 逼 便 勉 娩 介             4260             秋             4260             秋             4260             秋             和 2620             代             報</li></ul>                                                                                                    | ^          | 4226~4229  |                |              |                                         |           |          |            | 丙           | 併        | 兵        | 塀   |   |    | 4620~4629 | 隆          | 竜  | 龍    | 侶        | 慮         | 旅          | 虜           | 了            | 亮           | 僚                          |
| 4240~4249       勝壁縣 碧別 曾 茂 箆 偏 変         4250~4259       片 篇 編 辺 返 通 便 勉 娩 弁         4260       一         # 261~4269       保 舗 鋪 圃 捕 歩 甫 補 輔         4270~4279       穂 寒 墓 嘉 戊 暮 母 澤 善 做         4280~4289       座 包 朱 縦 牽 宝 峰 峯 崩 应         4290~4294       抱 捧 放 方 朋         4310~4399       法 泡 烹 砲 縫 跑 芳 萌 蓬         4310~439       法 泡 烹 砲 縫 跑 芳 萌 蓬         4330~4329       空 某 榛 冒 紡 助 膨 影 崑 貌 質         4340~4349       学 防 吠 頰 北 侯 卜 墨 揍 朴         4360~4353       本 翻 凡 盆         *       4360~4363         * 都 凡 盆       座 磨 魔 麻 埋 妹         4330~4399       味 未 魅 已 葉 岬 密         4401~4402       漫 蔓         *       440~4440         *       本 素 意 素 素 都 扇 樁 龂 嬠         *       440~4449         *       本 整 賣 麵 廠 蛭 牝 誠         4440~4449       庚 楝 該 兩 鲠 批 蒙 儲 木 黙         *       4440~4449         *       4429         *       4430         *       4440~4449         *       ※ 素 素 窗 楠 ぢ 嬠         *       4440~4449         *       ※ 蕾 木 季 雪 鹹 粽          *       4440~4449         *       ※ 蕾 市 ヵ 篋                                                                                                    |            | 4230~4239  | 幣              | 平            | 弊                                       | 柄         | 並        | 蔽          | 閉           | 陛        | 米        | 頁   |   |    | 4630~4639 | 両          | 凌  | 寮    | 料        | 梁         | 涼          | 猟           | 療            | 瞭           | 稜                          |
| 4250~4259       片 歯 補 望 辺 返 運 便 勉 娩 弁<br>和 4260         ホ       4260~4259       保 舗 鋪 圃 捕 歩 甫 補 輔<br>4270~4279       穂 夢 墓 惑 戊 暮 母 薄 當 做<br># 280~4299       催 舗 鋪 圃 捕 歩 甫 補 輔<br>4280~4299       描 基 声 甫 補 輔<br>4280~4299       位 告 章 色 例 令 励         4280~4294       抱 捧 放 方 朋<br>4301~4309       法 泡 烹 砲 縫 胞 芳 萌 蓬<br>4310~4319       蜂 薬 訪 豊 邦 鋒 飽 風 鵰 乏<br>4320~4329       亡 傍 剖 坊 妨 帽 忘 忙 房 暴<br>4330~4339       望 某 棒 冒 紡 肪 膨 謀 貌 質<br>470~4709       出 魯 櫓 炉 路 路<br>470~4709       出 魯 櫓 炉 路 路<br>470~4709         4366~4369       咬 塵 脅 的 放 蛸 高 忙 房 暴<br>4350~4359       牧 睦 魯 釦 勃 没 希 塭 幌<br>本       四 470~4703       運 連 樂         マ       4364~4369       咬 塵 脅 節 座 如 約 次 和 場 礫 奔<br>4360~4363       本 翻 凡 盆       四 470~4709       呂 魯 櫓 炉 路 路<br>4730~4732       助 録 圖         マ       4364~4369       廠 摩 塵 魔 麻 埋 妹<br>4330~4339       座 摩 塵 魔 麻 埋 妹<br>4330~4339       函 本 翻 凡 盆       図       ○ 473~4739       助 録 圖         マ       4364~4369       座 木 魅 巴 箕 岬 密<br>4403~4402       漫 慶       ○ 4 5 6 7 8 9       ○ 4 5 6 7 8 9         * 4407~4428       夢 無 车 矛 霧 鵡 椋 蜻 娘<br>4440~4448       薬 未 整 子 霧 鵡 椋 蜻 娘<br>4440~4449       薬 塗 銘 馬 壁       ○ 4 5 6 7 8 9         * 4429       英       英       440~4449       英       ○ 4 5 6 7 8 9         * 4440~4449       英       英       ○ 4 5 6 7 8 9       ○ 4 5 6 7 8 9         * 440~4449       長 傑 改 飾 素       ○ 4 5 6 7 8 9                                                                                                    |            | 4240~4249  | 僻              | 壁            | 瘕                                       | 碧         | 別        | 瞥          | 南           | 箆        | 偪        | 変   |   |    | 4640~4649 | 糧          | 良  | 誼    | 潦        | 븝         | 陵          | 領           | カ            | 緑           | 倫                          |
| 4260       報       4260       報         * 4261~4269       保 舗 鋪 圃 抽 歩 甫 補 輔       4660~4664       瑁 显 褒 累 類         4270~4279       穂 募 墓 嘉 戊 喜 母 薄 善 做       4665~4669       令 伶 例 冷 励         4280~4289       俸 包 呆 報 奉 宝 峰 峯 崩 应       4660~4664       瑁 显 褒 累 類       ○ 伶 例 冷 励         4290~4294       抱 捧 放 方 朋       4301~4309       法 泡 烹 硷 麄 胞 芳 萌 遂       4680~4664       ፲ 躍 速 練         4310~4319       蜂 褒 訪 豊 邦 鋒 飽 鳳 鵰 乏       4701~4703       運 連 練       □       4704~4709       昌 魯 櫓 炉 略 路         4330~4339       望 某 棒 冒 紡 肪 膨 謀 貌 賀       4710~4719       嘉 労 婁 廊 弄 朗 楼 榔 浪 海       4704~4709       昌 魯 櫓 炉 略 路         4360~4363       本 翻 九 盆       座 磨 廠 麻 埋 妹       4730~4732       肋 錄 ඛ       4730~4732       肋 錄 ඛ         4360~4369       座 匣 植 幕 膜 枕 鲂 ඬ       第 雪 慶 應 乘 埋 妹       4730~4732       肋 錄 ඛ       4730~4732         4401~4402       漫 ፪        第 雪 慶 應 乘 些 軟       第 個 慶       4740~4749       華 鷲 面 छ         4410~4448       麼 座 年 水 蒙 島 惊 嬙 娘 眞       ※       4407~4402       ※       第       4750~4751       前 腕         4407~4428       麥 無 牟 矛 霧 島 惊 嬙 娘 眞       項       第       450~478       第 雪 慶       5 6 7 8 9         4440~4449       損 換 處                                                                                                    |            | 4250~4259  | 片              | 管            | 編                                       | -辺        | 汳        | 逼          | 便           | 釛        | 斾        | 弁   |   |    | 4650~4659 | 厘          | 林  | 淋    | 惨        | 琳         | 脑          | 輪           | 蹨            | 齸           | 麟                          |
| ★ 4261~4269       保 舗 鋪 圓 捕 歩 甫 補 輔         4270~4279       穂 寨 墓 寨 戊 暮 母 簿 善 做         4280~4289       俸 包 呆 報 奉 宝 峰 峯 崩 庖         4290~4294       抱 捧 放 方 朋         4301~4309       法 泡 烹 砲 鐘 胞 芳 萌 蓬         4310~439       法 泡 烹 砲 鐘 胞 芳 萌 蓬         4310~439       送 賣 煎 豊 邦 鋒 飽 風 鵰 乏 忙 房 割 坊 助 順 志 忙 房 景         4330~4339       望 某 椿 冒 紡 助 膨 謀 貌 彈         4340~4349       鉾 防 吠 頭 北 僕 卜 墨 撲 朴         4360~4363       本 朝 凡 盆         マ       4360~4363         4370~4379       味 枚 毎 哩 樵 幕 膜 枕 蛸 框         4370~4379       味 枚 毎 哩 樵 幕 膜 枕 蛸 框         4380~4389       鳟 肿 亦 侯 又 抹 末 沫 迄 係         4401~4402       漫 臺 袤 稔 脈 妙 耗 民 服         4410~4448       夢 蕪 牟 矛 霧 鵡 椋 婿 娘         × 4429       座 転 童 輝 乾 飯 転 砂 耗 民 服         4440~4449       浜 楼 茂 妄         4440~4449       浜 楼 茂 妄         4440~4449       浜 楼 茂 妄         440~4449       浜 楼 茂 蒙 儲 木 黙         440~4449       浜 桜 茂 蒙 個 影 貴 香          440~4449       浜 楼 茂 蒙 個 素          440~4449       浜 樹 萩 古 整         440~4449       浜 樹 萩 歯 藍          440~4449       浜 樹 萩 歯 転 ෩ 麵         440~4449       浜 樹 萩 歯 木 黙         440                                                                                                    |            | 4260       | 獅              | /110         | 12104                                   | ~         | ~        | ~          | 1~          |          | // 6     | 71  |   | JL | 4660~4664 | 瑠          | 思  | 滬    | 累        | 緪         | poppi      | 1 100       | DŦ           | 100-T       | 401                        |
| 1       4210 - 4273       港 藤 藍 鹿 西 画 画 画 m m m m m m m m m m m m m m m m                                                                                                    | +          | 1261~1269  | TIX            | 亿            | 鈷                                       | 貓         | 围        | 埔          | 尗           | 甫        | 浦        | 詣甫  |   |    | 1665~1669 | гщ         |    | 100  | 215      | 757       | $ \land $  |             | र्रजा        | 冷           | 际                          |
| +210       七20       4280~4283       俸 包 呆 報 奉 宝 峰 峯 崩 应         4280~4294       抱 捧 放 方 朋       4301~4309       法 泡 烹 砲 縫 胞 芳 萌 蓬         4301~4309       法 泡 烹 砲 縫 胞 芳 萌 蓬       4680~4689       齢 歴 歴 列 劣 烈 翠 廉 恋 憐         4310~4319       蜂 菱 訪 豊 邦 鋒 飽 鳳 鵰 乏       4701~4703       蓮 連 連         4320~4329       亡 傍 剖 坊 坊 帽 忘 忙 房 暴       4704~4709       呂 魯 櫓 炉 略 路         4330~4339       望 某 棒 冒 紡 肪 膨 謀 貌 賀       4710~4719       露 労 婁 廊 弄 朗 楼 椰 浪 漏         4340~4349       鉾 防 吠 頬 北 僕 卜 墨 揍 朴       470~4779       居 魯 櫓 炉 略 路         4350~4359       牧 睦 穆 釦 勃 没 殆 堀 幌 弃       473~4739       倭 和 話 歪 賄 臨 惑         4360~4363       本 朝 凡 盆       7       473~4739       倭 和 話 歪 賄 臨 惑         4360~4369       摩 磨 魔 麻 埋 妹       470~4779       枠 鷲 亙 亘 剪 詫 葉 蕨 椀 湾         4380~4389       鰊 桦 亦 侯 又 抹 末 沫 迄 你       470~4779       枠 鷲 亙 亘 剪 詫 葉 蕨 椀 湾         4400~44402       漫 臺        5 6 7 8 9         2       4430~4428       夢 無 年 矛 霧 鵡 椋 觱 娘          4440~4448       夢 無 年 矛 霧 鵡 椋 觱 娘           4440~4445       免 棉 緬 面 麵            4440~4445       免 棉 緬 面 麵            4446~4449 </th <th>1.3</th> <th>1270~1279</th> <th>釉</th> <th>苋</th> <th>一一一一一一一一一一一一一一一一一一一一一一一一一一一一一一一一一一一一一一一</th> <th>剪用</th> <th>世</th> <th>声</th> <th>导</th> <th>節</th> <th>志</th> <th>伽</th> <th></th> <th>-</th> <th>4670~4679</th> <th>媏</th> <th>松</th> <th>砼</th> <th>刘</th> <th>太</th> <th>户谷</th> <th>坦捷</th> <th>便</th> <th>雪雪</th> <th>丽</th>                                                                                                    | 1.3        | 1270~1279  | 釉              | 苋            | 一一一一一一一一一一一一一一一一一一一一一一一一一一一一一一一一一一一一一一一 | 剪用        | 世        | 声          | 导           | 節        | 志        | 伽   |   | -  | 4670~4679 | 媏          | 松  | 砼    | 刘        | 太         | 户谷         | 坦捷          | 便            | 雪雪          | 丽                          |
| 4200~4294       泡 捧 放 方 朋         4301~4309       法 泡 烹 砲 縫 胞 芳 萌 蓬         4301~4309       法 泡 烹 砲 縫 胞 芳 萌 蓬         4310~4319       蜂 爽 訪 豊 邦 鋒 飽 鳳 鵰 乏         4320~4329       亡 傍 剖 坊 妨 輯 忘 忙 房 暴         4330~4339       望 某 棒 冒 紡 肪 膨 謀 貌 賀         4340~4349       鉾 防 吠 頬 北 侯 卜 墨 撲 朴         4360~4363       本 翻 凡 盆         マ       4360~4363       本 翻 凡 盆         マ       4360~4363       本 翻 凡 盆         マ       4360~4363       本 翻 凡 盆         (401~4402)       慶 慶          2       440~4394       神 亦 侯 又 抹 末 汴 迄 保         440~4402       漫 蔓          2       440~4402       漫 蔓         2       440~4428       夢 無 牟 矛 霧 鵡 惊 婿 娘         ×       4420~4428       夢 無 牟 矛 霧 鵡 惊 婿 娘         ×       4429           4440~4428       夢 無 牟 矛 霧 鵡 惊 婿 娘          ×       4429           4440~4429            4440~4445       免 棉 綿 緬 面 麺           4440~4445       免 棉 綿 緬 面 麺           4460~4449 <th></th> <th>4210-4219</th> <th>応</th> <th><u></u><br/>一</th> <th>恋兄</th> <th>忝</th> <th>元</th> <th>存中</th> <th>山</th> <th>得家</th> <th>日出</th> <th>成店</th> <th></th> <th></th> <th>4070-4079</th> <th>限</th> <th>मा</th> <th>11</th> <th>구나<br/>고비</th> <th>TT<br/>Ala</th> <th>71<br/>751</th> <th>示水</th> <th>令</th> <th>जार<br/>गोऽ</th> <th>爬</th>                                                                                                    |            | 4210-4219  | 応              | <u></u><br>一 | 恋兄                                      | 忝         | 元        | 存中         | 山           | 得家       | 日出       | 成店  |   |    | 4070-4079 | 限          | मा | 11   | 구나<br>고비 | TT<br>Ala | 71<br>751  | 示水          | 令            | जार<br>गोऽ  | 爬                          |
| 4230-4394       福季版力前         4301~4309       法泡烹碗縫胞芳萌達         4310~4319       蜂褒訪豊邦鋒飽風鵰乏         4310~4329       亡傍割坊妨帽忘忙房暴         4320~4329       亡傍割坊妨帽忘忙房暴         4330~4339       望某棒冒紡肪膨謀貌質         4340~4349       鋒防吠頬北侯卜墨撲朴         4350~4359       牧陸移釦勃没殆堀幌奔         4360~4363       本翻凡盆         マ       4360~4363         4360~4363       本翻凡盆         マ       4364~4369         4370~4379       味枚毎哩慎幕膜枕蛸柾         4380~4394       鱒桝亦俣又抹末沫迄保         4390~4394       繭磨万優満         4410~4402       漫蔓         夏       4403~4402         2       蔓蔓 乾酸軟純、         4410~4428       麥無辛子霧鵡椋嘴娘         ×       4429         4420~4428       麥無辛子霧鵡椋 륳娘         ×       4429         4430~4439       名命明盟迷銘鳴 蛭 牝         4440~4445       免棉綿緬面麺         4440~4445       免棉綿緬面麺         446~4469       長枝枝皮安         446~4469       長枝枝皮安         446~4469       長花童盲網耗蒙儲木幣         446~4469       長枝枝皮安         446~4469       長枝枝皮         446~4472       次町久                                                                                                    |            | 4200~4209  | 14             | 包括           | 不折                                      | 玉         | 42<br>HH | <u> </u>   | 中事          | 丰        | ΗΗ       | )권  |   |    | 4080~4089 | 町田         | 眉塘 | 協会   | クリ<br>(中 | 刃         | XX         | 衣           | 床            | <i>i</i> č، | 194                        |
| 4301~4309       法泡、菜包麵麵庖方明達<br>4310~4309       単葉酸助豊邦鋒飽鳳鵰乏<br>4320~4329       仁房暴<br>4330~4339       22 某棒冒紡肪膨謀貌貿<br>4340~4349       4704~4709       呂魯檜炉路路<br>4710~4719       露労婁廊弄朗楼榔浪漏<br>4720~4719         430~4349       弾防吠頬北僕卜墨撲朴<br>4350~4359       牧陸穆釦勃没殆堀幌弃<br>4360~4363       本翻凡盆       7       4704~4749       座 整面廠湾<br>4730~4732       助録論         7       4364~4369       座 整麼廠麻埋妹<br>4370~4379       味枚每 喱檳寨膜枕鮪柾<br>4380~4389       摩磨廠麻埋妹<br>4330~4394       「「「」」」」       7       4733~4739       飯       個面感         4300~4379       味枚每 喱檳寨膜枕鮪柾<br>4380~4389       摩榔柳亦俣又抹末沫迄保<br>4390~4394       「」」「」」」」       2 3 4 5 6 7 8 9         4401~4402       漫蔓       夏蔓       1 2 3 4 5 6 7 8 9         4400~4448       蜜 湊 葉 稔 縣 妙 耗 民 眠<br>440~449       「「」」「」」」       「」」」       「」」」         4419       一」       一」       「」」」       「」」」       「」」」         4420       二、       二、       「」」」       「」」」       「」」」         4440~4445       免 楠 綱 緬 壐 麵       「」」」       「」」」       「」」」       「」」」         446~4469       「」」「」」       「」」」」       「」」」」       「」」」       「」」」」       「」」」         446~4469       「」」「」」」       「」」」」       「」」」」       「」」」」       「」」」」       「」」」」         4460~4469       「」」」」」                                                                                                    |            | 4290~4294  | 12             | 1半           | 瓜                                       | 刀         | 加力       | 44         | <b>D</b> /2 | -++-     | -11-     | -W- |   |    | 4090~4094 | 乪          | 深  | 康    | 旅        | 聊         |            |             |              |             |                            |
| 4310~4319       輝葉前豆升藓胞風 觸之       白花の4709       白杏香椿炉筋路         4320~4329       亡傍割坊妨帽忘忙房暴       4330~4339       望某棒冒紡肪膨謀貌貿         4340~4349       鉾防吠類北僕卜墨撲朴       4710~4719       露分婁廊弄朗楼榔浪漏         4360~4363       本翻凡盆       7       4360~4729       华狼竜之野照殿,         マ       4360~4369       摩磨魔麻埋妹       4730~4739       飯飯       6和話歪賄脇惑         4370~4379       味枚毎哩槙幕膜枕蛸桩       4380~4749       仲鷲互 亘 鰐 詫藁蕨椀湾       4750~4751       碗腕         マ       4364~4369       摩磨魔麻埋妹       4750~4751       碗腕           4380~4384       鰤 杵亦 俣 又抹末沫迄 保       390~4394       繭 麿 万 慢満        4750~4751       碗腕         マ       4401~4402       漫 蔓                                                                                                    |            | 4301~4309  | 4.47           | 法            | 氾                                       | 念         | 包        | 龍          | 胞           | 方        | 明        | 進工  |   | _  | 4701~4703 |            | 進  | 浬    | 蜾        | -         | <i>t</i> . | 140         | 10           | 11/7        | 114                        |
| 4320~4329       亡 傍 剖 坊 妨 順 忘 忙 房 蓁         4330~4339       望 某 棒 冒 紡 肪 膨 謀 貌 質         4340~4349       鋒 防 吠 頬 北 僕 卜 墨 撲 朴         4350~4359       牧 睦 穆 釦 勃 没 殆 堀 幌 奔         4360~4363       本 翻 凡 盆         マ       4364~4369       摩 磨 魔 麻 埋 妹         4370~4379       昧 枚 毎 哩 槇 幕 膜 枕 鮪 柾         4380~4389       鱒 桝 亦 俣 又 抹 末 沫 迄 保         4390~4394       繭 磨 万 慢 満         4401~4402       漫 蔓         2       4403~4409         本 未 魅 巳 箕 岬 密         4419       務         4420~4428       夢 無 牟 矛 霧 鵡 椋 婿 娘         メ       4429         4440~4445       免 棉 綿 緬 面 麺         4440~4449       摸 模 茂 妄         446~4449       摸 模 茂 妄         446~4469       其 模 茂 黃 妄         446~4449       其 模 茂 黃 ᡖ         4440~4445       免 棉 綿 緬 面 麺         4440~4445       魚 棉 綿 緬 面 麺         4446~4449       其 模 茂 黃 靈         4460~4449       其 模 茂 黃 靈         4460~4449       其 模 茂 黃 靈         4460~4449       其 模 茂 黃 靈         4460~4449       其 模 茂 黃 靈         4460~4449       其 樱 黃 黃 靈         4460~44469          4                                                                                                    |            | 4310~4319  | 蜂              | 装            | 訪                                       | 豊山        | 刑        | 鉾          | 氾           | 鳳        | - 朋時     | Z   |   | Ц  | 4704~4709 | -          |    | rta. | _        | 吕         | 香          | 慴           | 炉            | 聆           | 路                          |
| 4330~4339       望菜棒盲紡肪膨謀親質         4340~4349       鋒防吠類北僕卜墨撲朴         4350~4359       牧陸移釦勃没殆堀幌奔         4360~4363       本翻凡盆         マ       4364~4369       摩磨魔麻埋妹         4370~4379       株枚毎哩槙幕膜枕鮪柾         4380~4389       鱒桝亦俣又抹末沫迄保         4390~4394       繭磨万慢満         440~4402       漫蔓         2       4403~4409         4419       務         4420~4428       夢無牟子霧鵡椋婿娘         メ       4429         4440~4445       焼棉綿緬面麺         4440~4445       焼棉綿緬面麺         446~449       摸模茂妄         446~449       浜模茂支         446~4469       主 猛 盲網耗蒙儲木黙         446~4469       美 微 能太 黙         446~4472       萩 南 五         4440~4445       奈 橋 綿 緬 面麺         4440~4445       奈 橋 綿 緬 面麺         446~4449       其 模 茂 支         446~4449       其 模 茂 支         446~4469       五 毛 猛 盲 網 耗 蒙 儲 木 黙         446~4469       五 毛 五 百 網 耗 蒙 儲 木 黙         446~4469       五 毛 五 百 網 千 蒙 五 五 五 5 5 6 7 8 0                                                                                                    |            | 4320~4329  |                | 傍            | 刣                                       | 功         | 妨        | 咱          | 5           | ΤL       | 房        | 恭   |   |    | 4710~4719 | 路          | 穷  | 姜    | 郎        | 弄         | 朗          | 桵           | 郡            | 很           | 漏                          |
| 4340~4349       鉾防灰類北侯下墨揉杯         4350~4359       牧陸移釦勃没殆堀幌奔         4360~4363       本翻凡盆         マ       4364~4369       摩磨魔麻埋妹         4370~4379       株 牧 毎 哩 橇幕 膜 枕 鮪 柾         4380~4389       鱒 桝 亦 俣 又抹 末 沫 迄 保         4380~4394       繭 磨 万 慢 満         4401~4402       漫 蔓         2       4403~4409         本 未 魅 巳 箕 岬 密         4410~4418       蜜 湊 蓑 稔 脈 妙 粍 民 眠         4420~4428       夢 無 牟 矛 霧 鵡 椋 婿 娘         メ       4429         4440~4445       免 棉綿 緬 面 麵         4440~4445       免 棉綿 緬 面 麵         446~4449       摸 模 茂 妄         446~4469       基 衛 熊 蒙 儲 木 黙         446~4469       其 模 茂 妄         446~4469       其 楔 茂 妄         446~4469       其 楔 茂 妄         446~4469       其 楔 茂 妄         446~4469       其 楔 茂 妄         446~4469       其 楔 茂 妄         446~4469       其 楔 茂 妄         446~4469       其 楔 茂 支         446~4469       其 楔 茂 支         446~4469       其 楔 茂 支         446~4469       其 楔 茂 支         446~4469       其 楔 茂 支         446~44469       其 皮 力 方 5 6 7 8 9                                                                                                    |            | 4330~4339  | 坚              | 杲            | 榉                                       | 冒         | 紡        | 历          | 膨           | 課        | 貎        | 貿   |   |    | 4720~4729 | 竿          | 狠  | 竜    | 老        | 瑉         | 覭          | 郎           | 六            | 麗           | 稤                          |
| 4350~4359       牧 睦 穆 釦 勃 没 殆 堀 幌 奔         4360~4363       本 翻 凡 盆         マ       4364~4369       摩 磨 魔 麻 埋 妹         4370~4379       味 枚 毎 哩 槙 幕 膜 枕 鲔 柾         4380~4389       鱒 桝 亦 俣 又 抹 末 沫 迄 保         4390~4394       繭 麿 万 慢 満         4401~4402       漫 蔓         2       4403~4409         4419       務         4420~4428       夢 無 牟 矛 霧 鵡 椋 婿 娘         メ       4429         4440~4445       免 棉 綿 緬 面 麵         4440~4445       焼 棉 綿 緬 面 麵         446~4449       摸 模 茂 妄         446~4469       其 模 茂 黃         446~4472       紋 門 久                                                                                                    |            | 4340~4349  | 鲜              | 防            | 吠                                       | 頬         | 北        | 僕          | r           | 墨        | 撲        | 朴   |   |    | 4730~4732 | 肋          | 録  | 論    |          |           |            |             |              |             |                            |
| 4360~4363       本 翻 凡 盆         マ       4364~4369       座 磨 魔 麻 埋 妹         4370~4379       昧 枚 毎 哩 槙 幕 膜 枕 鲔 柾         4380~4389       鱒 桝 亦 俣 又 抹 末 沫 迄 保         4380~4394       繭 麿 万 優 満         440~4402       漫 愛         2       440~4402         漫 愛       三         4410~448       蜜 湊 蓑 旕 脈 妙 粍 民 眠         4420~4428       夢 無 牟 矛 霧 鵡 椋 婿 娘         メ       4429         4440~4445       免 棉 綿 緬 面 麵         4440~4445       焼 棉 綿 緬 面 麵         4460~4469       摸 模 茂 妄         4460~4469       基 尔 餅 芹 岡 캡 之 戸 和 美 健 間 悶         4460~4469       基 尔 餅 芹 岡 캡 之 戸 和 美 健 俳 嵩                                                                                                    |            | 4350~4359  | 牧              | 睦            | 穆                                       | 釦         | 勃        | 没          | 殆           | 堀        | 幌        | 奔   |   | ヮ  | 4733~4739 |            |    |      | 倭        | 和         | 話          | 歪           | 賄            | 脇           | 惑                          |
| マ       4364~4369       座 磨 魔 麻 埋 妹         4370~4379       昧 枚 毎 哩 槙 幕 膜 枕 鮪 柾         4380~4389       鱒 桝 亦 俣 又 抹 末 沫 迄 保         4380~4394       繭 麿 万 慢 満         4401~4402       漫 蔓         2       4403~4409         4410~448       蜜 湊 蓑 旕 脈 妙 粍 民 眠         4410       務         4420~4428       夢 無 牟 矛 霧 鵡 椋 婿 娘         ×       4429         4440       裏         4440~4445       免 棉 綿 緬 面 麵         4440~4445       焼 棉 綿 緬 面 麵         4460~4449       摸 模 茂 妄         4460~4469       吉 盃 面 翻 耗 蒙 儲 木 黙         4460~4472       紋 門 匁                                                                                                    |            | 4360~4363  | 本              | 翻            | 凡                                       | 盆         |          |            |             |          |          |     |   |    | 4740~4749 | 枠          | 鷲  | 亙    | 亘        | 鰐         | 詫          | 藁           | 蕨            | 椀           | 湾                          |
| 4370~4379       味 枚 毎 哩 槙 幕 膜 枕 鮪 柾         4380~4389       鱒 桝 亦 俣 又 抹 末 沫 迄 保         4390~4394       繭 麿 万 慢 満         4401~4402       漫 蔓         2       4403~4409       味 未 魅 巳 箕 岬 密         4410~4418       蜜 湊 蓑 稔 脈 妙 粍 民 眠         4420~4428       夢 無 牟 矛 霧 鵡 椋 婿 娘         × 4429       写         4430~4445       免 棉 綿 緬 面 麺         4440~4445       焼 棉 綿 緬 面 麺         4440~445       魚 棉 綿 緬 面 麺         4460~4469       漠 模 茂 妄         4460~4469       基 ⑦ 餅 尤 戻 籾 貰 問 問         4470~4472       紋 門 匁                                                                                                    | <b>  \</b> | 4364~4369  |                |              |                                         |           | 摩        | 磨          | 魔           | 麻        | 埋        | 妹   |   |    | 4750~4751 | 碗          | 腕  |      |          |           |            |             |              |             |                            |
| 4380~4389       鳟 桝 亦 侯 又 抹 末 沫 迄 保         4390~4394       繭 麿 万 慢 満         4401~4402       漫 蔓         2       4403~4409       味 未 魅 巳 箕 岬 密         4410~4418       蜜 湊 蓑 稔 脈 妙 粍 民 眠         4419       務         4420~4428       夢 無 牟 矛 霧 鵡 椋 婿 娘         ×       4429       奚         4430~4439       名 命 明 盟 迷 銘 鳴 姪 牝 滅         4440~4445       免 棉 綿 緬 面 麵         4440~4445       焼 棉 綿 緬 面 麵         4446~4449       摸 模 茂 妄         4460~4469       甚 徑 盲 網 耗 蒙 儲 木 黙         4460~4472       紋 門 匁         4460~4472       紋 門 匁                                                                                                    |            | 4370~4379  | 昧              | 枚            | 毎                                       | 哩         | 槙        | 幕          | 膜           | 枕        | 鮪        | 柾   | L |    | 区点コード     | *0         | 1  | 2    | 3        | 4         | 5          | 6           | 7            | 8           | 9                          |
| 4390~4394       繭 唇 万 慢 満         4401~4402       漫 蔓         2       4403~4409       味 未 魅 巳 箕 岬 密         4410~4418       蜜 湊 蓑 稔 脈 妙 粍 民 眠         4419       務         4420~4428       夢 無 牟 矛 霧 鵡 椋 婿 娘         ×       4429       奚         4430~4439       名 命 明 盟 迷 銘 鳴 姪 牝 滅         4440~4445       免 棉 綿 緬 面 麵         4440~4459       蓋 毛 猛 盲 網 耗 蒙 儲 木 黙         4460~4469       喜 勿 餅 尤 戻 籾 貰 問 問         4460~4472       紋 門 久                                                                                                    |            | 4380~4389  | 鱒              | 桝            | 亦                                       | 俣         | 又        | 抺          | 末           | 沫        | 迄        | 侭   |   |    |           |            |    |      |          |           |            |             |              |             |                            |
| 4401~4402       漫 蔓         4401~4409       味 未 魅 巳 箕 岬 密         4410~4418       蜜 湊 蓑 稔 脈 妙 粍 民 眠         4419       務         4420~4428       夢 無 牟 矛 霧 鵡 椋 婿 娘         ×       4429         4430~4439       名 命 明 盟 迷 銘 鳴 姪 牝 滅         4440~4445       免 棉 綿 緬 面 麺         4440~445       免 棉 綿 緬 面 麺         4460~4469       基 筍 餅 尤 戻 籾 貰 問 悶         4460~4469       目 杢 勿 餅 尤 戻 籾 貰 問 悶         4470~4472       紋 門 勾                                                                                                    |            | 4390~4394  | 繭              | 麿            | 万                                       | 慢         | 満        |            |             |          |          |     |   |    |           |            |    |      |          |           |            |             |              |             |                            |
| 4403~4409       味未魅已箕岬密         4410~4418       蜜湊蓑稔脈妙粍民眠         4419       務         4420~4428       夢無牟矛霧鵡椋婿娘         ×       4429         4430~4439       名命明盟迷銘鳴蛭牝滅         4440~4445       免棉綿緬面麺         4446~449       摸模茂妄         446~449       蒸毛鲨盲網耗蒙儲木黙         446~4469       目茎勿餅尤戻籾貰問悶         4470~4472       紋門勾                                                                                                    |            | 4401~4402  |                | 漫            | 蔓                                       |           |          |            |             |          |          |     |   |    |           |            |    |      |          |           |            |             |              |             |                            |
| 4410~4418       蜜 湊 蓑 稔 脈 妙 枆 民 眠         4419       務         4420~4428       夢 無 牟 矛 霧 鵡 椋 婿 娘         ×       4429       冥         4430~4439       名 命 明 盟 迷 銘 鳴 姪 牝 滅         4440~4445       免 棉 綿 緬 面 麺         ¥       4440~4445         4440~4445       短 棉 綿 緬 面 麺         ¥       4440~4449         其 模 茂 妄         4450~4459       孟 毛 猛 盲 網 耗 蒙 儲 木 黙         4460~4469       目 杢 勿 餅 尤 戻 籾 貰 問 悶         4470~4472       紋 門 匁                                                                                                    | 3          | 4403~4409  |                |              |                                         | 味         | 未        | 魅          | 巳           | 箕        | 岬        | 密   |   |    |           |            |    |      |          |           |            |             |              |             |                            |
| ム     4419     務       4420~4428     夢 無 牟 矛 霧 鵡 椋 婿 娘       ×     4429     冥       4430~4439     名 命 明 盟 迷 銘 鳴 姪 牝 滅       4440~4445     免 棉 綿 緬 面 麺       ゼ     4440~4449     摸 模 茂 妄       4450~4459     孟 毛 猛 盲 網 耗 蒙 儲 木 黙       4460~4469     目 杢 勿 餅 尤 戻 籾 貰 問 悶       4470~4472     紋 門 匁                                                                                                    |            | 4410~4418  | 蜜              | 湊            | 蓑                                       | 稔         | 脈        | 妙          | 粍           | 民        | 眠        |     |   |    |           |            |    |      |          |           |            |             |              |             |                            |
| ★     4420~4428     夢 無 牟 矛 霧 鵡 椋 婿 娘       ↓     4429     冥       ↓     4430~4439     名 命 明 盟 迷 銘 鳴 姪 牝 滅       ↓     4440~4445     免 棉 綿 緬 面 麺       ↓     ↓     技 模 茂 妄       ↓     446~4449     其 模 茂 妄       ↓     446~4469     甚 毛 猛 盲 網 耗 蒙 儲 木 黙       ↓     ↓     ↓       ↓     ↓     ↓       ↓     ↓     ↓       ↓     ↓     ↓       ↓     ↓     ↓       ↓     ↓     ↓       ↓     ↓     ↓       ↓     ↓     ↓       ↓     ↓     ↓       ↓     ↓     ↓       ↓     ↓     ↓       ↓     ↓     ↓       ↓     ↓     ↓       ↓     ↓     ↓       ↓     ↓     ↓       ↓     ↓     ↓       ↓     ↓     ↓       ↓     ↓     ↓       ↓     ↓     ↓       ↓     ↓     ↓       ↓     ↓     ↓       ↓     ↓     ↓       ↓     ↓     ↓       ↓     ↓     ↓       ↓     ↓     ↓    ↓                                                                                                    | 1          | 4419       |                |              |                                         |           |          |            |             |          |          | 務   |   |    |           |            |    |      |          |           |            |             |              |             |                            |
| ×     4429                                                                                                    |            | 4420~4428  | 夢              | 無            | 牟                                       | Ť         | 霧        | 鵡          | 椋           | 婚        | 娘        |     |   |    |           |            |    |      |          |           |            |             |              |             |                            |
| 4430~4439       名命明盟迷銘鳴姪牝滅         4440~4445       免棉綿緬面麺         4446~4449       摸模茂妄         4450~4459       孟毛猛盲網耗蒙儲木黙         4460~4469       目 杢勿餅尤 戻籾 貰問悶         4470~4472       紋門勾                                                                                                    |            | 4429       | Ĺ              | ,            |                                         |           |          |            | 1.2.        |          | //**     | 冝   |   |    |           |            |    |      |          |           |            |             |              |             |                            |
| 4440~4445     免棉綿緬面麺       4446~4449     摸模茂妄       4450~4459     盂毛猛盲網耗蒙儲木黙       4460~4469     目 杢 勿 餅 尤 戻 籾 貰 問 悶       4470~4472     紋 門 匁                                                                                                    | ſ          | 4430~4439  | 夕              | 合            | 昍                                       | 明         | 洣        | 蚠          | 咱           | 峌        | 牝        | 減   |   |    |           |            |    |      |          |           |            |             |              |             |                            |
| 〒     4446~4449     摸模茂妄       4450~4459     盂毛猛盲網耗蒙儲木黙       4460~4469     目 杢勿餅尤戻籾貰問悶       4470~4472     紋門匁                                                                                                    |            | 4440~1115  | 品              | 神            | 刻組                                      | 逦         | 元        | 魳          | . 10        | 71       | 14       | 10% |   |    |           |            |    |      |          |           |            |             |              |             |                            |
| 4450~4459     孟毛猛盲網耗蒙儲木黙       4460~4469     目 杢 勿 餅 尤 戻 籾 貰 問 悶       4470~4472     紋 門 匁                                                                                                    | 7          | 1116~ 1110 | 1              | JU           | րդ                                      | 7PH       | μЩ       | <u>7</u> 2 | 搑           | 档        | 本        | 室   |   |    |           |            |    |      |          |           |            |             |              |             |                            |
| 4460~4469     目 杢 勿 餅 尤 戻 籾 貰 問 悶       4470~4472     紋 門 匁                                                                                                    |            | 1440~4449  | <sub>7</sub> . | Ŧ            | 秄                                       | 官         | 姻        | 新          | 沃夢          | 供        | 人大       | 女財  |   |    |           |            |    |      |          |           |            |             |              |             |                            |
| 4400~4409<br>4470~4472<br>紋門久<br>約月同闷<br>4470~4472                                                                                                    |            | 4450~ 4459 | ۱<br>۲         | 七本           | ۵m.<br>hr                               | 目斜        | 耐        | 和          | 豕           | 而世       | 小        | 於   |   |    |           |            |    |      |          |           |            |             |              |             |                            |
| 44/0~44/2 秋門 发                                                                                                    |            | 4400~4409  | 日              | 尘            | 勿                                       | 旪         | 儿        | 厌          | 初           | 貝        | 间        | [C] |   |    |           |            |    |      |          |           |            |             |              |             |                            |
|                                                                                                    |            | 44/0~44/2  | 秋              | ["]          | 겠                                       | 2         | A        | F          | 6           | 7        | 0        | 0   |   |    |           |            |    |      |          |           |            |             |              |             |                            |

その他

# JIS第2水準

| 文字 | ₹⊥            | D             | 2桁               | っ<br>の         | 数目              | ミは            | 点               | <b>_</b> -      | - K                        | を                | 表し             | しま            | す                 | 。彷               | Ĕつ               |   | 59 | 03<br>曖       | 09<br>日      | 10<br>曵    | 11<br>曷      | 15<br>朦         | 1<br>脂       |
|----|---------------|---------------|------------------|----------------|-----------------|---------------|-----------------|-----------------|----------------------------|------------------|----------------|---------------|-------------------|------------------|------------------|---|----|---------------|--------------|------------|--------------|-----------------|--------------|
| ζ  | 「丼            | :] (          | の<br>区           | ₹点             | ⊐-              | - ŀ           | には              | ſ               | 48                         | 07               |                | とな            | IJ                | £ 3              | す。               | _ |    | 57<br>栞       | 58<br>框      | 64<br>梳    | 69<br>桿      | 70<br>梟         | 7<br>t       |
| X  |               |               |                  |                |                 | 2             | 区点              | i 🗆             | -                          | ~                |                |               |                   |                  |                  |   | 60 | 03<br>棕       | 05<br>椒      | 07<br>棗    | 10<br>棹      | 11<br>棠         | 2<br>オ       |
| 48 | 07<br>井       | 10<br>乖       | 11<br>乘          | 14<br>豫        | 17<br>式         | 19<br>亞       | 22<br>亢         | 28<br>仄         | 37<br>佚                    | 39<br>佛          | 42<br>佇        | 44<br>侈       | 45<br>侏           | 46<br>侘          | 47<br>佻          |   |    | 56<br>榴       | 59<br>樂      | 61<br>槿    | 66<br>樅      | 71<br>槫         | 7<br>た       |
|    | 50<br>侑       | 52<br>來       | 54<br>儘          | 57<br>俎        | 58<br>俘         | 66<br>倨       | 70<br>倅         | 71<br>伜         | 77<br>俯                    | 82<br>會          | 83<br>偕        | 85<br>偈       | 89<br>偸           | 90<br>傀          | 94<br>傲          |   | 61 | 01<br>壁       | 02<br>醛      | 03<br>檻    | 04<br>櫃      | 05<br>櫂         | ()<br>*      |
| 49 | 03<br>傳       | 06<br>僞       | 07<br>僥          | 08<br>僭        | 11<br>價         | 13<br>儉       | 19<br>儚         | 20<br>儡         | 27<br>兒                    | 28<br>兌          | 30<br>兢        | 45<br>冤       | 53<br>冲           | 56<br>冽          | 59<br>凛          |   |    | 54<br>100     | 六<br>59<br>尖 | 60<br>壬建   | 61<br>亭      | 63<br>秘         | 6<br>10      |
|    | 60<br>几       | 61<br>處       | 62<br>凩          | 64<br>凰        | 66<br>函         | 67<br>双       | 70<br>刎         | 73<br>刮         | 74<br>刳                    | 75<br>刹          | 78<br>剋        | 79<br>刺       | 82<br>剪           | 84<br>剩          | 87<br>剽          |   | 62 | りた<br>05<br>辺 | 毛<br>06<br>油 | 07<br>65   | 毛<br>11<br>述 | 13<br>3年        | 1            |
|    | 88<br>劍       |               |                  |                |                 |               |                 |                 |                            |                  |                |               |                   |                  |                  |   |    | 1日<br>36      | 38<br>38     | 41         | 48           | 1刊<br>53        | 41<br>5<br>3 |
| 50 | 01<br>辨       | 06<br>勁       | 14<br>動          | 19<br>匈        | 21<br>匍         | 22<br>匐       | 28<br>匱         | 32<br>卆         | 36<br>卍                    | 43<br>卷          | 45<br>厖        | 46<br>厠       | 50<br>厰           | 54<br>雙          | 55<br>叟          |   |    | 114<br>87     | (于<br>89     | 代記<br>90   | 徑<br>91      | (単<br>92)<br>)単 | 9            |
|    | 56<br>县       | 63<br>吽       | 67<br>1471       | 69<br>11内      | 71<br>容         | 74<br>回       |                 | ,<br>76<br>吃    | 81<br>1曲                   | 82<br>旧          | 84<br>咄        | 86<br>昫       | 89<br>咸           | 91<br>咬          | 92<br>吐          |   | 63 | 滸<br>07       | 浆<br>23      | 渗<br>24    | 漱<br>26      | 滯<br>28         | 15<br>3      |
| 51 | の<br>03<br>吃  | 04<br>1= z    | -12<br>  注       | 13<br>12       | 口<br>14<br>1曲   | 21<br>呕落      | 口<br>23<br>II次  | 25<br>哈         | 29<br>咳                    | 34<br>161/       | 35<br>啱        | ·巴<br>37<br>留 | 38<br>II密         | ·久<br>39<br>啮    | 40               |   | 03 | 澁<br>55       | 澤<br>57      | 澹<br>58    | 澪<br>61      | 濕<br>64         | i<br>e       |
|    | 43<br>11克     | ∾E<br>44<br>咱 | 89-<br>45<br>11主 | 八<br>46<br>面   | *H3<br>47<br>回差 | ·双<br>48<br>哔 | ·火<br>50<br>呃   | 500<br>60<br>戚印 | 61<br>曲に                   | ペイス<br>62<br>1時日 | ·'而<br>65<br>咏 | 平<br>66<br>味  | ···ip<br>68<br>I晶 | PHH<br>80<br>II岡 | でHWA<br>81<br>町王 |   |    | 炯<br>85       | 炬<br>86      | 炸<br>89    | 烟<br>92      | 烙<br>93         | t,           |
|    | り与<br>82      | 哭<br>83<br>畴  | 吃生<br>89         | 吸<br>91        | нĘ              | 門里            | H               | ൗ               | 咧                          | 啊们               | 呩              | 明             | 味                 | 咁                | 'ĦĦ              |   |    | 熾<br>02       | 燒<br>05      | 僚<br>07    | 燧<br>08      | 燵<br>10         | <u>増</u>     |
| -  | ·雜<br>01      | 囀<br>02       | 04               | 因<br>05        | 06              | 07            | 10              | 14              | 27                         | 28               | 31             | 37            | 43                | 44               | 47               |   | 64 | 燿             | 爛            | 爭<br>54    | 爬            | 爲<br>56         | 香            |
| 52 | 圈<br>50       | 國<br>53       | 圓<br>56          | 團<br>62        | 圖<br>64         | 凿<br>67       | 北<br>68         | 址<br>69         | 垰<br>70                    | 埃<br>71          | 垨<br>72        | 埋<br>78       | 堂<br>80           | 毀<br>83          | 塹<br>85          |   |    | 獏             | 默            | 獪          | 獨            | 獰               | 1148         |
|    | 塘<br>87       | 壞<br>90       | <u>墮</u><br>91   | 壨<br>93        | 壜<br>94         | 壯             | 壺               | 壹               | 壻                          | 壼                | 壽              | 夥             | 夭                 | 夾                | 奕                |   |    | 84<br>瑣       | 85<br>瑪      | 80<br>瑶    | 90<br>璧      |                 |              |
|    | 奎<br>01       | 奢<br>04       | 奠<br>10          | 獎<br>16        | 奩<br>17         | 20            | 22              | 24              | 25                         | 27               | 28             | 30            | 31                | 33               | 34               |   | 65 | 01<br>瓠       | 甄            | 16<br>甍    | 17<br>甕      | 20<br>甦         | 13           |
| 53 | 奸<br>40       | 佞<br>43       | 姜<br>45          | 娑<br>46        | 娜<br>48         | 婀<br>52       | 婉<br>57         | 娶<br>59         | 婢<br>60                    | 媚<br>65          | 媼<br>66        | 嫋<br>68       | 嫂<br>73           | 嫣<br>74          | 嫗<br>75          |   |    | 58<br>痒       | 59<br>痙      | 60<br>痣    | 66<br>痰      | 67<br>痺         | 7<br>兆       |
|    | 橋 76          | 70            | 嬪                | 嬶              | 嬢               | 。<br>空        | 孰               | 孵               | 學                          | 宦                | 宸              | 寇             | 實                 | 寢                | 寞                |   | 66 | 01<br>癲       | 03<br>癸      | 11<br>皓    | 14<br>皰      | 18<br>皺         | 1            |
|    | 寥             | 寶             | 82<br>將          | 專              | 84<br>對         | 。<br>尨        | 屁               | 95屎             | 94 屓                       | 10               | 50             | 54            | 60                | 64               | 65               |   |    | 45<br>睛       | 48<br>睾      | 52<br>瞑    | 53<br>瞠      | 54<br>瞞         | 5 6          |
| 54 | 62<br>屏       | 08<br>屹       | 10<br>岑          | 21<br>峙        | 23<br>峡         | 26<br>嶌       | 30<br>崗         | 34<br>崑         | 37<br>崚                    | 40<br>嵌          | 53<br>嶮        | 54<br>嶽       | 62<br>巖           | 64<br>巫          | 65<br>已          |   |    | 89<br>磔       | 93<br>磊      |            |              |                 |              |
|    | 71<br>帛       | 72<br>帶       | 73<br>帷          | 76<br>幀        | 80<br>幟         | 83<br>幇       | 91<br>厢         |                 |                            |                  |                |               |                   |                  |                  |   | 67 | 01<br>碃       | 06<br>磋      | 09<br>樊    | 10<br>確約     | 11<br>記         | 1<br>1       |
| 55 | 02<br>廣       | 12<br>廳       | 15<br>廸          | 24<br>弩        | 28<br>彈         | 29<br>彌       | 30<br>彎         | 34<br>彗         | 35<br>彙                    | 39<br>彷          | 41<br>徂        | 42<br>彿       | 43<br>徊           | 47<br>從          | 49<br>徘          |   |    | 39<br>3用      | 40<br>亩      | 43<br>彩    | 47<br>新      | 50<br>辞         | //<br>5<br>₽ |
|    | 51<br>徨       | 54<br>付       | 57<br>忸          | 59<br>忝        | 61<br>忿         | 64<br>怙       | 68<br>忽         | 81<br>恆         | 82<br>恍                    | 83<br>恣          | 84<br>恃        | 89<br>恙       | 91<br>悍           | 92<br>惧          |                  |   |    | 1/可<br>03     | 禾<br>05<br>次 | 11:1<br>06 | 1志<br>07     | 10              | 1:           |
| 56 | 01<br>悄       | 02<br>悛       | 06<br>悯          | 07<br>悋        | 08<br>悪         | 09<br>悸       | 10<br>恵         | 12<br>悴         | 19<br>愣                    | 21<br>惶          | 25<br>惺        | 32<br>殷       | 33<br>愾           | 35<br>愧          | 38<br>愼          |   | 68 | 旬<br>34       | 全<br>36      | 无<br>38    | 处<br>39      | 見<br>44<br>が    | 4            |
|    | 40<br>愴       | 43<br>慄       | 44<br>慳          | 45<br>慷        | 47<br>慙         | 54<br>働       | 61<br>憬         | 62<br>憔         | 63<br>憚                    | 64<br>憊          | 65<br>憑        | 66<br>憫       | 67<br>憮           | 69<br>懊          | 70<br>應          |   |    | 衰<br>93       | 跑<br>94      | 龍          | 責            | 梁               | 7 E          |
|    | 71<br>懷       | 73<br>勤       | 77<br>罹          | 80<br>懣        | 82<br>懺         | 88<br>戀       | 92<br>戌         |                 |                            |                  |                |               |                   |                  |                  |   |    | 糺<br>11       | 紆<br>15      | 16         | 19           | 20              | 2            |
| 57 | 03<br>裁       | 04<br>戮       | 05<br>戰          | 06<br>戲        | 08<br>屇         | 14<br>初       | 15<br>扼         | 17<br>抉         | 19<br>抒                    | 22<br>拔          | 25<br>拗        | 29<br>拿       | 33<br>拜           | 34<br>指          | 36<br>拂          |   | 69 | 絆<br>49       | 絲<br>51      | 絨<br>52    | 絣<br>55      | 經<br>63         | 养<br>6       |
|    | 37<br>拐       | 38<br>珈       | 39<br>拉          | 40<br>2  2     | 41<br>拮         | 42<br>壮       | 小U<br>47<br>拉   | 八<br>48<br>指    | 49<br>抜                    | 51<br>担          | 52<br>把        | 子<br>60<br>指  | 61<br>掟           | 64<br>拒          | 68<br>塔          |   |    | 縣<br>05       | 縒<br>11      | 縦<br>17    | 縋<br>19      | 縷<br>20         | 着<br>2       |
|    | 70<br>环       | 72<br>初初      | 73<br>七公         | 7日<br>74<br>七名 | 78              | 5円<br>80<br>恒 | 317<br>83<br>一指 | 5日<br>85<br>    | いて<br>88<br>地              | 1文<br>91<br>招終   | 1王<br>94<br>市時 | 145           | 145               | 灰                | 沃                |   | 70 | 罐             | 罠            | 羆          | 章<br>戰       | 羇 65            | 1            |
| 50 | 1休<br>03<br>一 | 1개P<br>05     | 1账<br>19         | 1缶<br>21       | 1373<br>27      | 1項<br>28      | 1専<br>32        | 孚<br>38         | 1見<br>42<br>立 <sup>1</sup> | 1改<br>43<br>史    | 1恐<br>48       | 53            | 57                | 62               | 66               |   |    | 聊             | 聘            | 聚          | 智            | 33<br>聲         | J            |
| 58 | 理<br>67       | 瘥<br>69       | 擲<br>71          | 攀<br>74        | 攣<br>76         | 獲<br>79       | 収<br>80         | 寂<br>82         | 敲<br>84                    | 要<br>85          | 斟<br>86        | 労<br>92       | 旙                 | 禾                | 否                |   |    | 90<br>脛       | 91<br>脩      | 94<br>腋    |              |                 |              |
|    | 昵             | 昴             | 晏                | 晁              | 晝               | 晨             | 晟               | 晣               | 暈                          | 暎                | 睴              | 曉             |                   |                  |                  |   |    |               |              |            |              |                 |              |

X 6 20 21 25 30 32 38 40 45 56 龍朶杁杞枉枩枡枷柩檜 71 73 74 76 80 81 89 94 告梔條梃梵梠棘棍 23 24 31 32 38 39 40 49 52 20 皆 楫楔椰榆榮槐榿槃榑 75 76 82 84 92 93 羕 樓橇燈檄檢 )6 08 11 13 15 16 21 25 39 51 鞌 檬 櫟 櫚 櫻 欅 鬱 盜 歿 殲 54 65 70 79 84 85 87 88 89 氣沛沐泄泓 氈 沽 泗 虌 17 20 23 24 25 26 28 33 34 5 浣浚涎涕濤涅渕涸淆 西 5 56 64 66 70 74 75 77 84 85 秋 渫 滿 游 滉 溯 滄 滔 溉 灌 93 94 脹 滌 32 34 38 41 44 45 47 49 53 54 賓 濛 瀑 濾 潴 瀝 瀟 瀾 炙 炒 5 66 68 69 70 74 76 78 81 83 Ē 烽焙焕熙煌煬燻熨燗 94 盡 20 30 34 36 37 42 45 47 48 49 犂 狆 狢 狡 狹 猜 猴 猩 猥 猾 67 60 61 63 65 71 72 74 76 79 狀 獺 珈 珎 珀 瑯 琥 琲 瑕 瑙 35 36 38 40 47 51 52 53 54 55 倚 當 疇 疊 疣 疵 疽 疸 疼 疱 76 77 78 82 90 91 71 「「「「「」」」。<br/>
 「「「」」<br/>
 「「」<br/>
 「「」「」<br/>
 「「」<br/>
 「「」<br/>
 「「」<br/>
 「「」<br/>
 「「」<br/>
 「「」<br/>
 「「」<br/>
 「「」<br/>
 「「」<br/>
 「「」<br/>
 「「」<br/>
 「「」<br/>
 「「」<br/>
 「「」<br/>
 「「」<br/>
 「「」<br/>
 「「」<br/>
 「「」<br/>
 「「」<br/>
 「「」<br/>
 「「」<br/>
 「「」<br/>
 「「」<br/>
 「「」<br/>
 「「」<br/>
 「「」<br/>
 「「」<br/>
 「「」<br/>
 「「」<br/>
 「「」<br/>
 「「」<br/>
 「「」<br/>
 「「」<br/>
 「「」<br/>
 「」<br/>
 「「」<br/>
 「「」<br/>
 「」<br/>
 「「」<br/>
 「「」<br/>
 「「」<br/>
 「「」<br/>
 「「」<br/>
 「「」<br/>
 「「」<br/>
 「「」<br/>
 「「」<br/>
 「「」<br/>
 「「」<br/>
 「「」<br/>
 「「」<br/>
 「「」<br/>
 「「」<br/>
 「」<br/>
 「」<br/>
 「」<br/>
 「」<br/>
 「」<br/>
 「「」<br/>
 「」<br/>
 「」<br/>
 「」<br/>
 「」<br/>
 「」<br/>
 「」<br/>
 「」<br/>
 「」<br/>
 「」<br/>
 「」<br/>
 「」<br/>
 「」<br/>
 「」<br/>
 「」<br/>
 「」<br/>
 「」<br/>
 「」<br/>
 「」<br/>
 「」<br/>
 「」<br/>
 「」<br/>
 「」<br/>
 「」<br/>
 「」<br/>
 「」<br/>
 「」<br/>
 「」<br/>
 「」<br/>
 「」<br/>
 「」<br/>
 「」<br/>
 「」<br/>
 「」<br/>
 「」<br/>
 「」<br/>
 「」<br/>
 「」<br/>
 「」<br/>
 「」<br/>
 「」<br/>
 「」<br/>
 「」<br/>
 「」<br/>
 「」<br/>
 「」<br/>
 「」<br/>
 「」<br/>
 「」<br/>
 「」<br/>
 「」<br/>
 「」<br/>
 「」<br/>
 「」<br/>
 「」<br/>
 「」<br/>
 「」<br/>
 「」<br/>
 「」<br/>
 「」<br/>
 「」<br/>
 「」<br/>
 「」<br/>
 「」<br/>
 「」<br/>
 「」<br/>
 「」<br/>
 「」<br/>
 「」<br/>
 「」<br/>
 「」<br/>
 「」<br/>
 「」<br/>
 「」<br/>
 「」<br/>
 「」<br/>
 「」<br/>
 「」<br/>
 「」<br/>
 「」<br/>
 「」<br/>
 「」<br/>
 「」<br/>
 「」<br/>
 「」<br/>
 「」<br/>
 「」<br/>
 「」<br/>
 「」<br/>
 「」<br/>
 「」<br/>
 「」<br/>
 「」<br/>
 「」<br/>
 「」<br/>
 「」<br/>
 「」<br/>
 <br/>
 <br/>
 <br/>
 <br/>
 <br/>
 <br/>
 19 24 25 30 33 35 39 40 43 44 盂 盡 盥 眈 眩 眞 眷 眸 睨 睫 5 59 63 66 68 70 71 76 81 88 敢 瞼 矍 矜 矮 砌 砒 碎 碌 磋 2 14 16 17 19 20 23 24 25 38 同 祟 秘 祓 祿 禊 齋 禪 禮 稙 55 62 65 66 84 88 89 53 90 94 襄穽竈竅竄笏 笘 笙 笞 筐 18 21 22 23 27 4 15 31 32 33 笠 箝 箍 箋 箒 箏 篁 篆篝 篩 19 55 59 62 75 78 79 80 81 86 䲠 籃 籐 籖 梗 粮 粹 粽 糀 糜 21 24 26 28 33 37 40 43 44 48 秀 絽 綺 綣 總 綸 緘 緞 緻 縊 5 71 72 82 85 86 90 92 連繚繹纈纒纐繊纜 23 25 29 30 38 39 42 44 45 46 盖 羚 羹 羮 翔 翡 翳 飜 耆 耄 6 69 70 72 74 76 80 84 85 89 悤 聽 聿 肆 肛 肚 胛 冑 胚 胱

区点コード

その他

| X  |               |         |         |         |                 | Σ       | 【点      | ٦·            | - ŀ     | :       |         |         |         |         |         |
|----|---------------|---------|---------|---------|-----------------|---------|---------|---------------|---------|---------|---------|---------|---------|---------|---------|
| 71 | <sup>01</sup> | 03      | 05      | 07      | 15              | 17      | 20      | 25            | 26      | 29      | 30      | 33      | 34      | 37      | 42      |
|    | 隋             | 脾       | 腑       | 腱       | 膀               | 膠       | 膣       | 膵             | 膾       | 臀       | 臂       | 臍       | 臑       | 臈       | 臺       |
|    | 44            | 47      | 48      | 50      | 51              | 53      | 54      | 56            | 59      | 67      | 69      | 74      | 77      | 85      | 87      |
|    | 臾             | 舅       | 與       | 舍       | 舐               | 舩       | 舫       | 舶             | 艘       | 艫       | 艱       | 芒       | 芻       | 苺       | 范       |
|    | 90<br>苞       | 93<br>茉 |         |         |                 |         |         |               |         |         |         |         |         |         |         |
| 72 | 02            | 06      | 07      | 11      | 12              | 17      | 23      | 24            | 29      | 33      | 53      | 63      | 80      | 81      | 84      |
|    | 茴             | 荀       | 茹       | 茫       | 茗               | 莟       | 莊       | 茶             | 莉       | 堇       | 萼       | 萬       | 蒡       | 蔡       | 蔗       |
|    | 90<br>蓼       |         |         |         |                 |         |         |               |         |         |         |         |         |         |         |
| 73 | 01            | 02      | 03      | 08      | 10              | 11      | 12      | 14            | 15      | 18      | 20      | 22      | 26      | 27      | 30      |
|    | 蕁             | 蘂       | 蕋       | 薑       | 薨               | 蕭       | 薔       | 藪             | 薇       | 蕾       | 藉       | 藏       | 藝       | 藥       | 蘊       |
|    | 34            | 35      | 42      | 43      | 45              | 46      | 53      | 54            | 55      | 57      | 58      | 65      | 66      | 68      | 70      |
|    | 藺             | 蘆       | 虔       | 號       | 虱               | 蚓       | 虹       | 蛄             | 蛆       | 蛉       | 蠣       | 蛛       | 蛯       | 蜆       | 蜀       |
|    | 71<br>蜃       | 74<br>蜉 | 76<br>蛹 | 78<br>蜴 | 80<br>蜷         | 81<br>蜻 | 82<br>蜥 | 83<br>蜩       | 85<br>蝠 | 87<br>蝸 | 89<br>蜗 | 91<br>蝗 | 93<br>蝮 | 94<br>蝙 |         |
| 74 | 02            | 04      | 05      | 07      | 09              | 11      | 15      | 17            | 19      | 20      | 21      | 24      | 27      | 33      | 42      |
|    | 蝣             | 蠅       | 螢       | 螂       | 蟋               | 蟀       | 蟄       | 蟇             | 螻       | 蟯       | 蟲       | 蠍       | 蟷       | 蠢       | 衒       |
|    | 44            | 48      | 54      | 59      | 64              | 65      | 66      | 67            | 70      | 77      | 78      | 83      | 84      | 88      | 94      |
|    | 衞             | 衾       | 袂       | 祥       | 袱               | 裃       | 裄       | 裔             | 裝       | 褄       | 褌       | 褥       | 褪       | 褻       | 襞       |
| 75 | <sup>01</sup> | 07      | 25      | 30      | 34              | 35      | 36      | 38            | 39      | 42      | 44      | 46      | 47      | 48      | 54      |
|    | 襦             | 襷       | 觜       | 言卜      | 訛               | 訝       | 訥       | 詁             | 詛       | 晋       | 詭       | 詢       | 誅       | 誂       | 誦       |
|    | 56            | 57      | 59      | 61      | 62              | 63      | 64      | 66            | 69      | 71      | 78      | 79      | 80      | 83      | 85      |
|    | 誣             | 諄       | 諂       | 諌       | 諳               | 諧       | 諤       | 謔             | 諷       | 諛       | 謗       | 謠       | 謳       | 謫       | 謨       |
|    | 88<br>譏       | 90<br>證 | 93<br>譚 |         |                 |         |         |               |         |         |         |         |         |         |         |
| 76 | 02            | 05      | 06      | 08      | 09              | 10      | 17      | 18            | 27      | 34      | 37      | 40      | 42      | 45      | 46      |
|    | 譬             | 譽       | 讀       | 讎       | 讒               | 讓       | 豈       | 豌             | 貉       | 貘       | 貪       | 貳       | 貶       | 賤       | 賣       |
|    | 48            | 51      | 52      | 59      | 61              | 62      | 66      | 68            | 69      | 71      | 76      | 77      | 78      | 90      | 91      |
|    | 賽             | 贄       | 贅       | 贓       | 贔               | 贖       | 赳       | 趙             | 跂       | 趺       | 跋       | 跋       | 跪       | 蹂       | 踵       |
| 77 | 02<br>蹉       | 06<br>蹙 | 09<br>踪 | 13<br>蹲 | <sup>15</sup> 躁 | 16<br>躇 | 20<br>躊 | 21<br>躓       | 22<br>躑 | 24<br>躙 | 28<br>躰 | 31<br>躾 | 34<br>軋 | 49<br>輛 | 50<br>輌 |
|    | 52            | 53      | 59      | 60      | 64              | 66      | 68      | 69            | 76      | 78      | 80      | 84      | 85      | 86      | 87      |
|    | 輳             | 輻       | 轉       | 轆       | 轢               | 轤       | 辟       | 辣             | 迪       | 邇       | 逅       | 逕       | 逡       | 逍       | 逞       |
| 78 | 16            | 17      | 18      | 20      | 21              | 22      | 23      | <sup>24</sup> | 25      | 33      | 36      | 41      | 44      | 45      | 46      |
|    | 邂             | 遽       | 邁       | 邊       | 邉               | 邏       | 邨       | 邯             | 邱       | 鄙3      | 酊       | 酩       | 酷       | 醉       | 醂       |
|    | 48            | 54      | 56      | 57      | 71              | 72      | 73      | 76            | 77      | 78      | 79      | 80      | 85      | 87      | 94      |
|    | 醫             | 釀       | 釉       | 釋       | 鈑               | 鉞       | 鉗       | 鉤             | 鉈       | 銕       | 鈤       | 鉋       | 銛       | 鋏       | 錮       |
| 79 | 02            | 10      | 11      | 15      | 17              | 20      | 24      | 36            | 41      | 43      | 44      | 47      | 51      | 56      | 57      |
|    | 錢             | 鍼       | 鍮       | 鎭       | 鎹               | 鏨       | 鏝       | 鐵             | 鑄       | 鑠       | 鑢       | 鈩       | 鑽       | 鑿       | 閂       |
|    | 65<br>閨       | 69<br>閻 | 72<br>闊 | 79<br>闖 | 83<br>闢         | 91<br>陋 | 92<br>陷 |               |         |         |         |         |         |         |         |
| 80 | 07            | 08      | 10      | 15      | 21              | 24      | 25      | 27            | 36      | 39      | 40      | 43      | 46      | 48      | 53      |
|    | 隘             | 隕       | 險       | 隴       | 雉               | 雑       | 霍       | 雹             | 霙       | 霰       | 霹       | 靄       | 靂       | 靜       | 勒       |
|    | 54<br>靫       | 55<br>靫 | 62<br>鞋 | 79<br>竟 | 83<br>頌         | 84<br>頸 | 87<br>頷 | 88<br>頽       | 89<br>顆 | 93<br>顯 | 94<br>顰 |         |         |         |         |
| 81 | 04            | 05      | 06      | 08      | 11              | 13      | 14      | 18            | 20      | 22      | 27      | 28      | 29      | 33      | 37      |
|    | 颪             | 颯       | 颱       | 飄       | 飩               | 餃       | 餉       | 餡             | 餞       | 餅       | 饂       | 饉       | 饅       | 饒       | 馘       |
|    | 38            | 39      | 44      | 45      | 49              | 57      | 58      | 59            | 62      | 63      | 64      | 65      | 68      | 70      | 71      |
|    | 馥             | 馭       | 駝       | 駘       | 駱               | 騙       | 騫       | 騷             | 驀       | 驃       | 騾       | 驕       | 驗       | 驢       | 驥       |
|    | 78<br>骼       | 79<br>髀 | 80<br>髏 | 81<br>髑 | 83<br>體         | 87<br>髣 | 89<br>肾 | 91<br>髪       | 92<br>髴 | 94<br>髷 |         |         |         |         |         |
| 82 | 03            | 04      | 06      | 10      | 16              | 17      | 18      | 19            | 20      | 21      | 25      | 26      | 29      | 31      | 35      |
|    | 鬘             | 鬚       | 鬢       | 鬨       | 魄               | 魃       | 魏       | 魍             | 魎       | 魑       | 鮃       | 鮑       | 鮟       | 鮨       | 鮹       |
|    | 45            | 47      | 48      | 52      | 53              | 54      | 55      | 56            | 57      | 59      | 62      | 64      | 65      | 69      | 71      |
|    | 鰺             | 鯱       | 鯰       | 鰓       | 鰌               | 鰆       | 鰈       | 鰒             | 鰊       | 鰮       | 鰤       | 鰰       | 鱇       | 鱚       | 鱧       |
|    | 72<br>鱶       | 73<br>鱸 | 77<br>鴉 | 84<br>鶯 | 88<br>鴕         | 89<br>鴒 |         |               |         |         |         |         |         |         |         |
| 83 | 02            | 06      | 08      | 11      | 12              | 17      | 20      | 21            | 32      | 34      | 42      | 45      | 47      | 51      | 53      |
|    | 鵞             | 鵙       | 鶉       | 鵯       | 鵺               | 鷄       | 鶸       | 鶺             | 鸚       | 鸞       | 麒       | 麝       | 麩       | 靡       | 黎       |
|    | 64<br>黴       | 72<br>鼈 | 76<br>鼬 | 77<br>鼾 | 78<br>齊         | 82<br>齟 | 86<br>齧 |               |         |         |         |         |         |         |         |
| 84 | 01<br>堯       | 02<br>槇 | 03<br>遙 |         |                 |         |         |               |         |         |         |         |         |         |         |

# その他

**文字上の数字はコードの下2桁を表します。 コード** 85 鷗葛祇 麴鯖 錆 繡 驒 琢 啄 樽 塚 摑 塡 潑 - 酸 崎 桒 瀨 斎 吉 福 扇 鼻 柳 榊 彅 涉 醬 麵

その他

# 絵・記号一覧表

## !!注意!!

絵文字・記号一覧表の絵文字・イラスト・マークデザイン・記号と、印刷される結果が若干異な るものがあります。

# 絵文字

| 分類   | 記 号                                       |
|------|-------------------------------------------|
| 動物   | ๎๛๛๛๛๛๛๛๛๛๛๛๛๛๛๛๛๛๛๛๛๛๛๛๛๛๛๛๛๛๛๛๛๛๛๛๛๛    |
|      | ጷጶቜቜጺ፼ዠ፼፼፼፼ዸዸኇ๏ዼጏጷኇ                       |
|      |                                           |
| 虫・魚  | ▓▓∉छ७券⋠₿₿₩₺₽₽₩∅                           |
| 花·草木 | ♥✎券★&&*,★℁ℰ♪**                            |
|      | ⋌ <i>҈</i> ФФ¥₽                           |
| 乗り物  | ಱಱඎѽॳॺ҂₽€≞∰∰₽�\$€₽₺                       |
|      |                                           |
| 食べ物  | ⅆ℧ⅆℴℽℭⅆℒⅆ⅋ⅆ℄℁ℰⅆⅆⅆ℮℀K                      |
|      | ✐\$∅♥₽₽₽₽₽₽₽₽₽₽₽₽₽₽₽₽₽₽₽₽₽₽₽₽₽₽₽₽₽₽₽₽₽₽₽₽ |
|      | ◎☆会≗≝♀♀ぇ≿♂饺♀▮♪♪∫₿₿₿                       |
|      | 1                                         |
| 雑 貨  | ⇮巢ैІ♦⋌⋪⋞⋎₽₽©©⋬⋭⋭७₽                        |
|      | <i>i</i> 2 8 6 8                          |
| 趣味   | Üൕ൹൪ํ๖๏Щѩঙֈ฿฿ฦฦ๏๛目ฃ๛                      |
|      | ◚╲⊌ѱӲ҄҄Ҳ҄҄҄҄҄Ӊҏ҄҈Ѳ҄Ѻ҄Ѻ⋻ѽѽѽҍҀ҄҄Ӳ҈Ӏ         |
|      |                                           |

| 予定   | ☀©&ຯ⊕8★⊃७ё७ёОѽ๚ฃ७҄Ӻӯ<br>๏҈൛๏ํ⊡∔√目҂♪ѻ҈Ѻ木ѠѷҞ҄Ѻѽፇ<br>©๙๙๖                                           |
|------|--------------------------------------------------------------------------------------------------|
| シーズン | ◣≜≈≈੪ё≈≦≈⊁≈♀ã©∢⊙∨★?<br>⊙&≈©?***                                                                  |
| 暮らし  | ▲<br>町<br>町<br>町<br>町<br>町<br>町<br>町<br>町<br>町<br>町<br>町<br>町<br>町<br>町<br>町<br>町<br>町<br>町<br>町 |
| 顏    | $\bigcirc          $                                                                             |
| 学校   |                                                                                                  |
| 仕事   | ▲国日へ、●国館会口浴が                                                                                     |
| 星座   | இௐௐௐ <b>ௐௐௐ</b> ௺ௐௐௐ௳௳௶ௐ௶௵௳<br>™ <b>ஂ</b> ௺௺௵ <del>(</del>                                       |
| 于支   | VIIVI2. TOP100                                                                                   |
| 表示   | \$\$\$\$\$\$\$\$\$\$\$\$\$\$\$\$\$\$\$\$\$\$\$\$\$\$\$\$\$\$\$\$\$\$\$\$\$                       |

その他

# イラスト

| 分類         |   |   | 記号 |   |              |
|------------|---|---|----|---|--------------|
|            | 1 | 2 |    | 3 | <u>Ş</u> ççç |
| よこ         | 4 | 5 |    | 6 |              |
|            | 7 | 8 |    |   |              |
| <b>5 7</b> | 1 | 2 |    | 3 | *            |
|            | 4 | 5 |    |   |              |

# マークデザイン

| 1  |   | 2  |            | 3  | 4  | 4 <sup>8</sup> 6 | 5  | $\mathbf{Q}$ |
|----|---|----|------------|----|----|------------------|----|--------------|
| 6  |   | 7  |            | 8  | 9  | Õ                | 10 | 8            |
| 11 | O | 12 | $\bigcirc$ | 13 | 14 | 0                | 15 | 0            |
| 16 | O |    |            |    |    |                  |    |              |

# 記号

| 分類  | 記号                                     |
|-----|----------------------------------------|
| 記述  | 、。,. · :;?!- - /\~@~_§†‡<br>ヽヾゝゞ〃仝々〆※* |
| 省略  | ♯№&〒〒秘印෯建橙橡問答祝休㈱街TelFax♀<br>♂          |
| カッコ | ・・・・・・()(〕[]{}〈〉《》「」『』<br>【】           |
| 矢 印 | →←↑↓ <u>∖∖∕∕</u> ଢ଼ଢ଼⋒⋒⋓⇔≎उचि७ू        |

| 040  | ◯◉◉△▲▽▼◇◈◻■☆☆◇◇♤◇♥ৢ♧<br>ఊ₊⁺✿ॐ♡✔                                                                                                    |
|------|----------------------------------------------------------------------------------------------------|
| 単位   | %‰µmmmcmmkmftmlecm²m²ahakm²cm²mggkgt<br>ccmldllkklmol¥(⑪)\$€£Fr¢AVΩWkWHzdB<br>ኵÅ@°´″°C°FPtct                                                                                                    |
| 数字   | $ \begin{array}{c} +-\pm\times\div=\neq<>\leq\geq\infty\div\equiv\div\sqrt{-\infty}\wedge\sqrt{-1} \\ (2)(3)(4)(5)(6)(7)(8)(9)(0)(1)(2)(3)(4)(5)(6)(7)(8)(9)(2)) \\ (1)(1)(1)(1)(1)(1)(1)(1)(1)(1)(1)(1)(1)($ |
| ギリシャ | ΑΒΓΔΕΖΗΘΙΚΛΜΝΞΟΠΡΣΤΥ<br>ΦΧΨΩαβγδεζηθικλμνξοπ<br>ρστυφχψω                                                                                                    |
| 欧州   | äëïöüÄËïÖÜáéíóúÁÉÍÓÚ<br>àèìòùÀÈÌÒÙâêîôûÂÊîÔÛ<br>ñÑßÇ猜¿;                                                                                                    |
| 編集   |                                                                                                    |

# 2桁数字

| 分類   | 記号    |
|------|-------|
| 2桁数字 | 00~99 |

# 外枠・表組み一覧表

## !!注意!!

外枠・表組み一覧表の外枠・表組みと、印刷される結果が若干異なるものがあります。

| 1        |                                      | 21       |                 | 41       |             | 61 |                |
|----------|--------------------------------------|----------|-----------------|----------|-------------|----|----------------|
| 2        |                                      | 22       | 7777            | 42       |             | 62 |                |
| 3        |                                      | 23       | As As           | 43       |             | 63 |                |
| 4        |                                      | 24       | Jan 19          | 44       | IE JI       | 64 |                |
| 5        | • •                                  | 25       |                 | 45       |             | 65 |                |
| 6        |                                      | 26       |                 | 46       |             | 66 |                |
| 7        |                                      | 27       | Ę.              | 47       |             | 67 |                |
| 8        | $\bigcirc$                           | 28       | ()              | 48       |             | 68 |                |
| 9        |                                      | 29       |                 | 49       |             | 69 | <del>،</del> ی |
| 10       |                                      | 30       |                 | 50       | 8           | 70 |                |
| 11       | hud<br>fund                          | 31       |                 | 51       |             | 71 |                |
| 12       |                                      | 32       |                 | 52       |             | 72 |                |
| 13       |                                      | 33       |                 | 53       |             | 73 |                |
| 14       | Starts<br>Starts                     | 34       | 88-23)<br>***** | 54       |             | 74 |                |
| 15       |                                      | 35       |                 | 55       |             | 75 |                |
| 16       | ×                                    | 36       | <b>*</b> 1      | 56       |             | 76 |                |
| 17       |                                      | 37       | A SC            | 57       | f j         |    |                |
|          | Vaaaaaaaaaaaaaaaaaaaaaaaaaaaaaaaaaaa |          |                 |          | (1000 CECT) | 1  |                |
| 18       | <                                    | 38       | N S S           | 58       |             |    |                |
| 18<br>19 |                                      | 38<br>39 |                 | 58<br>59 |             | -  |                |

# ローマ字変換表

| あ  | あ<br>A             | دی<br>I<br>YI  | う<br>U<br>WU   | え<br>E         | お<br>0           | りゃ           | りゃ<br>RYA  | ט אי<br>RYI      | りゅ<br>RYU         | りぇ<br>RYE        | りょ<br>RYO        |
|----|--------------------|----------------|----------------|----------------|------------------|--------------|------------|------------------|-------------------|------------------|------------------|
| か  | か<br>KA            | e<br>KI        | د<br>د<br>KU   | け<br>KE        | ے<br>KO          | ぎゃ           | ぎゃ<br>GYA  | きい<br>GYI        | きゅ<br>GYU         | ぎえ<br>GYE        | きょ<br>GYO        |
|    | 5                  | L              | QU<br>के       | せ              |                  | じゃ           | ZYA<br>JA  | ZYI              | ZYU<br>JU         | ZYE<br>JE        | ZYO<br>JO        |
| さ  | SA                 | SI<br>SHI      | SU             | SE             | so               | + 1          | JYA<br>ぢゃ  | JYI<br>ぢぃ        | JYU<br>ぢゅ         | JYE<br>ぢぇ        | JYO<br>ぢょ        |
| た  | だ<br>TA            | 5<br>TI<br>CHI | つ<br>TU<br>TSU | て<br>TE        | TO               | 57           | DYA<br>びゃ  | DYI<br>びい        | DYU<br>びゅ         | DYE<br>びえ        | DYO<br>びょ        |
| な  | な<br>NA            |                | ಸ<br>ಸಿ<br>NU  | ね<br>NE        | の<br>NO          | 7840         | BYA<br>ぴゃ  | BYI<br>ぴぃ        | BYU<br>ぴゅ         | BYE<br>ぴぇ        | BYO<br>ぴょ        |
| は  | ば<br>HA            | ひ<br>HI        | ふ<br>HU        | ∧<br>HE        | lã<br>HO         |              | PYA<br>くあ  | PYI<br>くい        | PYU<br>くう         | PYE              | PYO<br>くぉ        |
| +  | ŧ                  | み              | FU<br>む        | ø              | 6                | くぁ           | QA         | QI<br>QWI<br>KWI | QWU<br>KWU        | QE<br>QWE<br>KWE | QO<br>QWO<br>KWO |
|    | MA<br>や            | MI<br>V        | MU<br>Ø        | ME<br>いえ       | MO<br>よ          | ぐゎ           |            | ረጉ ነ<br>GWI      | く゛う<br>GWU        | ぐぇ<br>GWE        | く゛ぉ<br>GWO       |
| P  | YA                 |                | YU             | YE             | YO               | つぁ           | つぁ<br>TSA  | つい<br>TSI        |                   | つえ<br>TSE        | つぉ<br>TSO        |
| 5  | RA                 | n<br>RI        | RU             | RE             | RO               | でゃ           | でゃ<br>DHA  | でぃ<br>DHI        | でゅ<br>DHU         | でえ<br>DHE        | でょ<br>DHO        |
| わ  | WA                 | WI             | WU<br>U        | WE             | WO               | ふぁ           | ふぁ<br>FA   | ふぃ<br>FI<br>FVI  |                   | ふえ<br>FE<br>FYF  | ふぉ<br>FO         |
| h  | ん<br>N+(Y<br>(例) N | 以外の子音<br>I+N→ん | r)<br>N+P→んI   | þ              |                  | ふや           | ふゃ<br>FYA  | ネぃ<br>FYI<br>FI  | ふゅ<br>FYU         | ふえ<br>FYE<br>FF  | ふょ<br>FYO        |
| が  | が<br>GA            | ੱ<br>GI        | ڑ»<br>GU       | げ<br>GE        | ٽ<br>GO          | ゔぁ           | う゛ぁ<br>VA  | ວ້ຳ<br>VI        | َنْ<br>VU         | う"え<br>VE        | う゛ぉ<br>VO        |
| ざ  | ZA                 | С<br>ZI<br>Л   | す<br>ZU        | ゼ<br>ZE        | ج<br>ZO          | 5.00         | うゃ         | VYI              | うゅ                | VYE              | うょ               |
| だ  | だ<br>DA            | ぢ<br>DI        | づ<br>DU        | で<br>DE        | ど<br>DO          |              | VYA<br>あ   | (a               | VYU<br>う          | ż                | VYO<br>ಸಿ        |
| ば  | ば<br>BA            | び<br>BI        | ぶ<br>BU        | ベ<br>BE        | l₹<br>BO         | あ            | LA         | LI<br>LYI        | LU                | LE<br>LYE        | LO               |
| ぱ  | ぱ<br>PA            | び<br>PI        | ぷ<br>PU        | ペ<br>PE        | l₽<br>PO         | か            | 70's       |                  |                   | LKE              |                  |
| きゃ | きゃ<br>KYA          | きぃ<br>KYI      | きゅ<br>KYU      | きぇ<br>KYE      | きょ<br>KYO        |              | 同一の子       | ·音+子·音=          | っ<br>LTU<br>=っ+子音 |                  |                  |
| しゃ | しゃ<br>SYA          | しい<br>SYI      | しゅ<br>SYU      | しえ<br>SYE      | しょ<br>SYO        |              | (N以外)<br>や | 有効)              | VÞ                |                  | L                |
|    | 5nA<br>ちゃ<br>TVA   | ちぃ<br>TVI      | ちゅ<br>TYU      | 5<br>たえ<br>TVF | SHO<br>ちょ<br>TYO | - 10<br>- 10 | LYA<br>わ   |                  | LYU               |                  | LYO              |
| ちゃ | CHA<br>CYA         | CYI            | CHU<br>CYU     | CHE<br>CYE     | CHO<br>CYO       |              | LWA        |                  |                   |                  |                  |
| てゃ | てゃ<br>THA          | てい<br>THI      | てゅ<br>THU      | てえ<br>THE      | てょ<br>THO        |              |            |                  |                   |                  |                  |
| にゃ | にゃ<br>NYA          | にい<br>NYI      | にゅ<br>NYU      | にえ<br>NYE      | i⊂ μ<br>NYO      |              |            |                  |                   |                  |                  |
| ひゃ | ひゃ<br>HYA          | ひぃ<br>HYI      | ひゅ<br>HYU      | ひぇ<br>HYE      | ひょ<br>HYO        |              |            |                  |                   |                  |                  |
| みゃ | みゃ<br>MYA          | みぃ<br>MYI      | みゅ<br>MYU      | みぇ<br>MYE      | みょ<br>MYO        |              |            |                  |                   |                  |                  |

その他

# おもな仕様

## ■入力

| 入力装置   | JIS配列キーボード式(59鍵)               |
|--------|--------------------------------|
|        | 文字ボタン39、機能ボタン20                |
| 入力状態   | JIS配列準拠ローマ字入力、かなめくり入力、JIS配列準拠  |
|        | ABC入力、小文字入力、絵文字(記号)入力          |
| 漢字変換方式 | 学習機能付き最長一致熟語/単漢字変換方式           |
|        | 熟語変換辞書 約63,000語(熟語学習容量 約20語)   |
|        | 単漢字変換辞書 約10,000語(単漢字学習容量 約30語) |

## ■表示

| 表示装置    | ドットマトリクスSTN液晶パネル                         |
|---------|------------------------------------------|
| 文字表示    | $102dot \times 32dot(6chr \times 2line)$ |
| インジケーター | 23個                                      |

#### ■記憶

| 文章メモリー | 約90文字         |
|--------|---------------|
| 内蔵ファイル | 約90文字/最大5ファイル |

## ■フォント

| + | ** | ++- | the second second secon | */ |
|---|----|-----|----------------------------------------------------------------------------------------------------|----|
| М | 颩  | X   | 5                                                                                                    | 귌  |

内蔵フォント

| 全5,259文字          |
|-------------------|
| 漢字 JIS第1水準2,965文字 |
| 漢字 JIS第2水準1,121文字 |
| 漢字 その他29文字        |
| ひらがな・カタカナ         |
| 英数字・記号・その他        |
| ビットマップフォント 3種類    |
| (ゴシック、明朝体、てがき)    |
|                   |

## ■印刷

| 印刷方式      | 熱転写PRO印刷方式                         |
|-----------|------------------------------------|
| 印刷濃度      | -3~ふつう~+3(7段階)                     |
| ヘッド構成     | サーマルヘッド・96dot、180dpi(最大印刷幅 13.5mm) |
| テープカートリッジ | 「テプラ」PROテープカートリッジ4・6・9・12・18mm幅    |
| カッター      | オートカッター                            |

### ■印刷機能

文字構成

| 6段階 |             |                          |
|-----|-------------|--------------------------|
| P字  | 16 ×        | 16dot( 6ポイント相当)          |
| S字  | 24 ×        | 24dot(10ポイント相当)          |
| М字  | 32 ×        | 32dot(13ポイント相当)          |
| L字  | 48 ×        | 48dot(19ポイント相当)          |
| G字  | 64 ×        | 64dot(26ポイント相当)          |
| U字  | $96 \times$ | 96dot(38ポイント相当)          |
| ※テー | プ幅によ        | とって印刷できない文字サイズがあります。     |
| りぼん | 連続印刷        | 別、鏡文字印刷、お名前タグ印刷、ピッとコード印刷 |
|     |             |                          |

特殊印刷

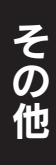

## ■電源、その他

| 電源     | ACアダプタ(同梱の専用ACアダプタ AC0615Jを使用のこと) |
|--------|-----------------------------------|
|        | アルカリ乾電池または充電式ニッケル水素電池(単3形×6本)     |
| 電源スイッチ | ボタン式                              |
| パワーオフ  | 操作終了後、約5分で電源を自動的にオフする             |
| 寸法     | 約183W×219D×58H mm                 |
| 重量     | 約580g(電池、テープカートリッジを除く)            |
| 同梱品    | 取扱説明書                             |
|        | 保証書                               |
|        | 試用PROテープカートリッジ                    |
|        | ACアダプタ(AC0615J)                   |
| 別売品    | PROテープカートリッジ                      |
|        | ヘッド・クリーニングキット(RC15)               |
|        | ヘッド・クリーニングテープ(SR18C)              |
|        | トリマー (RT36W)                      |
|        | ハーフカッター(RH24)                     |
|        | りぼんキット (SRR10)                    |
|        | お名前タグメーカー(SRT10)                  |
|        | スナップボタン(SRTB1)                    |
|        | システムトランク(SR9BTA)                  |
|        | システムバッグ(SR8B)                     |
|        | システムケース(SR9H)                     |
|        | テープカートリッジケース(SR4TH)               |
|        |                                   |
| ■使用杀件  |                                   |

| 動作環境 | 温度:10~35℃      |
|------|----------------|
|      | 湿度:30~80%(非結露) |
| 保存環境 | 温度:-10~55℃     |
|      | 湿度:5~80%(非結露)  |

その他

宻

### 記号

| 印刷 (印刷)               | 17、6 | 51 |
|-----------------------|------|----|
| 🗙 🔀 (印刷不可行頭マーク)       | 19、3 | 37 |
| (絵・記号)                | 41、4 | 2  |
| ◀ ▲ ▼ ▶ (カーソルボタン)     | 18、3 | 35 |
| 変換スペース) (漢字変換、スペース入力) | 18、3 | 34 |
| 12(空白行頭マーク)           | 19、3 | 37 |
| (野)(野入力記号)            | 4    | 3  |
| 刪除₩₩ (削除、取消)          | 1    | 8  |
| 12 (実質行頭マーク)          | 19、3 | 37 |
| シフト (シフト)             | 18、3 | 5  |
| 書体 (書体)               | 17、4 | 9  |
| (全角スペース)              | 34、4 | 3  |
| 選択(選択、改行)             | 1    | 8  |
| ₩·横) (縦・横)            | 17、4 | 7  |
| (電源)                  | 1    | 8  |
| (入力モード)               | 18、2 | 27 |
| 山 (半角スペース)            | 3    | 4  |
| (ファイル) (ファイル)         | 18、6 | 9  |
| ◀ (フルメモリーマーク)         | 1    | 9  |
| 配 (プレビュー)             | 17、5 | 8  |
| 編集 (編集)               | 17、5 | 0  |
| □ (マーク表示用イメージ)        | 4    | 4  |
| (文字サイズ) (文字サイズ)       | 17、4 | 8  |
| ▶ (文字モード指定マーク)        | 19、5 | 0  |
| 英数字                   |      |    |

| 2桁数字(記号)                     | 42、 | 45 |
|------------------------------|-----|----|
| ABC (大文字) 入力                 | 18、 | 31 |
| abc (小文字) 入力                 | 18、 | 31 |
| ACアダプタ                       | 10、 | 21 |
| ACアダプタ差込み口                   |     | 15 |
| $JIS  \exists  -  F  \ldots$ |     | 46 |
| RC15(ヘッド・クリーニングキット)          |     | 11 |
| RH24 (ハーフカッター)               |     | 11 |
| RT36W(トリマー)                  |     | 11 |
| SR4TH (テープカートリッジケース)         |     | 11 |
| SR8B(システムバッグ)                |     | 11 |
| SR9BTA (システムトランク)            |     | 11 |
| SR9H(システムケース)                |     | 11 |
| SR18C (ヘッド・クリーニングテープ)        |     | 11 |
| SRR10(りぼんキット)                |     | 11 |
| SRT10(お名前タグメーカー)             | 11、 | 67 |
| SRTB1 (スナップボタン)              | 11、 | 67 |

#### あ

| <ul> <li>アイロン転写テーブ</li></ul>                                                                                                    |                   |     |    |
|----------------------------------------------------------------------------------------------------|-------------------|-----|----|
| <ul> <li>アイロンラベル</li></ul>                                                                                                    | アイロン転写テープ         |     | 78 |
| <ul> <li>後揃え(割付け)</li></ul>                                                                                                    | アイロンラベル           |     | 78 |
| <ul> <li>後寄せ(定長印刷)</li></ul>                                                                                                    | 後揃え(割付け)          | 51、 | 55 |
| <ul> <li>アルカリ乾電池</li></ul>                                                                                                    | 後寄せ(定長印刷)         | 51、 | 55 |
| <ul> <li>アルカリ(電池種類)</li></ul>                                                                                                    | アルカリ乾電池           |     | 21 |
| <ul> <li>イラスト</li></ul>                                                                                                    | アルカリ(電池種類)        | 71、 | 74 |
| ~一覧表                                                                                                    | イラスト              |     | 41 |
| <ul> <li>~を入力する</li></ul>                                                                                                    | ~一覧表              |     | 96 |
| 印刷                                                                                                    | ~を入力する            |     | 43 |
| 印刷イメージ                                                                                                    | 印刷                | 58、 | 61 |
| 印刷濃度 71、72、7<br>印刷不可行頭マーク(区区) 19、3<br>インジケーター 2<br>上カバー 15、2<br>英数字 3<br>絵・記号 4<br>~~~覧表 9<br>~メニュー一覧 4<br>~を入力する 4<br>絵文字 4<br>~~~覧表 9<br>~メニュー一覧 7<br>オートカッター 3、1<br>オート・パワーオフ 2<br>送りカット(テープ送り) 2<br>送り長者定 59、6<br>送り長さ 59、6<br>送り長さ 59、6<br>お手入れ 8<br>お名前タグ 17、6<br>お名前タグメーカー(SRT10) 11、6                                                                                                    | 印刷イメージ            |     | 58 |
| 印刷不可行頭マーク(¥×))                                                                                                    | 印刷濃度              | 72、 | 78 |
| インジケーター       2         上カバー       15、2         英数字       3         絵・記号       4         ~一覧表       9         ~メニュー一覧       4         ~を入力する       4         絵文字       4         ~一覧表       9         エラーメッセージ       7         オートカッター       3、1         オート・パワーオフ       2         送り長指定       59、6         送り長指定       59、6         ぶ手入れ       8         お名前タグ       17、6         お名前タグメーカー (SRT10)       11、6     | 印刷不可行頭マーク (🗙 🔀)   | 19、 | 37 |
| 上カパー       15、2         英数字       3         絵・記号       4         ~一覧表       9         ~メニュー一覧       4         ~を入力する       4         絵文字       4         ~一覧表       9         エラーメッセージ       7         オートカッター       3、1         オート・パワーオフ       2         送り大いト(テープ送り)       2         送り長指定       59、6         送り長さ       59、6         お手入れ       8         お名前タグ       17、6         お名前タグメーカー (SRT10)       11、6 | インジケーター           |     | 20 |
| 英数字       3         絵・記号       4         ~一覧表       9         ~メニュー一覧       4         ~を入力する       4         絵文字       4         ~一覧表       9         エラーメッセージ       7         オートカッター       3、1         オート・パワーオフ       2         送り大いド(テープ送り)       2         送り長指定       59、6         送り長さ       59、6         お手入れ       8         お名前タグ       17、6         お名前タグメーカー (SRT10)       11、6                         | 上カバー              | 15、 | 23 |
| <ul> <li>絵・記号</li></ul>                                                                                                    | 英数字               |     | 31 |
| ~一覧表       9         ~メニュー一覧       4         ~を入力する       4         絵文字       4         ~一覧表       9         エラーメッセージ       7         オートカッター       3、1         オート・パワーオフ       2         送り大いト(テープ送り)       2         送り長指定       59、6         送り長さ       59、6         お手入れ       8         お名前タグ       17、6         お名前タグメーカー(SRT10)       11、6                                                                   | 絵・記号              |     | 41 |
| ~メニュー一覧       4         ~を入力する       4         絵文字       4         ~一覧表       9         エラーメッセージ       7         オートカッター       3、1         オート・パワーオフ       2         送りカット (テープ送り)       2         送り長指定       59、6         送り長さ       59、6         お手入れ       8         お名前タグ       17、6         お名前タグメーカー (SRT10)       11、6                                                                                      | ~一覧表              |     | 94 |
| ~を入力する                                                                                                    | ~メニュー一覧           |     | 41 |
| 絵文字       4         ~一覧表       9         エラーメッセージ       7         オートカッター       3、1         オート・パワーオフ       2         送りカット (テープ送り)       2         送り長指定       59、6         送り長さ       59、6         送り長さ       59、6         お手入れ       8         お名前タグ       17、6         お名前タグメーカー (SRT10)       11、6                                                                                                    | ~を入力する            |     | 42 |
| ~一覧表                                                                                                    | 絵文字               |     | 41 |
| エラーメッセージ                                                                                                    | ~一覧表              |     | 94 |
| オートカッター3、1<br>オート・パワーオフ2<br>送りカット(テープ送り)2<br>送り長指定                                                                                                    | エラーメッセージ          |     | 79 |
| オート・パワーオフ                                                                                                    | オートカッター           | 3、  | 14 |
| 送りカット(テープ送り)2<br>送り長指定                                                                                                    | オート・パワーオフ         |     | 25 |
| 送り長指定                                                                                                    | 送りカット(テープ送り)      |     | 25 |
| 送り長さ                                                                                                    | 送り長指定             | 59、 | 60 |
| お手入れ                                                                                                    | 送り長さ              | 59、 | 60 |
| お名前タグ 17、6<br>お名前タグメーカー (SRT10) 11、6                                                                                                    | お手入れ              |     | 83 |
| お名前タグメーカー (SRT10) 11、6                                                                                                    | お名前タグ             | 17、 | 66 |
|                                                                                                    | お名前タグメーカー (SRT10) | 11、 | 67 |

### か

| カーソル      | 19、   | 35 |
|-----------|-------|----|
| ~の位置 (編集) |       | 50 |
| カーソルボタン ( | 18、   | 35 |
| 改行        | 18、   | 37 |
| 改段落       | 18、   | 39 |
| 鏡文字       | 64、   | 78 |
| 鏡文字印刷     | 64、   | 65 |
| 確定文字      |       | 19 |
| 各部の名前     |       | 15 |
| 影文字(飾り字)  | 51、   | 56 |
| 飾り字(編集)   | 、51、  | 56 |
| カタカナ      | . 28. | 29 |
| カッター      |       | 78 |
| カットマーク    | 54、   | 61 |
|           |       |    |

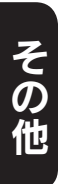

| かなめくり入力 27、       | 29、 | 33 |
|-------------------|-----|----|
| ~インジケーター          | 20、 | 27 |
| 入力文字表             |     | 87 |
| 画面                |     | 19 |
| 仮確定文字             |     | 19 |
| 環境設定              | 18、 | 71 |
| ~メニュー一覧           |     | 71 |
| 漢字                |     | 30 |
| 漢字変換表             |     | 88 |
| 記号                | 32、 | 41 |
| ~一覧表              |     | 96 |
| 記号めくり入力           |     | 32 |
| 機能の説明 (編集)        | 50、 | 53 |
| 行                 |     | 37 |
| 鏡像                | 64、 | 65 |
| 強調(飾り字)           | 51、 | 56 |
| 行頭マーク(12…又、12…又)… | 19、 | 37 |
| 極少(余白)            | 51、 | 54 |
| 均等割(定長印刷)         | 51、 | 55 |
| 均等割(割付け)          | 51、 | 55 |
| 空白                | 34、 | 60 |
| 空白行頭マーク(1)2)      | 19、 | 37 |
| 区点コード             | 46、 | 88 |
| グレー文字ラベル          |     | 78 |
| 野入力記号 (罫)         |     | 43 |
| コード入力 (漢字検索)      | 18、 | 46 |
| ゴシック (書体)         | 49、 | 52 |
| 固定フック             |     | 15 |
| *                 |     |    |
| C                 |     |    |

| 削除                                                                                                    |                   |        |    |
|----------------------------------------------------------------------------------------------------|-------------------|--------|----|
| システムケース(SR9H)       11         システムトランク(SR9BTA)       11         システムバッグ(SR8B)       11         ミズテムバッグ(SR8B)       11         実質行頭マーク(122)       19,37         指定範囲(編集)       50         シフトJISコード       46         斜体(飾り字)       51,56         充電式ニッケル水素電池       21,22,74         仕様       100         消去       18,36         消去       18,36         消去       70         上質紙ラベル       76         初期化       75,76         初期設定値       73         書体       49         ~を変交える       49         書体(編集)       50,52         自抜影(飾り字)       51,56         白抜影(飾り字)       51,56         白抜影(飾り字)       51,56         公本ース       18,34       | 削除                |        | 36 |
| システムトランク(SR9BTA)       11         システムバッグ(SR8B)       11         実質行頭マーク(122)       19,37         指定範囲(編集)       50         シフトJISコード       46         斜体(飾り字)       51,56         充電式ニッケル水素電池       21,22,74         仕様       100         消去       18,36         消去       18,36         消去(ファイル)       70         上質紙ラベル       78         初期化       75,76         初期設定値       73         書体       49         - <を変える                                                                                                    | システムケース (SR9H)    |        | 11 |
| システムバッグ (SR8B)       11         実質行頭マーク (12)       19.37         指定範囲 (編集)       50         シフトJISコード       46         斜体 (飾り字)       51、56         充電式ニッケル水素電池       21、22、74         仕様       100         消去       18.36         消去       18.36         消去       70         上質紙ラベル       72         初期化       75.76         初期設定値       73         書体       49         ~を変える       49         書体 (編集)       50、52         白抜影 (飾り字)       51、56         白抜影 (飾り字)       51、56         白抜影 (飾り字)       51、56         白抜影 (飾り字)       51、56         白抜影 (飾り字)       51、56         スナップボタン (SRTB1)       11.67         スペース       18.34 | システムトランク (SR9BTA) |        | 11 |
| 実質行頭マーク(12)                                                                                                    | システムバッグ (SR8B)    |        | 11 |
| 指定範囲(編集)       50         シフトJISコード       46         斜体(飾り字)       51、56         充電式ニッケル水素電池       21、22、74         仕様       100         消去       18、36         消去       18、36         消去       70         上質紙ラベル       78         初期化       75、76         初期設定値       73         書体       49         ~を変える       49         書体(編集)       50、52         白抜影(飾り字)       51、56         白抜影(飾り字)       51、56         スナップボタン(SRTB1)       11、67         スペース       18、34                                                                                                    | 実質行頭マーク(12)       | 19、    | 37 |
| シフトJISコード       46         斜体(飾り字)       51、56         充電式ニッケル水素電池       21、22、74         仕様       100         消去       18、36         消去       18、36         消去       70         上質紙ラベル       78         初期化       75、76         初期設定値       73         書体       49         ~を変える       49         書体(編集)       50、52         白抜き(飾り字)       51、56         白抜き(飾り字)       51、56         スナップボタン(SRTB1)       11、67         スペース       18、34                                                                                                    | 指定範囲 (編集)         |        | 50 |
| 斜体(飾り字)       51、56         充電式ニッケル水素電池       21、22、74         仕様       100         消去       18、36         消去(ファイル)       70         上質紙ラベル       70         小期化       75、76         初期定値       73         書体       49         ~を変える       49         書体(編集)       50、52         白抜き(飾り字)       51、56         白抜診(飾り字)       51、56         スナップボタン(SRTB1)       11、67         スペース       18、34                                                                                                    | シフトJISコード         |        | 46 |
| 充電式ニッケル水素電池       21、22、74         仕様       100         消去       18、36         消去       70         消去       70         上質紙ラベル       70         初期化       75、76         初期設定値       73         書体       49         ~を変える       49         書体 (編集)       50、52         白抜き(飾り字)       51、56         石大ッブボタン (SRTB1)       11、67         スペース       18、34                                                                                                    | 斜体 (飾り字)          | 51、    | 56 |
| 仕様       100         消去       18、36         消去       70         消黄       70         上質紙ラベル       78         初期化       75、76         初期設定値       73         書体       49         ~を変える       49         書体(編集)       50、52         白抜き(飾り字)       51、56         石大ッブボタン(SRTB1)       11、67         スペース       18,34                                                                                                    | 充電式ニッケル水素電池 2     | 21、22、 | 74 |
| 消去     18.36       消去(ファイル)     70       上質紙ラベル     78       初期化     75、76       初期設定値     73       書体     49       ~を変える     49       書体(編集)     50、52       白抜き(飾り字)     51、56       白抜影(飾り字)     51、56       スナップボタン(SRTB1)     11、67       スペース     18.34                                                                                                    | 仕様                | 1      | 00 |
| 消去(ファイル)       70         上質紙ラベル       78         初期化       75,76         初期設定値       73         書体       49         ~を変える       49         書体(編集)       50,52         白抜き(飾り字)       51,56         白抜影(飾り字)       51,56         スナップボタン(SRTB1)       11,67         スペース       18,34                                                                                                    | 消去                | 18、    | 36 |
| 上質紙ラベル                                                                                                    | 消去 (ファイル)         |        | 70 |
| 初期化                                                                                                    | 上質紙ラベル            |        | 78 |
| 初期設定値       73         書体       49         ~を変える       49         書体(編集)       50、52         白抜き(飾り字)       51、56         白抜影(飾り字)       51、56         スナップボタン(SRTB1)       11、67         スペース       18,34                                                                                                    | 初期化               | 75、    | 76 |
| 書体     49       ~を変える     49       書体(編集)     50,52       白抜き(飾り字)     51,56       白抜影(飾り字)     51,56       スナップボタン(SRTB1)     11,67       スペース     18,34                                                                                                    | 初期設定値             |        | 73 |
| ~を変える                                                                                                    | 書体                |        | 49 |
| 書体(編集)     50,52       白抜き(飾り字)     51,56       白抜影(飾り字)     51,56       スナップボタン(SRTB1)     11,67       スペース     18,34                                                                                                    | ~を変える             |        | 49 |
| 白抜き(飾り字)51、56<br>白抜影(飾り字)51、56<br>スナップボタン(SRTB1)11、67<br>スペース 18.34                                                                                                    | 書体 (編集)           | 50、    | 52 |
| 白抜影(飾り字)                                                                                                    | 白抜き (飾り字)         | 51、    | 56 |
| スナップボタン (SRTB1) 11、67<br>スペース 18.34                                                                                                    | 白抜影 (飾り字)         | 51、    | 56 |
| スペース 18.34                                                                                                    | スナップボタン(SRTB1)    | 11、    | 67 |
|                                                                                                    | スペース              | 18、    | 34 |

| 全角スペース () | 34、 | 43 |
|-----------|-----|----|
| 全消去       | 18、 | 36 |
| 全文消去 (消去) |     | 36 |
| 操作パネル     |     | 17 |
| 促音        |     | 33 |
| 外枠        |     | 53 |
| 外枠・表組み    |     |    |
| ~一覧表      |     | 98 |
| ~をつける     |     | 53 |
| 外枠・表組(編集) |     | 50 |
| 外枠 (編集)   |     | 51 |
|           |     |    |

#### た

| 耐熱ラベル               | . 78  |
|---------------------|-------|
| 濁音                  | . 33  |
| たて書き                | 7. 52 |
| ~インジケーター 20         | ). 47 |
| 縦・横(編集) 50          | ). 52 |
| 段落                  | . 39  |
| ~を分割する              | . 40  |
| 蓄光ラベル               | . 78  |
| ディスプレイ              | . 19  |
| 定長印刷 (編集)           | 1、55  |
| テープ送り               | 5, 59 |
| ~メニュー一覧             | . 59  |
| テープカートリッジ           | 3、78  |
| ~をセットする             | . 23  |
| ~を使いわける             | . 78  |
| テープカートリッジケース(SR4TH) | . 11  |
| テープカートリッジセット部       | . 15  |
| テープ確認窓              | . 15  |
| テープ通路               | . 15  |
| テープ出口               | . 15  |
| テープ幅                | 7、57  |
| てがき (書体) 49         | 9、52  |
| デモ印刷                | . 77  |
| 電源                  |       |
| ~を入れる               | . 24  |
| ~を切る                | . 26  |
| 電源 (日本))            | . 18  |
| 電池                  | . 21  |
| 電池カバー               | . 21  |
| 電池ケース               | . 16  |
| 電池種類71              | 1、74  |
| 点滅文字                | . 19  |
| 同梱品                 | . 10  |
| 登録(ファイル)            | . 69  |
| 特殊印刷17              | 7、64  |
| ~メニュー一覧             | . 64  |
| トリマー (RT36W)        | . 11  |
|                     |       |

| · · ·            |      |
|------------------|------|
| 中揃え (割付け) 51     | 55   |
| 中寄せ (定長印刷) 51    | 55   |
| ニッケル水素 (電池種類) 71 | .74  |
| 入力方式18           | . 27 |
| 入力モード18          | . 27 |
| 入力文字一覧表          | 85   |
| 入力文字表            | 85   |
| ~かなめくり入力         | 87   |
| ネガ文字             | 19   |
| 熱収縮チューブ          | 78   |

### は

*ti* 

| ハーフカッター (RH24)            | 11 |
|---------------------------|----|
| 半角スペース (山)                | 34 |
| 半濁音                       | 33 |
| ピッとコード 17、                | 67 |
| 表組み                       | 53 |
| 表組み(編集)                   | 51 |
| ひらがな                      | 29 |
| ファイル                      | 69 |
| ~を消去する                    | 70 |
| ~を登録する                    | 69 |
| ~を呼び出す                    | 70 |
| ふつう (飾り字) 51、             | 56 |
| ふつう (文字間) 51、             | 54 |
| ふつう (余白) 51、              | 54 |
| フルメモリーマーク (◀)             | 19 |
| プレビュー                     | 58 |
| 分割(段落)                    | 40 |
| 文章                        |    |
| ~を消去する                    | 36 |
| ~を作る                      | 35 |
| ~を入力する                    | 35 |
| 文章繰り返し                    | 65 |
| 文章の間隔                     | 65 |
| ヘッド・クリーニングキット (RC15) 11、  | 83 |
| ヘッド・クリーニングテープ (SR18C) 11、 | 83 |
| 別売品                       | 11 |
| 変換                        | 30 |
| 編集                        | 50 |
| ~メニュー一覧                   | 51 |
| 保存値 (環境設定)                | 73 |
| ~復元                       | 74 |
| ~変更する                     | 73 |
| 本体初期化                     | 76 |
|                           |    |

#### ま

| マーク      | 41 |
|----------|----|
| ~デザイン一覧表 | 96 |
| ~を作成する   | 44 |

| マーク表示用イメージ (□)          |     |     | 44 |
|-------------------------|-----|-----|----|
| 前揃え (割付け)               |     | 51、 | 55 |
| 前寄せ(定長印刷)               |     | 51、 | 55 |
| マグネットテープ                |     |     | 78 |
| マスキングテープ「mt」ラベル         |     |     | 78 |
| 密着(文字間)                 |     | 51、 | 54 |
| 明朝体(書体)                 |     |     | 52 |
| メニュー一覧                  |     |     |    |
| 絵・記号                    |     |     | 41 |
| 環境設定                    |     |     | 71 |
| テープ送り                   |     |     | 59 |
| 特殊印刷                    |     |     | 64 |
| 編集                      |     |     | 51 |
| 文字                      |     |     |    |
| ~を削除する                  |     |     | 36 |
| ~を挿入する                  |     |     | 36 |
| ~を入力する                  |     | 27、 | 35 |
| 文字間(編集)                 | 50、 | 51、 | 54 |
| 文字サイズ                   |     |     | 48 |
| ~インジケーター                |     | 20. | 48 |
| ~を指定する                  |     |     | 48 |
| <br>文字サイズ (編集)          |     | 50. | 52 |
| 文字入力                    |     |     | 27 |
| マネボタン                   |     |     | 18 |
| 立字モード指定フーク (人)          |     | 10  | 50 |
| 又于 L = 1111 に * = ノ ( ) |     | 19/ | 00 |

### や

| 有効範囲(編集)      | 50 |
|---------------|----|
| 拗音            | 33 |
| よこ書き 17、47、   | 52 |
| 余白(編集) 50、51、 | 54 |
| 呼出(ファイル)      | 70 |
| 読み            | 30 |
| 読み短縮          | 31 |

#### 

| ラベルを貼る        | 63  |
|---------------|-----|
| りぼん           | 78  |
| りぼんキット(SRR10) | 11  |
| りぼんの長さ        | 64  |
| りぼん連続         | 64  |
| ローマ字/かな       | 27  |
| ローマ字入力 27     | 、28 |
| ローマ字変換表       | 99  |
|               |     |

## わ

| 割付け | ( / 症 ( 隹 ) | 50              | 51      | 55 |
|-----|-------------|-----------------|---------|----|
| 割りり | (編集)        | <br><u>о</u> 0, | - Э I 🗸 | ວວ |

# アフターサービスについて

#### ■保証書

保証書は販売店・お買い上げ年月日等の記入をお確かめのうえ、販売店よりお受け取りください。保 証書と裏面の保証規定の内容をよくご覧のうえ、大切に保管してください。

#### ■修理に出されるときは

保証期間内は、保証規定に基づいて修理いたします。本機およびご使用中のACアダプタ・テープカートリッジなど一式と保証書をお買い上げ販売店、または「テプラ」取扱店までお持ちください。保証 期間後も、修理によって使用可能なときは、ご要望により有償で修理いたします。商品をお買い上げ 販売店、または「テプラ」取扱店までお持ちください。

なお、修理・検査をおこなうと、登録されているファイル・入力した文章のデータや学習内容などは 消去されます。また、修理のとき一部代替部品を使わせていただくことがあります。あらかじめご了 承ください。

### ■お問い合わせ

アフターサービスについてご不明な点やご相談は、お買い上げ販売店、「テプラ」取扱店または当社 お客様相談室にお問い合わせください。

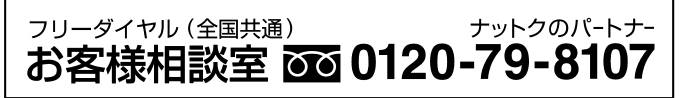

FAX からの場合 0120-79-8102 携帯電話からの場合 0570-06-4759 ※通話料お客様負担 受付時間:平日(月曜日〜金曜日) 午前9時〜午後5時30分

#### ■最新情報については

「テプラ」に関する最新の情報は、当社のホームページをご覧ください。 ホームページアドレス http://www.kingjim.co.jp/

#### ■お客様登録のお願い

このたびはキングジム製品をお買い上げいただき、ありがとうございます。お客様登録をしていただ きますと、製品・サービスに関する情報提供やお問い合わせの受付など、キングジムがご提供するサ ポート・サービスを受けることができます。

#### お客様の個人情報の取り扱いについて

お客様からいただいた個人情報は、以下の目的で使用し、厳正な管理をいたします。 サービスやサポートのご提供・商品のご案内・統計情報としての利用・製品の改善等 なお、当社の個人情報の取り扱いの詳細につきましては、下記の当社ホームページをご覧ください。

お客様登録はこちらから▶ http://kingjim.jp/user/

「テプラ」PRO SR170 取扱説明書

2016年 12月 第1版

### 株式会社キングジム

〒101-0031 東京都千代田区東神田二丁目 10 番 18 号

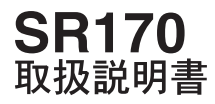

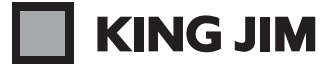

・お問い合わせ

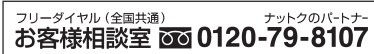

受付時間:平日(月曜日~金曜日)午前9時~午後5時30分

ホームページアドレス http://www.kingjim.co.jp/